# **Table of Contents**

| 1 Introduction                                                  | 1  |
|-----------------------------------------------------------------|----|
| 1.1 Applicable product                                          | 1  |
| 1.2 Applicable personnel                                        | 1  |
| 1.3 Symbol definition                                           | 1  |
| 1.4 Version information                                         | 1  |
| 2 Safety instructions                                           | 2  |
| 2.1 General safety instructions                                 | 2  |
| 2.2 PV array safety                                             | 2  |
| 2.3 Inverter safety                                             | 3  |
| 2.4 Battery safety                                              | 4  |
| 2.5 Personnel requirements                                      | 4  |
| 2.6 EU compliance statement                                     | 4  |
| 3 Product overview                                              | 5  |
| 3.1 Product description                                         | 5  |
| 3.2 System configuration option                                 | 6  |
| 3.3 Application scenarios                                       | 8  |
| 3.3.1 System connection method                                  | 9  |
| 3.4 Supported grids                                             | 14 |
| 3.5 Operating mode                                              | 14 |
| 3.6 Operating status of inverter                                | 18 |
| 3.7 Appearance description                                      | 19 |
| 3.7.1 Inverter                                                  | 19 |
| 3.7.2. Distribution box                                         | 22 |
| 3.7.3 Battery (EHBS-P5-TH)                                      | 29 |
| 3.7.4 Base support                                              |    |
| 4 Storage and inspection of inverter                            | 32 |
| 4.1 Inspection before acceptance                                | 32 |
| 4.2 Packing list of inverter                                    | 32 |
| 4.3 Packing list of EHBS-P5-TH household energy storage battery | 34 |
| 4.4 Packing list of PDU-GU-Y /PDU-GU-F                          | 34 |
| 5 Installation                                                  | 36 |
| 5.1 Installation preparation                                    | 36 |

| 5.1.1 Installation environment requirements             | 36 |
|---------------------------------------------------------|----|
| 5.1.2 Requirements of installation tools                |    |
| 5.1.3 Selection of installation location                | 38 |
| 5.2 System installation                                 | 39 |
| 5.2.1 Handling of inverter and battery                  | 39 |
| 5.2.2 System installation                               | 40 |
| 6 Electrical connection                                 | 50 |
| 6.1 Connection of ground wire                           | 52 |
| 6.2 PV side connection                                  | 53 |
| 6.3 AC side connection                                  | 55 |
| 6.3.1 LOAD side connection                              | 55 |
| 6.3.2 GEN side connection                               | 58 |
| 6.3.3 Grid side connection                              | 59 |
| 6.3.4 Connecting N and PE cables in distribution box    | 59 |
| 6.4 Connection of kilowatt-hour meter                   | 62 |
| 6.4.1 CT connection mode (standard configuration)       | 62 |
| 6.4.2 Connection mode of kilowatt-hour meter (optional) | 64 |
| 6.5 Communication side connection                       | 69 |
| 6.5.1 WIFI remote monitoring module                     | 69 |
| 6.5.2 DRM communication                                 | 70 |
| 6.5.3 Communication for parallel operation              | 72 |
| 6.5.4 COM communication interface                       | 72 |
| 7 Display panel                                         | 74 |
| 7.1 Description of signal indicator lamp                | 74 |
| 7.2 Definition of LED status display                    | 75 |
| 7.3 LED failure status                                  | 75 |
| 8 Commissioning                                         | 78 |
| 8.1 Inspection before operation                         | 78 |
| 8.2 Powering on for the first time                      | 78 |
| 9 Use of APP for EAHI20KTH-S                            | 79 |
| 9.1 Download and Installation of APP                    | 79 |
| 9.2 APP Registration and powering on inverter           | 79 |
| 10 System maintenance                                   | 83 |
| 10.1 Routine maintenance of inverter                    | 83 |

| 10.2 Maintenance of inverter unused for long period                                                                              | 83              |
|----------------------------------------------------------------------------------------------------|-----------------|
| 10.3 Power off inverter                                                                                                    | 83              |
| 10.4 Battery maintenance                                                                                                    | 84              |
| 10.5 Battery safety                                                                                                    | 84              |
| 10.6 Battery storage and charging                                                                                                | 84              |
| 11 Troubleshooting                                                                                                    | 86              |
| 11.1 Fault level list                                                                                                    | 86              |
| 11.2 Troubleshooting                                                                                                    | 91              |
| -                                                                                                    |                 |
| 12 Technical data                                                                                                    | 96              |
| 12 Technical data                                                                                                    | <b>96</b><br>96 |
| 12 Technical data<br>12.1 System specification<br>12.2 Nameplate                                                                 |                 |
| 12 Technical data         12.1 System specification         12.2 Nameplate         13 EAHI10-20KTH Series packaging and disposal |                 |
| <ul> <li>12 Technical data</li> <li>12.1 System specification</li></ul>                                                          |                 |
| <ul> <li>12 Technical data</li></ul>                                                                                             |                 |
| <ul> <li>12 Technical data</li></ul>                                                                                             |                 |

# **1** Introduction

This document is prepared to mainly introduce the product information, installation, wiring, configuration, commissioning, troubleshooting and maintenance of the inverters. Before installation ruse of the inverters, please read this manual carefully to understand the safety information, functions and features of the inverters. This document may be updated from time to time. Please visit our official website for the latest version and more information.

# 1.1 Applicable product

This document is applicable to the following inverter models: EAHI10KTH-S, EAHI15KTH-S and EAHI20KTH-S

# 1.2 Applicable personnel

This document is only applicable to the professionals who are familiar with local regulations and standards and electrical systems, and have received professional training and have knowledge about this product.

# 1.3 Symbol definition

 Danger

 This document is only applicable for the professionals who are familiar with local regulations and standards and electrical systems, and have received professional training and have knowledge about this product.

 Warning

 It represents moderate potential hazards that may cause death or serious injury if not avoided.

 Caution

 It represents low potential hazards that may cause moderate or minor injury if not avoided.

 Attention

 It represents the emphasis or supplement, which may provide tips or tricks to optimize the product, thus helping you to solve some problems or save time.

# **1.4 Version information**

V1.0 First issue

# 2 Safety instructions

The safety instructions contained in this document must be followed during equipment operation.

#### Attention

The inverter has been designed and tested in strict accordance with safety regulations. However, it is required to read relevant safety instructions before making any operation on an electrical device. Any improper operation may result in serious injury or property damage.

## 2.1 General safety instructions

#### Attention

- This document may be updated from time to time due to product version upgrade or other reasons. Unless otherwise specified, the safety instruction provided in the product label or the user manual cannot be replaced by any part of this document. All information provided in this document is for instruction only.
- Read this document carefully before installing the inverter to understand the inverter and relevant attention items.
- All operations on the inverter must be made by qualified and professional electrical technicians who are familiar with the relevant standards and safety regulations of the place where the project is located.
- During operation on the inverter, use insulation tools and wear personal protective equipment to
  ensure personal safety. During touching any electronic components, wear ESD gloves, ESD wrist
  straps and ESD clothing, etc. to protect the inverter against ESD.
- The manufacturer will not be responsible for any equipment damage or personal injury resulting from the failure to install, use, or configure the inverter in accordance with this document. Contact your supplier in case of any such damage or injury.

# 2.2 PV array safety

#### Danger

Connect the PV cables of the inverter by using the DC wiring terminals delivered with the inverter. Using other DC wiring terminals may cause serious consequences. Therefore, the manufacturer will not responsible for any damages caused therefrom.

#### Warning

- Ensure that the array frame and the support systems are well grounded.
- After connection of the DC cables, ensure that the cables are securely connected.
- Measure the positive and negative terminals of the DC cable by a multimeter to ensure that they are correctly connected, and that the voltage is within the allowable range.
- Do not connect the PV string on a same circuit to multiple inverters. Otherwise, the inverters may be damaged.
- The photovoltaic modules used together with the inverter must comply with Class A requirements of IEC61730.

## 2.3 Inverter safety

#### Warning

- Ensure that the voltage and frequency of the grid connection point meet the grid connection requirement of the inverter.
- A protection device, such as a circuit breaker or fuse, is recommended for the AC side of the inverter. The specification of the protection device should be greater than 1.25 times the rated AC output current of the inverter.
- The protective earthing cable of any inverter must be securely connected. If multiple inverters are installed, ensure that the protective earthing points on the housings of all inverters are equipotential-connected.
- If a battery is not installed in the PV system, it is not recommended to use BACK-UP function. The system power risks caused therefrom will be excluded from the manufacturer's warranty.

#### Danger

- After the inverter is installed, the labels and warning signs on the housing must be clearly visible, and must not be blocked, altered or damaged.
- The signs on the inverter housing are as follows:

| <u></u> | Due to high surface temperature<br>of the inverter, do not touch the<br>inverter during its operation.<br>Otherwise, it is possible to cause<br>burning.   |     | Delayed discharge. After the<br>inverter is powered off, wait for<br>5min to fully discharge the<br>inverter.     |
|---------|----------------------------------------------------------------------------------------------------|-----|----------------------------------------------------------------------------------------------------|
|         | Before operation, read this document carefully.                                                                                                    |     | The operating inverters may<br>cause potential risks. Take<br>protective measures during<br>making any operation. |
|         | The inverter cannot be disposed<br>as domestic waste, and should be<br>disposed according to local laws<br>and regulation, or sent to the<br>manufacturer. | (-) | Connection point of protective<br>earthing cable                                                                  |
| (€      | CE marking                                                                                                    |     | RCM marking                                                                                                    |

# 2.4 Battery safety

#### Caution

- The batteries used for stacking with the inverters comply with relevant national and international certification standards. Please store, install and use such batteries correctly as required.
- Read the user manual of the battery carefully before installing the inverter to understand the battery and its considerations. Operate strictly according to the user manual of the battery.
- Battery current may be affected by some factors, such as temperature, humidity and weather condition, which may cause battery current limiting and affect the carrying capacity.
- In case of failure to normally start the battery, please contact the after-sales service center as soon as possible. Otherwise, the battery may be permanently damaged.

## 2.5 Personnel requirements

#### Attention

- The personnel in charge of inverter installation and maintenance must be strictly trained to master the safety instructions and the correct operation methods.
- Only qualified professionals or trained personnel are allowed to install, operate, maintain or replace the inverter or its components.

## 2.6 EU compliance statement

The devices with wireless communication function that can be sold in the European market meet the following directive requirements:

- Radio Equipment Directive 2014/53/EU (RED)
- Restrictions of Hazardous Substances Directive 2011/65/EU and (EU) 2015/863 (RoHS)
- Waste Electrical and Electronic Equipment 2012/19/EU
- Registration, Evaluation, Authorization and Restriction of Chemicals (EC) No 1907/2006 (REACH)

The devices without wireless communication function that can be sold in the European market meet the following directive requirements:

- Electromagnetic compatibility Directive 2014/30/EU (EMC)
- Electrical Apparatus Low Voltage Directive 2014/35/EU (LVD)
- Restrictions of Hazardous Substances Directive 2011/65/EU and (EU) 2015/863 (RoHS)
- Waste Electrical and Electronic Equipment 2012/19/EU
- Registration, Evaluation, Authorization and Restriction of Chemicals (EC) No 1907/2006 (REACH).

For more EU compliance statements, please contact your supplier.

# **3 Product overview**

# 3.1 Product description

EAHI10-20KTH-S-series, a hybrid system for residential buildings, consists of inverters and batteries. Through the system, the solar energy can be converted into electrical energy and stored in the battery for future use. The system can be operated in the mode of self-generating electricity and self use, the mode of supplying the excessive energy to the gird and other set operating modes, and featured with high efficiency, high reliability, parallel operation and intelligent monitoring, etc.

### **Product features:**

- > It supports PV inverters, generators and micro-grids;
- > It supports multiple mode settings, local independent operation and off-peak settings;
- > The inverter and the battery pack are stacked to facilitate installation;
- It is provided with real time monitoring on APP, and supports online remote OTA upgrade to facilitate operation and maintenance.
- It features a high-efficiency DCDC module in the high voltage battery which achieves more reliable expansion of the battery pack;
- It supports the parallel connection of multiple inverter EPS outputs, and can be expanded according to the requirements of small industrial and commercial applications.
- The input power of the mains and PV is over-configured by 1.5-2 times to achieve more stable system operation.
- > RSD and AFCI are optional, which provides higher safety protection for the system;

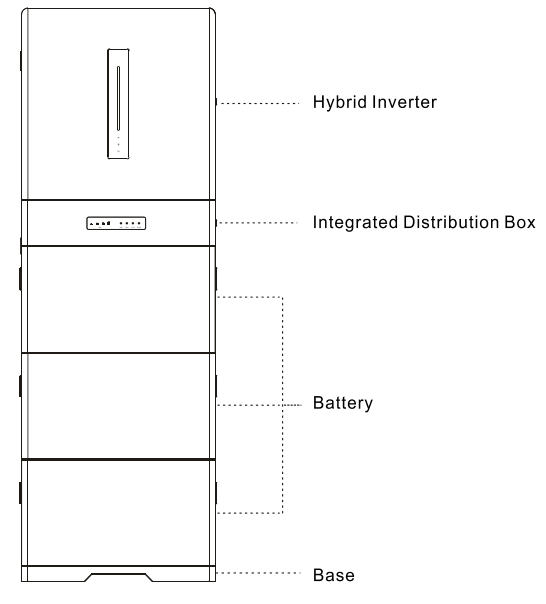

Fig. 3.1.1 Product appearance

| 3.2 | System | configuration | option |
|-----|--------|---------------|--------|
|-----|--------|---------------|--------|

| System              | Mast         | ter cluster config | Expanded cluster configuration |              |              |
|---------------------|--------------|--------------------|--------------------------------|--------------|--------------|
| capacity            | Inverter     | Distribution       | High-voltage                   | Distribution | High-voltage |
| Recommended         | 10/15/20K    | box for the        | battery                        | box for the  | battery      |
| configuration       |              | master             | EHBS-P5-TH                     | expanded     | EHBS-P5-TH   |
| scheme              |              | cluster            |                                | cluster      |              |
|                     |              | PDU-GU-Y           |                                | PDU-GU-F     |              |
| 10 kWh              | 1            | 1                  | 2                              | 0            | 0            |
| 15 kWh              | 1            | 1                  | 3                              | 0            | 0            |
| 20 kWh <sup>1</sup> | 1            | 1                  | 4                              | 0            | 0            |
| 20 kWh <sup>2</sup> | 1 1 2        |                    | 2                              | 1            | 2            |
| 25 kWh 1            |              | 1                  | 2                              | 1            | 3            |
| 30 kWh              | Vh 1 1 3     |                    | 3                              | 1            | 3            |
| 35 kWh              | Wh 1 1       |                    | 3                              | 1            | 4            |
| 40 kWh              | 40 kWh 1     |                    | 4                              | 1            | 4            |
| 45 kWh              | 1            | 1 3                |                                | 2            | 6            |
| 50 kWh              | 50 kWh 1 1 3 |                    | 3                              | 2            | 7            |
| 55 kWh              | 1            | 1                  | 3                              | 2            | 8            |
| 60 kWh              | 60 kWh 1 1 4 |                    | 2                              | 8            |              |

System chart for the recommended system capacity configuration scheme

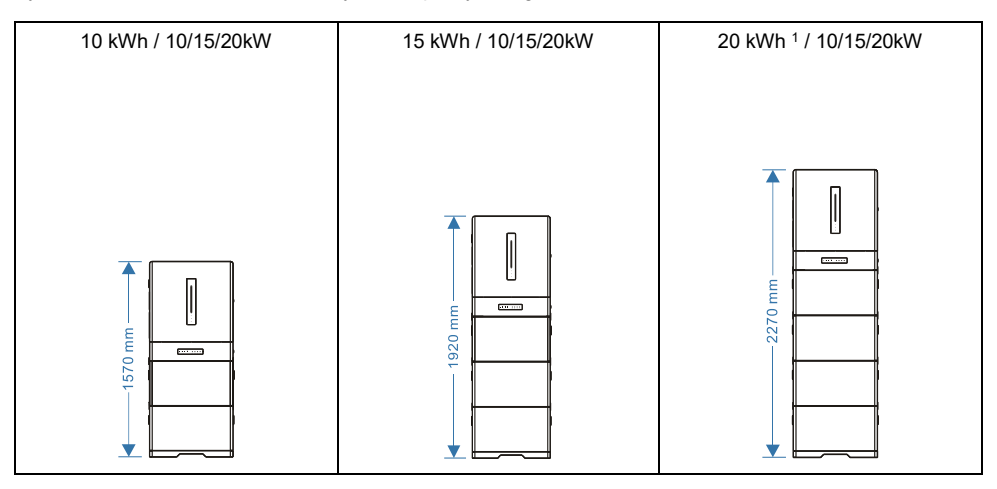

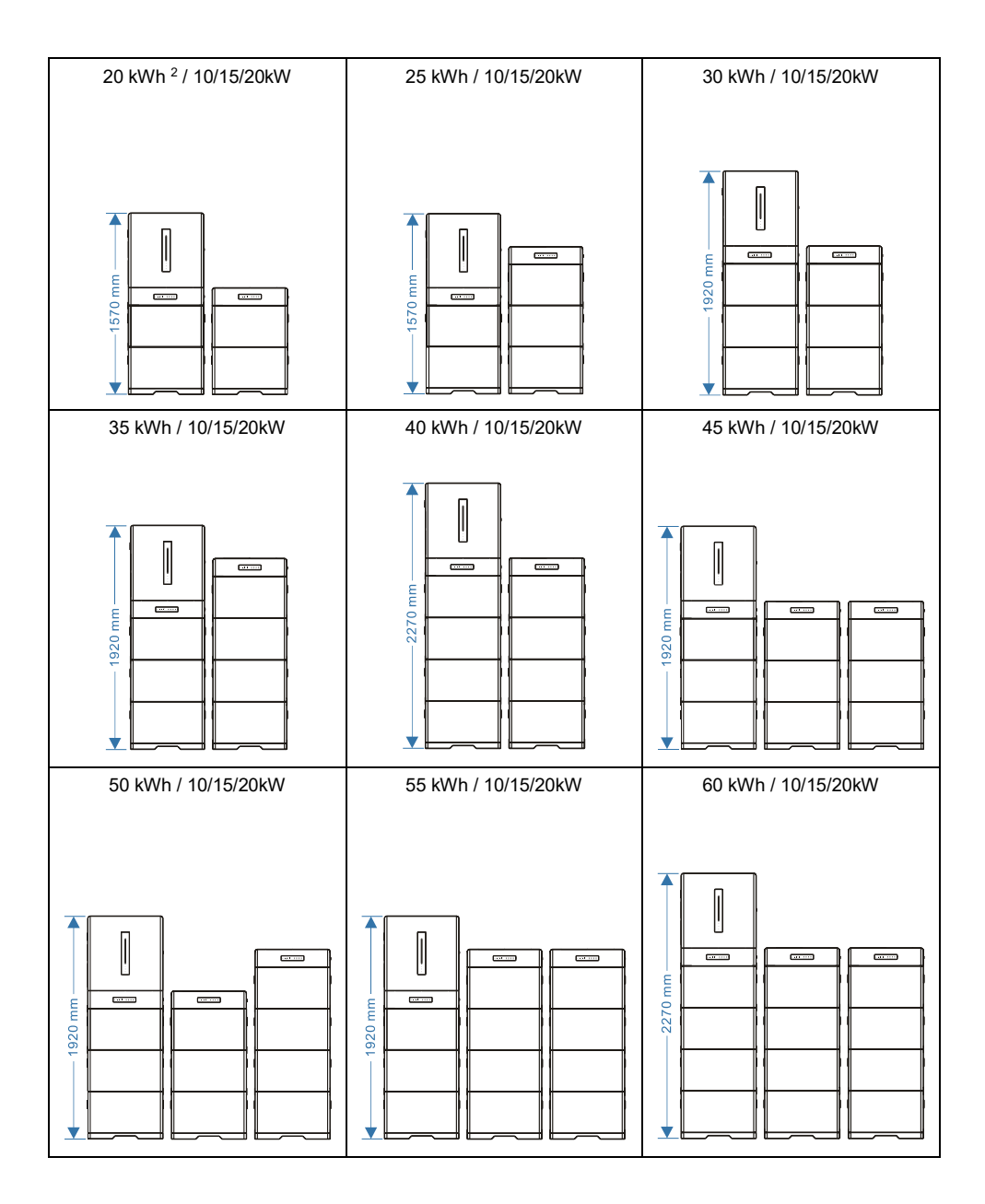

## 3.3 Application scenarios

#### Warning

- The photovoltaic system is not suitable for connecting with the equipment requiring stable power supply, such as life-sustaining medical devices and banking devices. Ensure that no personal injury is caused in case of the power failure in the system.
- If a battery is not installed in the PV system, it is not recommended to use BACK-UP function.
   The system power risks caused therefrom may be excluded from the manufacturer's warranty.
- Battery current may be affected by some factors, such as temperature, humidity and weather conditions, which may cause battery current limiting and then affect the carrying capacity.
- When the overload protection is triggered for a single time, the inverter can automatically restart; if the overload protection is triggered for multiple times, the restarting time may be delayed, and if it is required to restart the inverter as soon as possible, the inverter may be restarted immediately through the APP.
- When the load capacity exceeds the rated power of the inverter in case of the power failure on the grid, the inverter off-grid function will be automatically disabled; before restarting, stop the large load to ensure that the load power is less than the rated power of the inverter.
- The BACK-UP output port of the inverter has overload capability and EPS function (switching time < 20ms) to normally supply the power to ordinary household load in case of the power failure on the grid. To ensure EPS switching and the power supply stability of the load, do not use the loads requiring high starting current, such as high-power pumps. The loads supported by the inverter are as follows:</p>
- ➤ Inductive load and capacitive load are provided with the total power ≤1/3 \* rated output power of the inverter.

# 3.3.1 System connection method

## Connection method 1:

General system connection method: Used in new photovoltaic and energy storage scenarios.

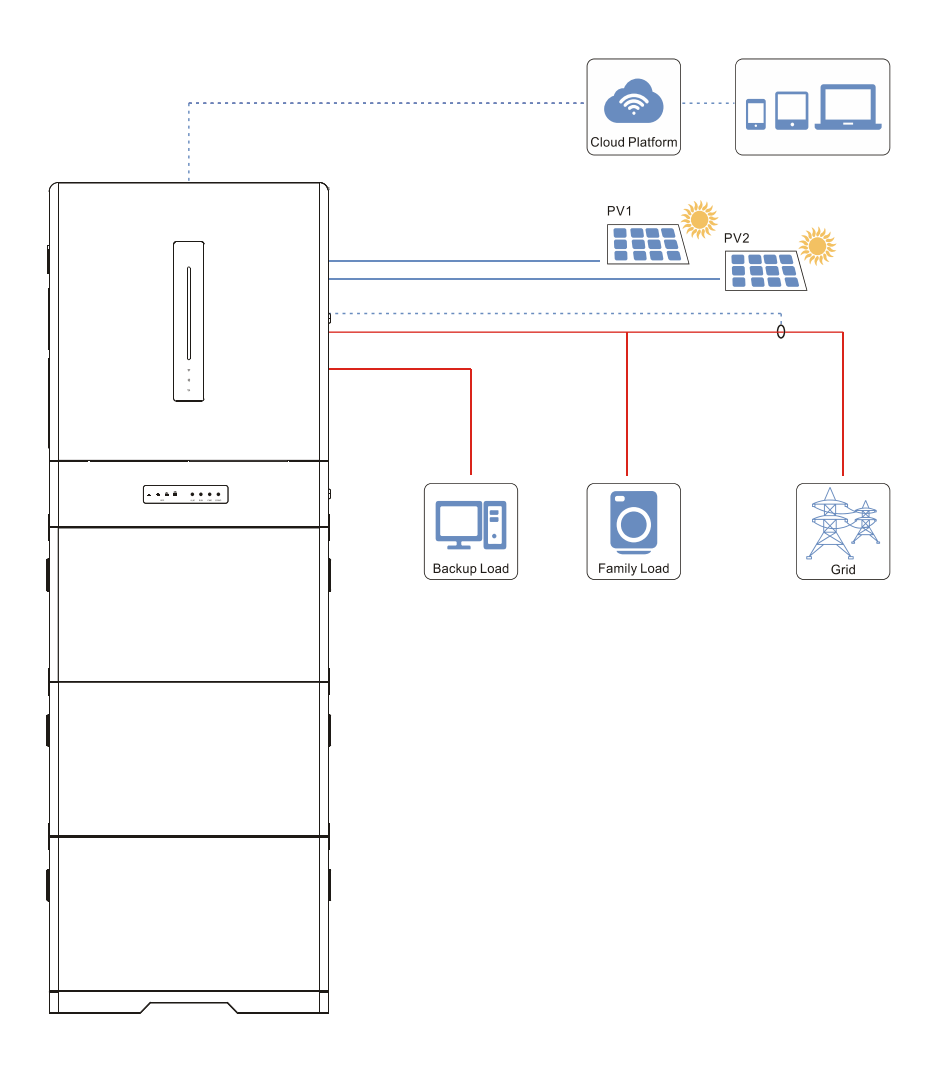

## **Connection method 2:**

Generator connection: When it is required to install a generator, connect the generator output to the generator input port on the the inverter. See 3.5 "Generator Mode" for the specific operation mode.

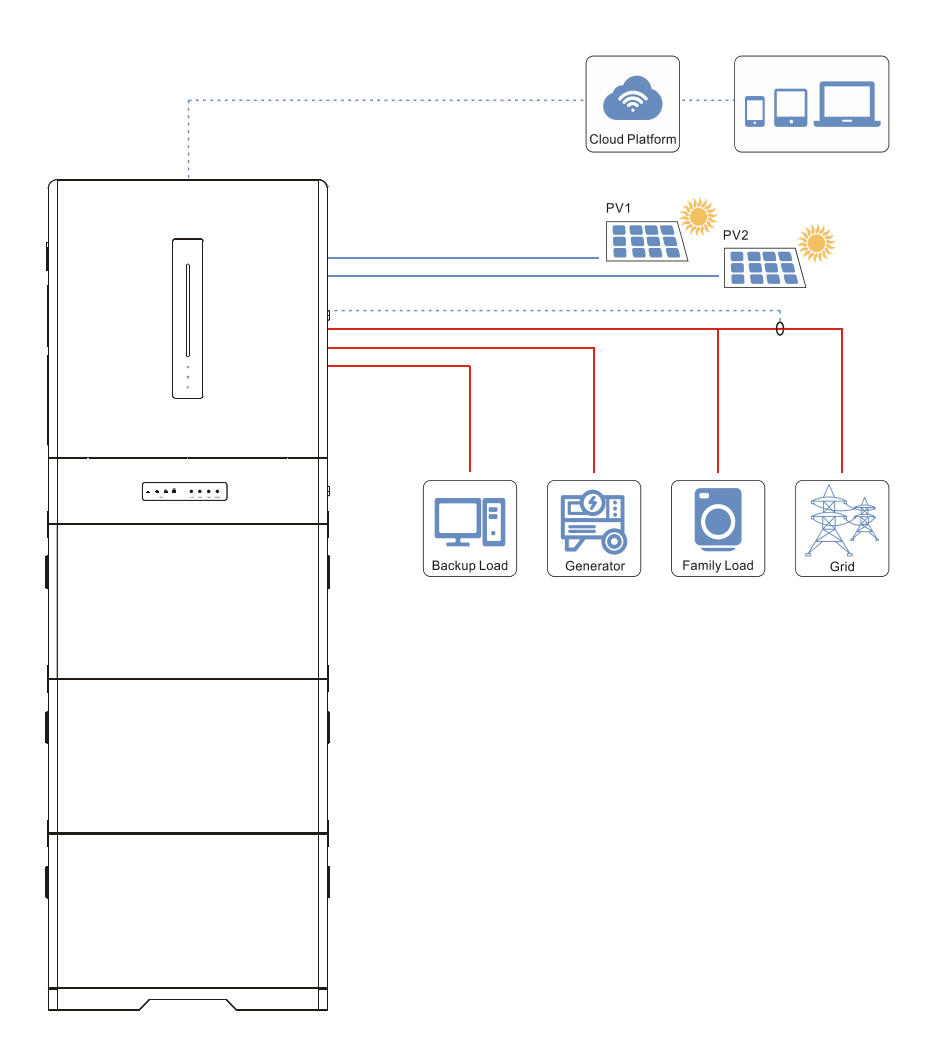

## Connection method 3:

AC coupling 1: When a PV inverter has been installed, connect the output cable of the PV inverter to the generator input port of the inverter without needing additional CT.

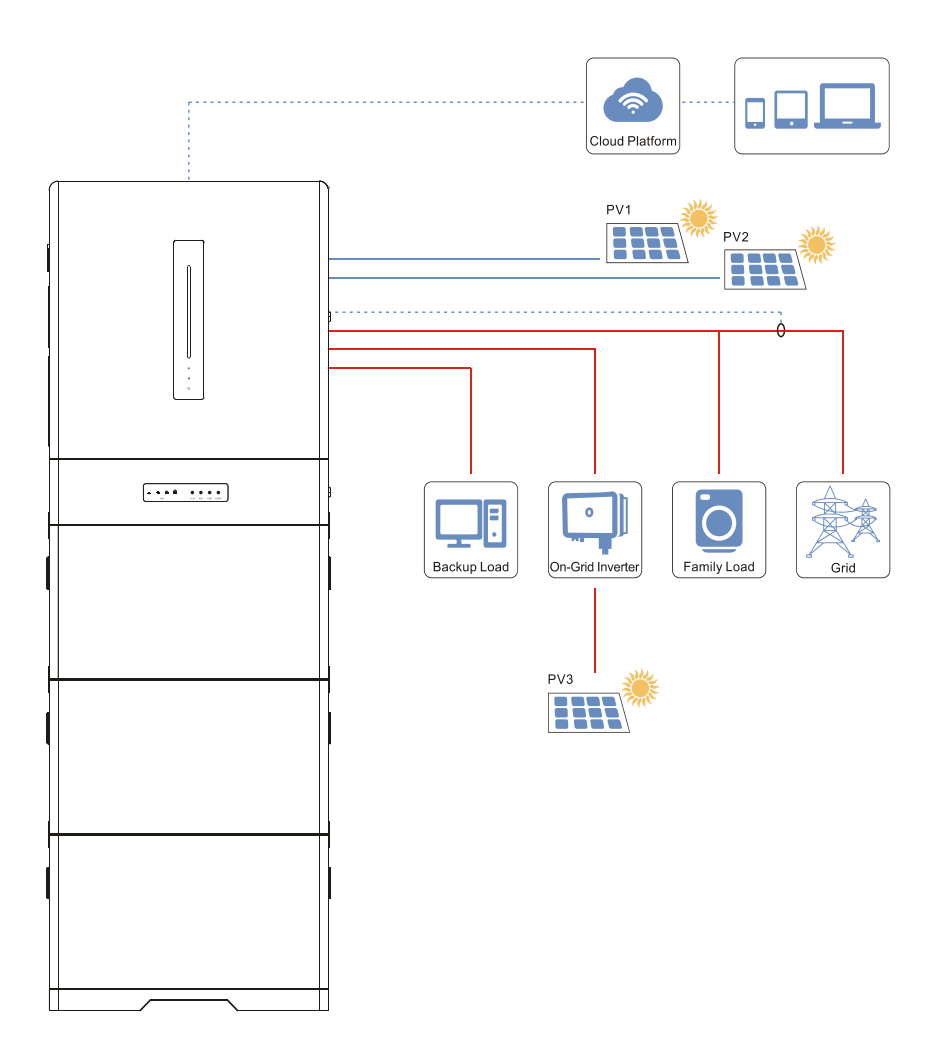

### **Connection method 4:**

AC coupling 2: When a PV inverter has been installed, connect CT to the CT pin in the COM port on the local panel to collect the output current of the grid-tied inverter. For the wiring details, see 6.5.4 COM Communication Port. See 3.5 "PV Inverter Mode" for the specific operation mode.

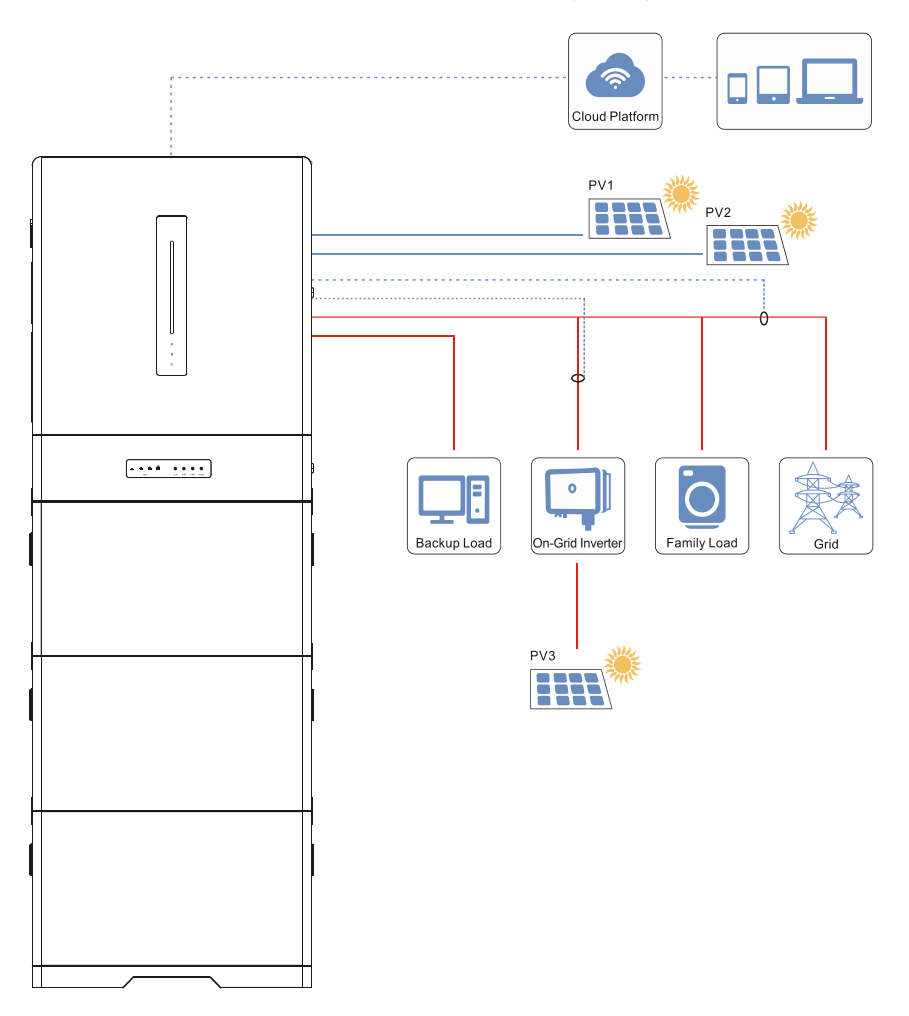

### Connection method 5:

Intelligent load mode: Set the generator input connection point as the load connection point. For the operation mode, see 3.5 "Intelligent Load Mode".

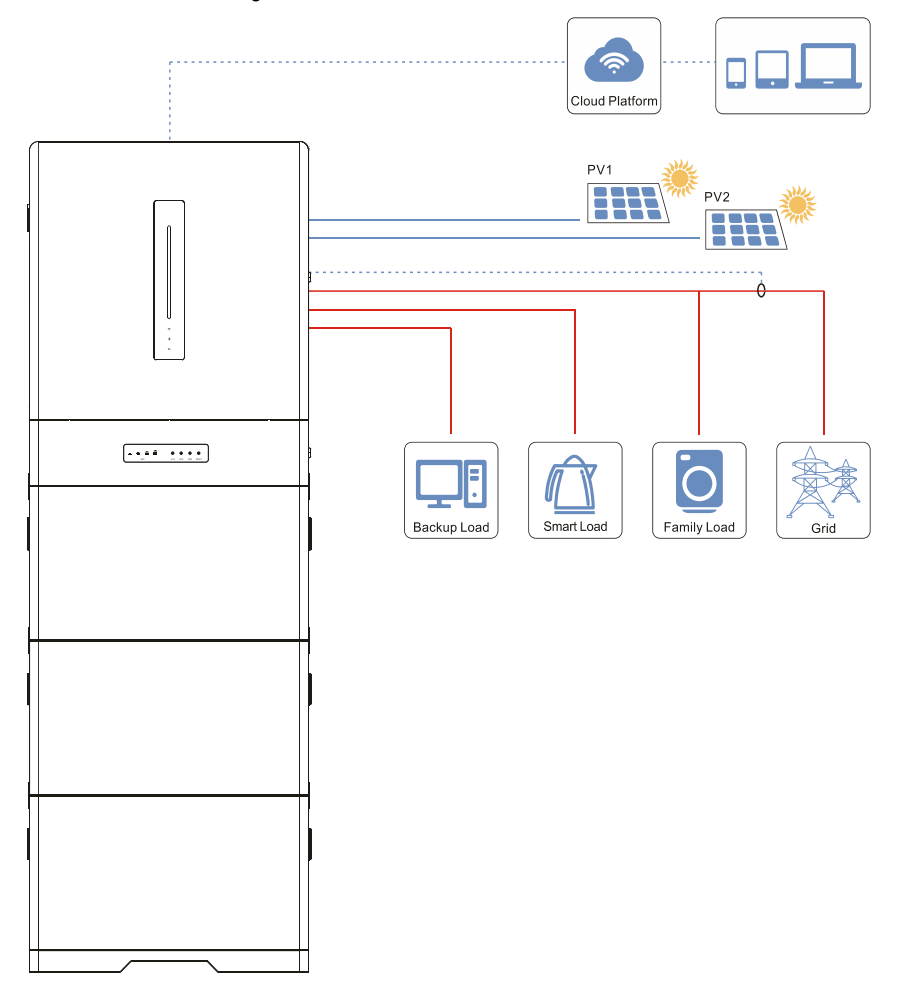

Note 1: The figure shows the example of connecting through CT. If a watt-hour meter is used, replace the CT with the watt-hour meter. See 6.4 for installation of the CT and the watt-hour meter. Note 2: see Section 6 for the detail about other electrical wiring.

# 3.4 Supported grids

EAHI10-20KTH-S intelligent household power supply may be connected with the grid system by four different wiring modes TN-C /TN-S/TN-C-S/TT. The supported grid types are as follows:

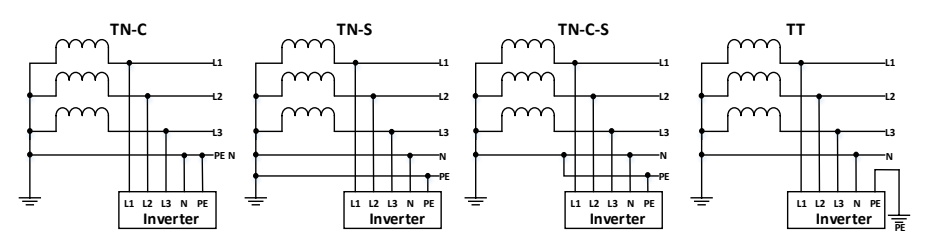

Fig. 3.4.1 Supported grid types

Note: if it is used for the TT network, the voltage of N to PE should be less than 30V.

## 3.5 Operating mode

| Mode name      |                       | Operation logic                                                    |  |  |  |
|----------------|-----------------------|--------------------------------------------------------------------|--|--|--|
| Anti tind mode |                       | During connection with the grid, the excessive energy is not       |  |  |  |
|                | Anti-tied mode        | supplied from the PV system to the grid in all operating modes.    |  |  |  |
|                |                       | (1) The PV energy is supplied first to the backup load and then    |  |  |  |
|                |                       | used for the battery charging. The excessive energy is             |  |  |  |
|                |                       | supplied to the household load and the grid;                       |  |  |  |
|                | Battery priority mode | (2) If the PV energy is less than that required by the backup      |  |  |  |
|                |                       | load, the battery will discharge to further supply energy for      |  |  |  |
|                |                       | the backup load, but it will not supply energy to the grid;        |  |  |  |
|                |                       | (3) The grid will not supply power for the battery charging;       |  |  |  |
|                |                       | (1) The PV energy is supplied first to the backup load and the     |  |  |  |
|                |                       | household load, and then used for the battery charging, The        |  |  |  |
| Cuid           |                       | excessive energy is supplied to the grid;                          |  |  |  |
| Glid-          | Household load        | (2) If the PV energy is less than that required by the backup load |  |  |  |
| lied           | priority mode         | and the household load, the battery will discharge to further      |  |  |  |
| mode           |                       | supply energy for the backup load and the household load,          |  |  |  |
|                |                       | but it will not supply energy to the grid;                         |  |  |  |
|                |                       | (3) The grid will not supply power for the battery charging;       |  |  |  |
|                |                       | (1) The PV energy is supplied first to the backup load and then    |  |  |  |
|                |                       | to the household load, and the grid. The excessive energy is       |  |  |  |
|                |                       | used for the battery charging;                                     |  |  |  |
|                | Grid priority mode    | (2) If the PV energy is less than that required by the backup      |  |  |  |
|                |                       | load, the battery will discharge to further supply energy for      |  |  |  |
|                |                       | the backup load, but it will not supply energy to the grid;        |  |  |  |
|                |                       | (3) The grid will not supply power for the battery charging;       |  |  |  |

|      | Full power grid<br>feeding mode | <ul> <li>(1) The PV energy is supplied first to the backup load and then to the household load, and the grid. The excessive energy is used for the battery charging;</li> <li>(2) If The PV energy is less than that required by the maximum output power of the inverter, the battery will discharge to further supply energy for maintaining the maximum power output of the inverter;</li> <li>(3) The grid will not supply power for the battery charging;</li> </ul>                         |
|------|---------------------------------|----------------------------------------------------------------------------------------------------|
|      | Emergency backup<br>mode        | <ul> <li>(1) The PV energy is first used for battery charging, and then for power supply to the backup load. The excessive energy is supplied to the household load and the grid;</li> <li>(2) If the PV energy is less than that required by the backup load, the grid will further supply power for the backup load and household load;</li> <li>(3) In case of no or very low PV power, the grid will supply power for battery charging, the backup load and household load;</li> </ul>        |
|      | AC charging-Off<br>backup mode  | <ul> <li>(1) The PV energy is first used for battery charging, and then for power supply to the load. The excessive energy is supplied to the grid;</li> <li>(2) If the PV energy is less than that required by the backup load, the grid will further supply power for the backup load and household load;</li> <li>(3) In case of no or very low PV power, the grid will supply power for the backup load and household load, but it will not supply power for the battery charging;</li> </ul> |
|      | Pure PV mode                    | <ul> <li>The battery is chargeable but not dischargeable</li> <li>(1) The PV energy is first used for the backup load and the household load, and then for battery charging. The excessive energy is supplied to the grid;</li> <li>(2) If the PV energy is less than that required by the backup load and the household load, the grid will further supply power for the backup load and the household load;</li> <li>(3) The grid will not supply power for battery charging;</li> </ul>        |
|      | Forced off-grid mode            | When the grid is normal, it is forced to operate in off-grid mode                                                                                                    |
| Off- | grid mode (off-grid)            | <ul><li>(1) The PV energy is first used for the load and then for battery charging;</li><li>(2) In case of insufficient or no PV energy, the PV will supply power for the load together with the battery.</li></ul>                                                                                                    |

|             |             | The generator can be started only in case of no mains or mains    |
|-------------|-------------|-------------------------------------------------------------------|
|             |             | fault.                                                            |
|             |             | (1) Enable the mode of charging the battery by generator:         |
|             |             | When the voltage and SOC of the battery are less than the         |
|             |             | set values, the generator will be started to charge the battery   |
|             |             | and also supply the power to the load;                            |
|             |             | When the voltage and SOC of the battery are higher than the       |
|             |             | set values, the generator will be powered off, and then the       |
|             | Generator   | battery will supply the power to the load;                        |
|             | mode        | Disable the mode of charging the battery by generator:            |
|             | (No grid)   | When the voltage and SOC of the battery are less than the         |
|             |             | set value, the generator will be started to supply the power      |
|             |             | to the load, but not to charge the battery.                       |
|             |             | When the voltage and SOC of the battery are higher than set       |
|             |             | value, the generator will be powered off, and then the battery    |
|             |             | will supply the power to the load;                                |
|             |             | Note: The generator is connected to the generator interface of    |
|             |             | the inverter                                                      |
|             |             | (1)The PV inverter is connected to the generator interface of the |
| Intelligent |             | machine:                                                          |
| micro-gria  |             | Available mains:                                                  |
| mode        |             | The relay of the generator interface is closed to connect the     |
|             |             | PV inverter and also to achieve the battery charging, the         |
|             |             | power supply to the load and grid-tied generation;                |
|             |             | No mains:                                                         |
|             |             | When the voltage and SOC of the battery are lower than the        |
|             |             | set values, the relay of the generator interface will be closed   |
|             |             | to connect the PV inverter and also to achieve the battery        |
|             | PV Inverter | charging and the power supply to the load;                        |
|             | mode        | When the voltage and SOC of the battery are higher than set       |
|             |             | values, the relay of the generator interface will be              |
|             |             | disconnected to disconnect the PV inverter and then the           |
|             |             | battery will supply power to the load;                            |
|             |             | (2)The PV inverter is directly connected to the grid and          |
|             |             | connected to the inverter through CT:                             |
|             |             | Available mains:                                                  |
|             |             | When the voltage and SOC of the battery are lower than the        |
|             |             | set values,?the PV inverter first supplies power to the load,     |
|             |             | and then supplies power to the backup load through the            |
|             |             | inverter and then charges the battery, and the remaining          |

|                          | <ul> <li>energy is supplied to the grid; If the energy of the PV inverter is insufficient, the grid adds energy to supply power to the load, and the gird does not charge the battery.</li> <li>When the voltage and SOC of the battery are higher than set values, the PV inverter first supplies power to the load, and then supplies power to the backup load through the inverter and then charges the battery. The remaining energy is csupplied to the grid; If the energy of the PV inverter is insufficient, the battery discharge to supply power to the load.</li> <li>No mains:</li> <li>The inverter works in off-grid mode.</li> <li>Note: The photovoltaic inverter, and the power of the photovoltaic inverter is less than the rated power of the generator;</li> </ul>                                                                                                    |
|--------------------------|----------------------------------------------------------------------------------------------------|
| Intelligent<br>load mode | <ul> <li>In this mode, the generator input connection point is set as the load connection point.</li> <li>(1) Enable "intelligent load and mains normally-off mode"</li> <li>In case of normal mains, the relay of the generator interface will be closed to supply the power to the load connected with the generator interface;</li> <li>In case of mains fault, when the SOC and voltage of battery and PV power are higher than the set values, the relay of the generator interface will closed to supply the power to the load connected with the generator interface;</li> <li>when the SOC or voltage of battery or the PV power is less than the set value, the relay of the generator interface will be disconnected, and then the load connected with the generator interface will be disconnected from the power.</li> <li>(2) Disable "Intelligent load and mains normally-off mode"</li> <li>When the SOC and voltage of battery and the PV power are higher than the set values, the relay of the generator interface will be closed to supply power to the load connected with the generator interface will be closed to supply power to the load connected with the generator interface will be closed to supply power to the load connected with the generator interface will be closed to supply power to the load connected with the generator interface will be closed to supply power to the load connected with the generator interface will be closed to supply power to the load connected with the generator interface will be closed to supply power to the load connected with the generator interface will be disconnected with the generator interface will be disconnected with the generator interface will be disconnected with the generator interface will be disconnected with the generator interface will be disconnected from the power.</li> </ul> |

Table 3.5.1 Description of operating mode

# 3.6 Operating status of inverter

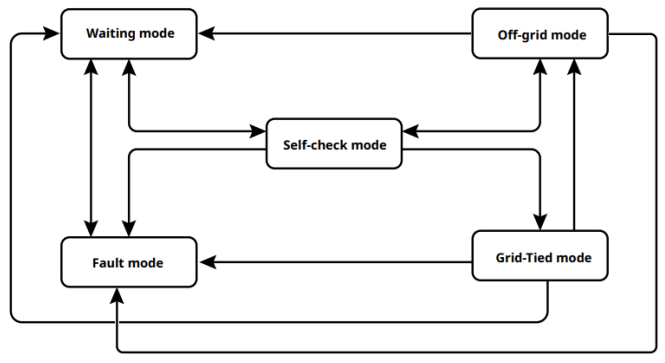

Fig. 3.6.1 Operating status of inverter

| No.    | Status     | Note                                                                                      |  |  |  |
|--------|------------|-------------------------------------------------------------------------------------------|--|--|--|
|        |            | Operate in the waiting mode after powering on                                             |  |  |  |
| 4      | Waiting    | • When the conditions are met, the inverter will operate in the self-check                |  |  |  |
| 1      | mode       | mode;                                                                                     |  |  |  |
|        |            | <ul> <li>In case of any failure, the inverter will operate in the fault mode</li> </ul>   |  |  |  |
|        |            | Before starting, the inverter is in the self-check mode of self-check and                 |  |  |  |
|        |            | initialization;                                                                           |  |  |  |
|        |            | • If the conditions are met, the inverter will operate in the grid-tied mode              |  |  |  |
| 2      | Self-check | • If the grid is not detected, the inverter will operate in the off-grid mode             |  |  |  |
|        | mode       | • If the inverter has no off-grid function, it will operate in the waiting mode           |  |  |  |
|        |            | In case of failure in the self-check, the inverter will operate in the fault              |  |  |  |
|        |            | mode                                                                                      |  |  |  |
|        |            | Grid-tied mode:                                                                           |  |  |  |
|        | Grid-tied  | • If the grid is not detected, the inverter will operate in the off-grid mode             |  |  |  |
|        |            | <ul> <li>If the fault is detected, the inverter will operate in the fault mode</li> </ul> |  |  |  |
| 3 mode |            | • If it is detected that the grid conditions fail to meet the requirements of             |  |  |  |
|        |            | grid-tied operation, and that the off-grid output function is not enabled,                |  |  |  |
|        |            | the inverter will operate in the waiting mode                                             |  |  |  |
|        |            | In case of the gird failure, the operating mode of inverter will be switched              |  |  |  |
|        |            | into the off-grid mode:                                                                   |  |  |  |
| 4      | Off-grid   | <ul> <li>If the fault is detected, the inverter will operate in the fault mode</li> </ul> |  |  |  |
| 4      | mode       | • If it is detected that the grid conditions meet the requirements of grid-               |  |  |  |
|        |            | tied operation, and the off-grid output function is enabled, the inverter                 |  |  |  |
|        |            | will operate in the self-check mode;                                                      |  |  |  |
| 5      | Fault mode | • The inverter will operate in the failure mode if the fault is detected, and             |  |  |  |
| 5      | Fault mode | will operate in the waiting mode after the fault is removed                               |  |  |  |

# 3.7 Appearance description

# 3.7.1 Inverter

1. Appearance and dimensions of inverter

Dimensions: 650mm\*270mm\*640mm

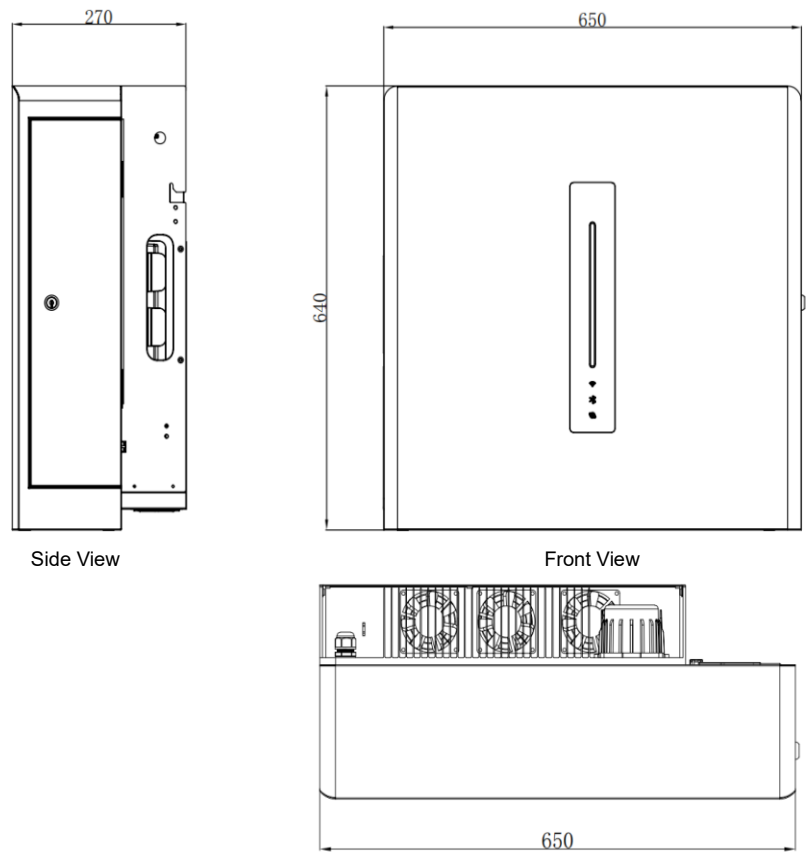

Top View

## 2. Side ports of inverter

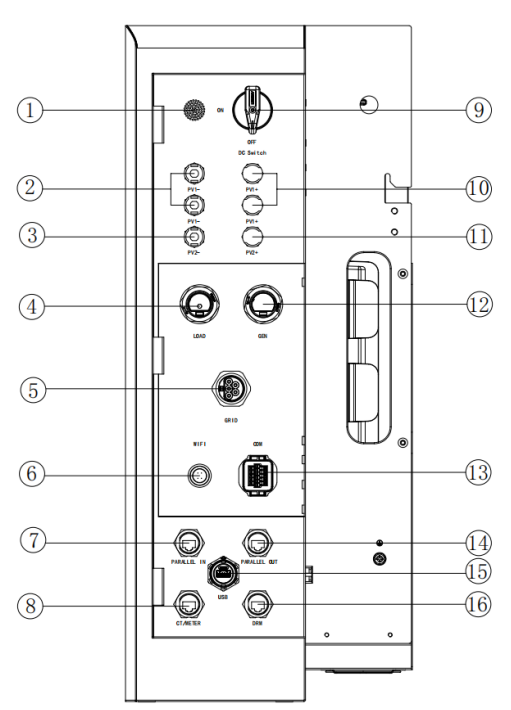

| No. | Identification | Purpose                                               | No. | Identification | Purpose                                                   |
|-----|----------------|-------------------------------------------------------|-----|----------------|-----------------------------------------------------------|
| 1   | Nil            | Buzzer                                                | 9   | DC SWITCH      | PV switch                                                 |
| 2   | PV1-           | PV1-input                                             | 10  | PV1+           | PV1+ input                                                |
| 3   | PV2-           | PV2-input                                             | 11  | PV2+           | PV2 +input                                                |
| 4   | LOAD           | Load interface                                        | 12  | GEN            | Generator<br>interface                                    |
| 5   | GRID           | Grid interface                                        | 13  | СОМ            | Upper computer<br>access<br>communication                 |
| 6   | WIFI           | Remote communication                                  | 14  | PARALLEL OUT   | Parallel output<br>(reserved)                             |
| 7   | PARALLEL IN    | Parallel input<br>(reserved)                          | 15  | USB            | Firmware<br>upgrade                                       |
| 8   | CT/METER       | External CT or<br>kilowatt-hour meter<br>signal input | 16  | DRM            | Requirement of<br>Australian safety<br>code<br>(Reserved) |

3. Bottom battery ports of inverter

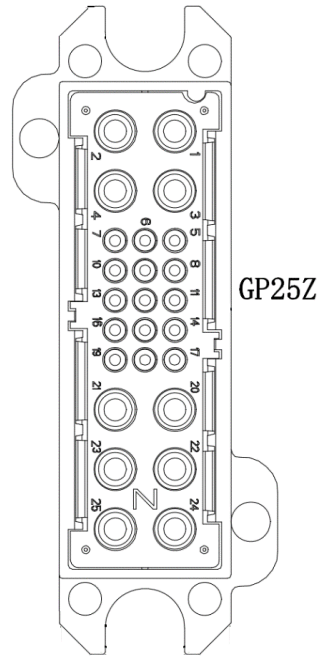

Fig. 3.7.1.1 Bottom battery ports of inverter GP25Z

| No. | Identification | No. | Identification | No. | Identification |
|-----|----------------|-----|----------------|-----|----------------|
| 1   | HV+            | 2   | HV+            | 3   | Reserved       |
| 4   | Reserved       | 5   | RS485A         | 6   | RS485B         |
| 7   | RS485A         | 8   | RS485B         | 9   | CANH           |
| 10  | CANL           | 11  | CANH           | 12  | CANL           |
| 13  | Reserved       | 14  | START+         | 15  | START-         |
| 16  | Reserved       | 17  | Reserved       | 18  | Reserved       |
| 19  | Reserved       | 20  | Reserved       | 21  | Reserved       |
| 22  | Reserved       | 23  | Reserved       | 24  | HV-            |
| 25  | HV-            |     |                |     |                |

## 3.7.2. Distribution box

- 1. PDU-GU-Y (integrated) distribution box
- (1) Appearance and dimensions

Dimensions: 650mm\*270mm\*150mm

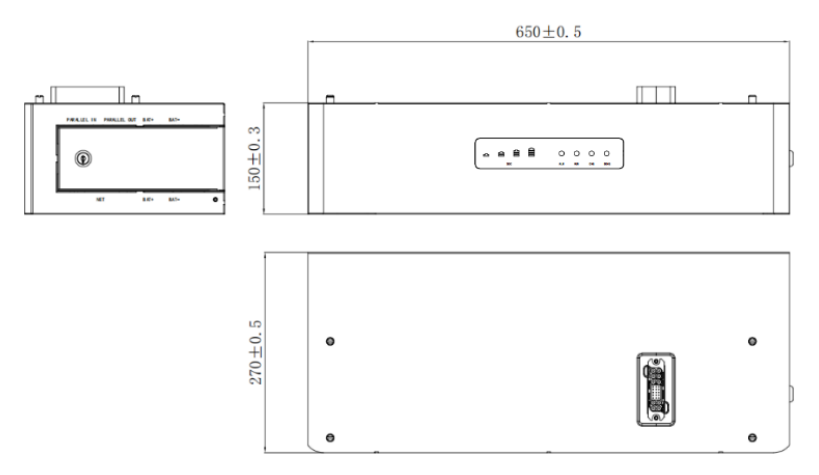

Fig. 3.7.2.1 Appearance of PDU-GU-Y

(2) Description of top ports for PDU-GU-Y

| No. | Identification | No. | Identification | No. | Identification |
|-----|----------------|-----|----------------|-----|----------------|
| 1   | HV+            | 2   | HV+            | 3   | Reserved       |
| 4   | Reserved       | 5   | RS485A         | 6   | RS485B         |
| 7   | Reserved       | 8   | Reserved       | 9   | Reserved       |
| 10  | Reserved       | 11  | CAN1H          | 12  | CAN1L          |
| 13  | Reserved       | 14  | START+         | 15  | START-         |
| 16  | Reserved       | 17  | Reserved       | 18  | Reserved       |
| 19  | Reserved       | 20  | Reserved       | 21  | Reserved       |
| 22  | Reserved       | 23  | Reserved       | 24  | HV-            |
| 25  | HV-            |     |                | •   |                |

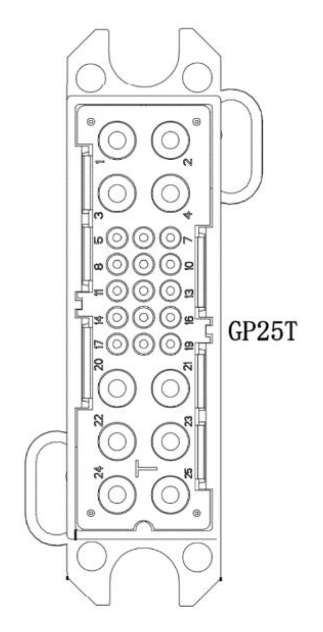

Fig. 3.7.2.2 Top ports of PDU-GU-Y

(3) Description of bottom ports for PDU-GU-Y

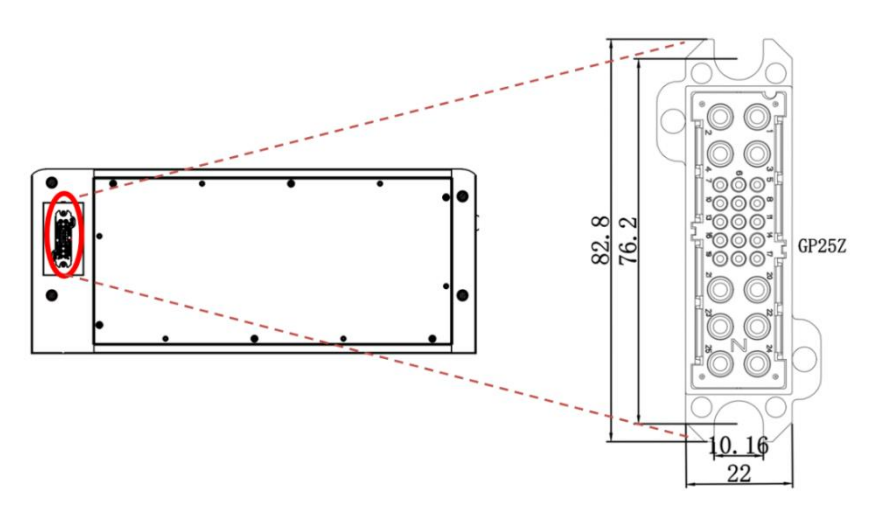

Fig. 3.7.2.3 Bottom ports of PDU-GU-Y

### (4) Description of side panel

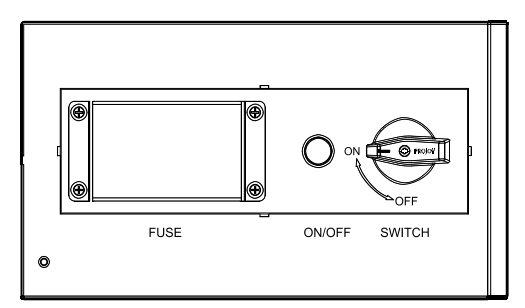

Fig. 3.7.2.4 Description of left side panel for PDU-GU-Y

| Identification | Note                                                                        |
|----------------|-----------------------------------------------------------------------------|
| PUSE           | Fuse of distribution box                                                    |
| ON/OFF         | Switch of distribution box                                                  |
| SWITCH         | Switch used to connect or disconnect the inverter with the distribution box |

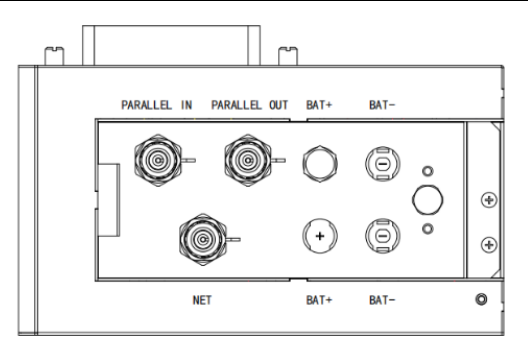

Fig. 3.7.2.5 Description of right side panel for PDU-GU-Y

| Identification | Note                                                                                                    |  |  |  |
|----------------|----------------------------------------------------------------------------------------------------|--|--|--|
| PARALLEL IN    | Parallel input/distribution box connection interface, which can be used<br>as a network port for communication/ a connection port for 120Ω |  |  |  |
|                |                                                                                                    |  |  |  |
|                | Parallel output/ distribution box connection interface, which can be                                                                       |  |  |  |
| FARALLEL OUT   | used as a network port for communication/ a connection port for 120                                                                        |  |  |  |
|                | terminal resistance                                                                                                    |  |  |  |
| BAT+           | Battery parallel/ input/ output                                                                                                    |  |  |  |
| BAT-           | Battery parallel/ input/ output                                                                                                    |  |  |  |
| PCS            | Communication port for inverter and distribution box                                                                                       |  |  |  |
| NET            | Network communication port for distribution box                                                                                            |  |  |  |

#### 2. PDU-GU- F (split) distribution box

(1) Appearance and dimensions

#### Dimensions: 650mm\*270mm\*150mm

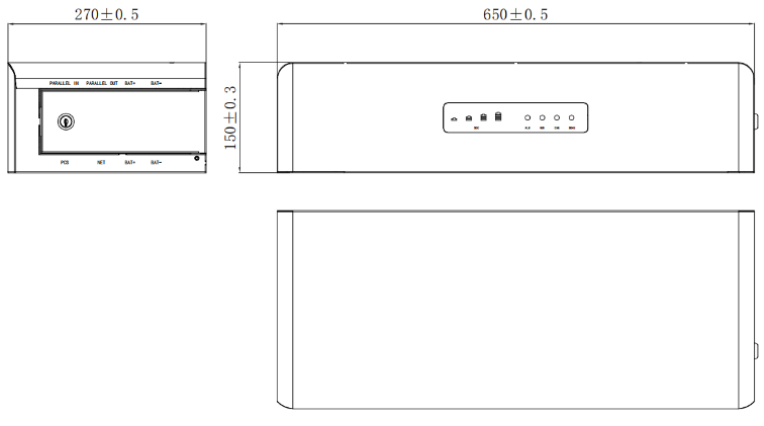

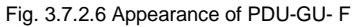

(2) Description of bottom ports for PDU-GU- F

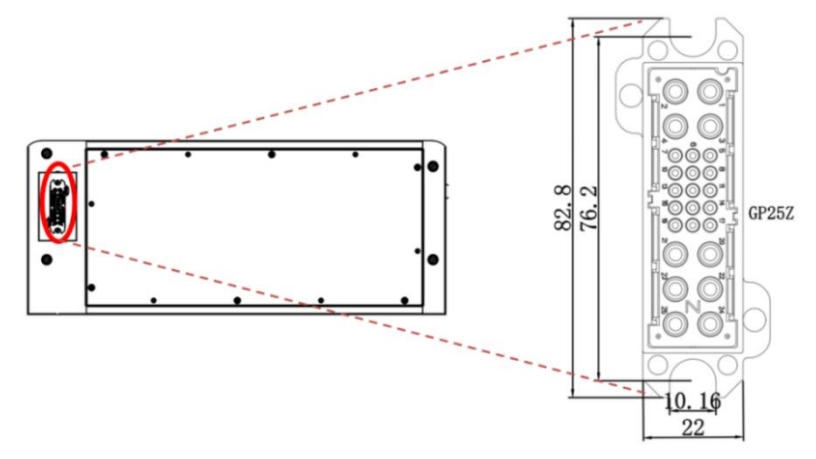

Fig. 3.7.2.7 Bottom ports of PDU-GU- F

(3) Description of monitoring panel for PDU-GU-Y and PDU-GU-F

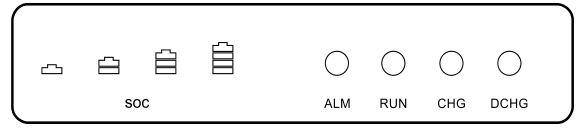

Fig. 3.7.2.8 Monitoring panel for PDU-GU-F

1) Description of operating and alarm indicator status

|           | Normal/              | RUN       | ALM       | SOC LED indicator         |           |            | r      |           |  |
|-----------|----------------------|-----------|-----------|---------------------------|-----------|------------|--------|-----------|--|
| Status    | alarm/<br>protection | •         | •         | •                         | •         | •          | •      | Remark    |  |
| Shutdown  | Sleep                | OFF       | OFF       | OFF                       | OFF       | OFF        | OFF    | Fully OFF |  |
|           | Normal               | Elicker 2 | OFF       |                           |           |            |        | Standby   |  |
|           | Normai               | FIICKEI Z | OFF       |                           |           |            |        | status    |  |
| Standby   | Alorm                | Elickor 2 | Elickor 2 | Indi                      | nato acco | rding to 9 | 200    | Alarm     |  |
|           | AldIII               | FIICKEI Z | FIICKEI Z | Indicate according to SOC |           |            |        | given     |  |
|           | Fault                | OFF       | Flicker 2 |                           | Failed    |            |        |           |  |
|           | Namad                | Normally  |           |                           |           |            | Normal |           |  |
|           | Normai               | ON        | OFF       |                           |           |            |        | operation |  |
| Charging  | Alorm                | Normally  | Elickor 2 |                           |           |            | Alarm  |           |  |
| Charging  | AldIII               | ON        | FIICKEI Z | Indicate according to SOC |           |            |        | given     |  |
|           | Fault                | OFF       | Normally  |                           |           |            |        | Failed    |  |
|           |                      | 011       | ON        |                           |           |            |        | i alleu   |  |
|           | Normal               | Normally  | OFF       |                           |           |            |        | Normal    |  |
|           | Normai               | ON        | 011       |                           |           |            |        | operation |  |
| Discharge | Alarm                | Normally  | Elicker 2 | Indicate according to SOC |           |            |        | Alarm     |  |
| Discharge | AidIII               | ON        |           |                           |           |            | given  |           |  |
|           | Foult                | OFF       | Normally  |                           |           | Failed     |        |           |  |
|           | raull                | UFF       | ON        |                           |           |            |        | Failed    |  |

Note: the "flicker 2" means flicker once every 1s: On for 0.5s and Off for 0.5s

2) Description of indicator lamp in charging and discharge mode

| Status    | Status Operation mode                   |             | DCHG        |
|-----------|-----------------------------------------|-------------|-------------|
| Charging  | Constant current charge Normally C      |             | OFF         |
|           | Constant voltage and<br>limited current | Normally ON | OFF         |
|           | Floating charge                         | Normally ON | OFF         |
| Discharge | Discharge                               | OFF         | Normally ON |

Note: the "flicker 2" means flicker once every 1s: On for 0.5s and Off for 0.5s

#### 3) Description of SOC indicator status

| Status                        |             | Charging          |                   |                |                   | Discharge         |                   |                |                   |
|-------------------------------|-------------|-------------------|-------------------|----------------|-------------------|-------------------|-------------------|----------------|-------------------|
| SOC indicator<br>lamp         |             | L4 <mark>-</mark> | L3 <mark>-</mark> | L2 -           | L1 <mark>-</mark> | L4 <mark>-</mark> | L3 <mark>-</mark> | L2 -           | L1 <mark>-</mark> |
|                               | 0-25%       | OFF               | OFF               | OFF            | Flicker 2         | OFF               | OFF               | OFF            | Flicker 2         |
| SOC<br>(%)                    | 25-50%      | OFF               | OFF               | Flicker 2      | Normally<br>ON    | OFF               | OFF               | Flicker 2      | Normally<br>ON    |
|                               | 50-75%      | OFF               | Flicker 2         | Normally<br>ON | Normally<br>ON    | OFF               | Flicker 2         | Normally<br>ON | Normally<br>ON    |
|                               | 75-<br>100% | Flicker 2         | Normally<br>ON    | Normally<br>ON | Normally<br>ON    | Flicker 2         | Normally<br>ON    | Normally<br>ON | Normally<br>ON    |
|                               | 100%        | Normally<br>ON    | Normally<br>ON    | Normally<br>ON | Normally<br>ON    | Normally<br>ON    | Normally<br>ON    | Normally<br>ON | Normally<br>ON    |
| Operation<br>indicator lamp ● |             | Normally ON       |                   |                | Normally ON       |                   |                   |                |                   |

Note: the "flicker 2" means flicker once every 1s: On for 0.5s and Off for 0.5s

4) Description of indicator lamp in program upgrading mode

| Status    | RUN     | ALM     | CHG     | DCHG •  | SOC LED indicator |         |         |         |
|-----------|---------|---------|---------|---------|-------------------|---------|---------|---------|
| Program   | Flicker | Flicker | Flicker | Flicker | Flicker           | Flicker | Flicker | Flicker |
| upgrading | 2       | 2       | 2       | 2       | 2                 | 2       | 2       | 2       |

Note: the "flicker 2" means flicker once every 1s: On for 0.5s and Off for 0.5s

#### 5) Description of LED flicker

| Flicker mode | ON    | OFF   | Remark                |
|--------------|-------|-------|-----------------------|
| Flicker 1    | 0.25S | 3.75S | Flicker once every 4s |
| Flicker 2    | 0.5S  | 0.5S  | Flicker once every 1s |
| Flicker 3    | 0.5S  | 1.5S  | Flicker once every 2s |

Note: when the module is powered on, constant current charging state is indicated by default, and the

CHG is normally ON

(4) Description of side panel

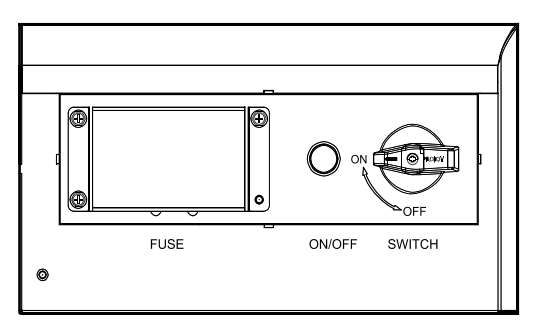

Fig. 3.7.2.9 Description of left side panel for PDU-GU-F

| Identification | Remark                                                                      |
|----------------|-----------------------------------------------------------------------------|
| PUSE           | Fuse of distribution box                                                    |
| ON/OFF         | Switch of distribution box                                                  |
| SWITCH         | Switch used to connect or disconnect the inverter with the distribution box |

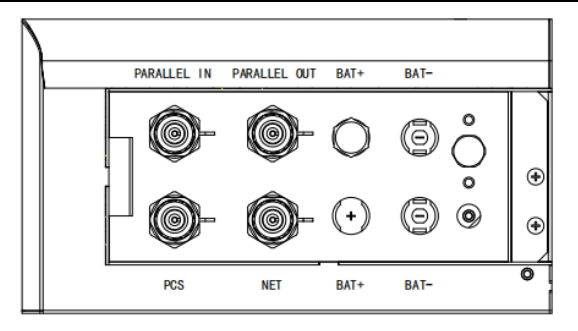

Fig.3.7.2.10 Description of right side panel for PDU-GU F

| Identification | Note                                                                    |
|----------------|-------------------------------------------------------------------------|
|                | Parallel input/distribution box connection interface, which can be used |
| PARALLEL IN    | as a network port for communication/ a connection port for 120 $\Omega$ |
|                | terminal resistance                                                     |
|                | Parallel output/ distribution box connection interface, which can be    |
| PARALLEL OUT   | used as a network port for communication/ a connection port for         |
|                | 120Ω terminal resistance                                                |
| BAT+           | Battery parallel/ input/ output                                         |
| BAT-           | Battery parallel/ input/ output                                         |
| PCS            | Communication port for inverter and distribution box                    |
| NET            | Network communication port for distribution box                         |

## 3.7.3 Battery (EHBS-P5-TH)

1. Appearance and dimensions of battery

#### Dimensions: 650mm\*270mm\*370mm

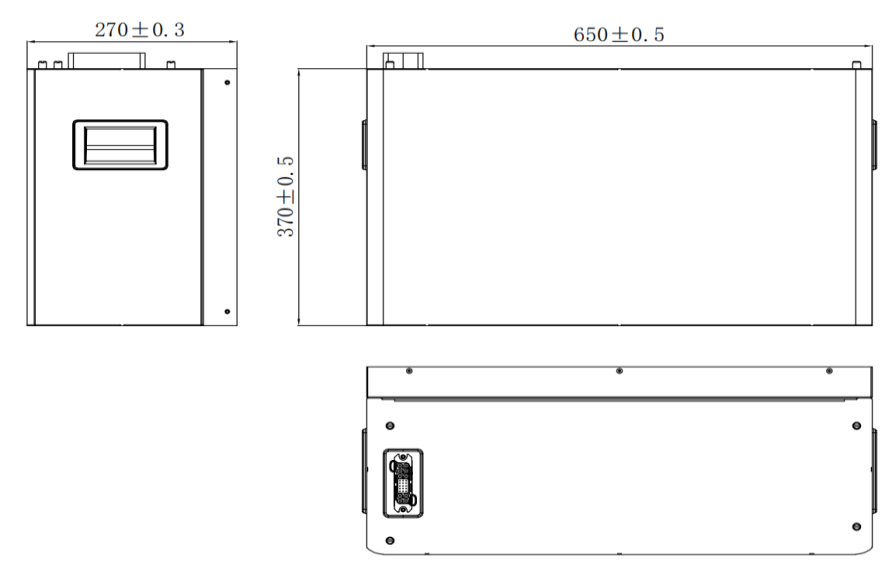

Fig. 3.7.3.1 Appearance of EHBS-P5-TH

2. Description of top ports for EHBS-P5-TH

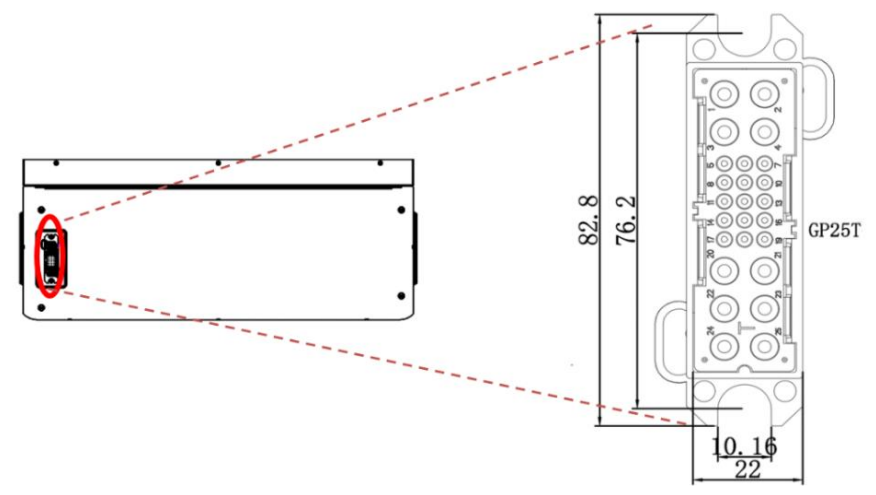

Fig. 3.7.3.2 Top ports for EHBS-P5-TH

### 3. Description of bottom ports for EHBS-P5-TH

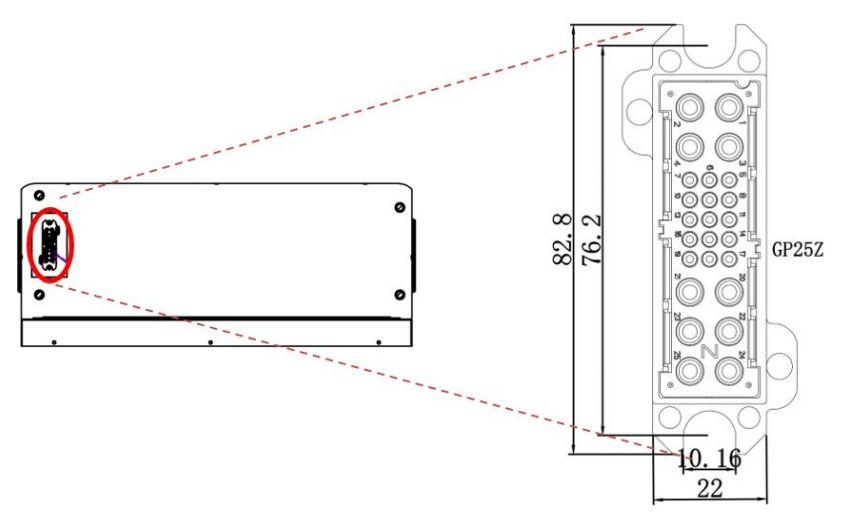

Fig. 3.7.3.3 Bottom ports for EHBS-P5-TH

## 3.7.4 Base support

1. Appearance and dimensions of abutment

Dimensions: 650mm\*270mm\*50mm

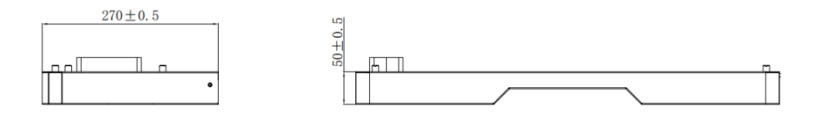

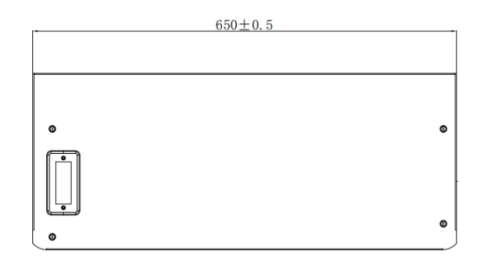

Fig. 3.7.4.1 Abutment appearance

### 2. Top ports on abutment

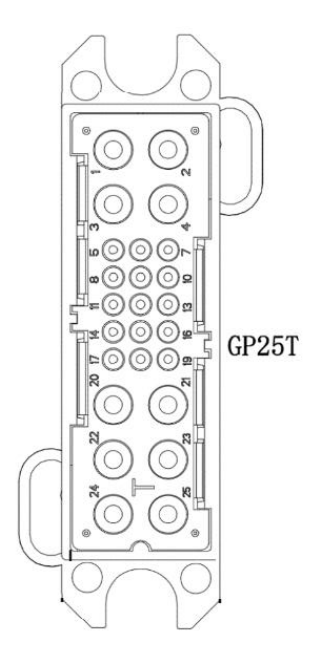

Fig. 3.7.4.2 Top ports of abutment

# 4 Storage and inspection of inverter

#### Warning

If the inverter is not put into use immediately, store the inverter according to the following requirements:

- 1. Ensure that the outer packing box is not removed.
- Ensure that the storage environment is clean and non-condensing, and has appropriate temperature (-25°C to +60°C).
- 3. Ensure that the inverters are stored according to the stacking height and direction specified in the label on the packing box.
- 4. Ensure that there is no toppling or falling risk after the inverters are stacked.
- 5. If the inverter is stored for a long period, the inverter should be checked by the professional personnel before use.

## 4.1 Inspection before acceptance

Before acceptance, check the inverter as described below:

- Check the outer package for damage, such as distortion, holes, cracks or other signs that may cause damage to the inverter. If the outer package is damaged, do not open the package and contact the distributor.
- Check whether the inverter model is correct, if not, do not open the package and contact the distributor.
- 3. Check the inverter for correct type and quantity and appearance damage. In case of damage, contact the distributor.

## 4.2 Packing list of inverter

| No. | Name                                           | Specification                                                                   | Quantity | Picture |
|-----|------------------------------------------------|---------------------------------------------------------------------------------|----------|---------|
| 1   | Household supply power                         | Inverter                                                                        | 1        |         |
| 2   | Wall fastener and<br>hanging board<br>assembly | Hanging board:<br>510*125*63mm (W*H*D)<br>Wall fastener:<br>144*60*30mm (W*H*D) | 1        | 1       |
| 3   | Angle iron                                     | L98*75*35mm                                                                     | 1        |         |
| 4   | COM connector                                  | 16-pin connector plug,5A<br>MAX,300VDC,1500VAC                                  | 1        | STATE . |

| 5  | LOAD connector                    | Connector with 5-pin<br>RBH100-32-5P-W-M-26-BK<br>male plug on cable end, 32A     | 1 |          |
|----|-----------------------------------|-----------------------------------------------------------------------------------|---|----------|
| 6  | GEN connector                     | Connector<br>RBH100-32-5P-W-M-26-BK<br>female plug on cable end, 32A              | 1 |          |
| 7  | PV connector<br>(male)            | PV connector with CT75A-1T-<br>07 male plug on cable end and<br>metal terminals   | 3 |          |
| 8  | PV connector<br>(female)          | PV connector with CT75A-1T-<br>07 female plug on cable end<br>and metal terminals | 3 | ja<br>ja |
| 9  | GRID connector                    | Connector with 5-pin 5PCM male plug on cable end                                  | 1 |          |
| 10 | Removing tool                     | Removing tool, RBH100-32-<br>5P-W-TL connector removing<br>tool                   | 1 | 30 Ver   |
| 11 | RJ45                              | Connector, waterproof RJ45<br>connector plug,YGC583-<br>RJ45PA                    | 3 |          |
| 12 | Wi-Fi stick                       | Communication equipment,<br>WiFi data acquisition stick,<br>IP66-12V              | 1 |          |
| 13 | User manual                       | User manual for EAHI10~<br>20KTH-S                                                | 1 |          |
| 14 | ст                                | CT: Yada CTF16LA-4k-100                                                           | 1 |          |
| 15 | Kilowatt-hour meter<br>(Optional) | Kilowatt-hour meter: Yada<br>DTSD3366M-4-W1-A                                     | 1 |          |
| -  |                                                           |                                                                              |    |      |
|----|-----------------------------------------------------------|------------------------------------------------------------------------------|----|------|
| 16 | * M6 20 cross outer<br>hexagon double<br>cushioned screws | Cross outer hexagon double cushioned screws, M6× 20,                         | 4  |      |
| 17 | * M4 10 cross outer<br>hexagon double<br>cushioned screws | Cross outer hexagon double<br>cushioned screws, M4× 10                       | 4  |      |
| 18 | * M6 12 cross outer<br>hexagon double<br>cushioned screws | Cross outer hexagon double<br>cushioned screws, M6* 12                       | 1  |      |
| 19 | M6*70 expansion<br>screw                                  | Expansion screw, M6*70 x 5<br>per set, 304 stainless steel,<br>natural color | 4  |      |
| 20 | RNB5.5-6 end soldering terminal                           | End soldering terminal,<br>RNB5.5-6, 48A, Φ<br>=6.5Mm, 5.6×23mm              | 1  | 9    |
| 21 | Kilowatt-hour meter<br>guide rail<br>(Optional)           | Fixed energy meter<br>(energy meter accessories)                             | 1  |      |
| 22 | Кеу                                                       | Key of side wiring door                                                      | 3  | Ċ    |
| 23 | Tube type pre-<br>insulated end                           | Preinsulated tube end,<br>E6012(10 AWg-6 mm <sup>2</sup> ), red              | 15 | 0))) |

## 4.3 Packing list of EHBS-P5-TH household energy storage battery

| No. | Name                    | Specification                                           | Quantity | Picture |
|-----|-------------------------|---------------------------------------------------------|----------|---------|
| 1   | Battery                 | EHBS-P5-TH energy storage battery                       | 1        |         |
| 2   | Angle iron fixing screw | Cross outer hexagon double<br>cushioned screws, M4*10mm | 4        |         |

## 4.4 Packing list of PDU-GU-Y /PDU-GU-F

| No. | Name | Specification | Quantity | Picture |
|-----|------|---------------|----------|---------|
| 1   | Base | 650*270*50mm  | 1        |         |

| 2  | Integrated<br>distribution box<br>(PDU-GU-Y)<br>Split distribution<br>box (PDU-GU-F) | PDU-GU-Y (integrated)<br>distribution box: 650*150*270mm<br>PDU-GU- F (split)<br>distribution box: 650*150*270mm | 1 |         |
|----|--------------------------------------------------------------------------------------|----------------------------------------------------------------------------------------------------|---|---------|
| 3  | Earthing angle iron                                                                  | 97*70*30mm                                                                                                    | 2 | a f     |
| 4  | Case connecting<br>part                                                              | 60*25*2mm                                                                                                    | 8 |         |
| 5  | Wall angle iron                                                                      | 65*60*30mm                                                                                                    | 2 | a start |
| 6  | Adjustable foot<br>support                                                           | M12*82mm                                                                                                    | 4 |         |
| 7  | Cross outer<br>hexagon                                                               | Cross outer hexagon double<br>cushioned screws, M4*10mm                                                          | 4 |         |
| 8  | Flange nut                                                                           | M6, material SUS304                                                                                              | 4 |         |
| 9  | Expansion bolt                                                                       | M6*70, material SUS304                                                                                           | 4 |         |
| 10 | Matched resistance                                                                   | RJ45 short circuit registered jack,<br>8P8C+ iron housing 5C-120<br>Ohm resistance -8C black PVC                 | 2 |         |
| 11 | Parallel power line<br>DC+                                                           | CT75-07A-1T, orange color,2.5m                                                                                   | 1 | Q       |
| 12 | Parallel power line<br>DC-                                                           | CT75A-1T-06, orange color,2.5m                                                                                   | 1 | Q       |
| 13 | Parallel<br>communication<br>line                                                    | 2.5m                                                                                                    | 1 | 0       |

# **5** Installation

## 5.1 Installation preparation

### 5.1.1 Installation environment requirements

- ➤ The ambient temperature should be between -25℃ and +60℃, and the relative humidity should be between 0% and 90% (no condensation).
- The inverter may be installed indoor or outdoor, provided that the installation location is dry, dustless, well-ventilated, and kept away from direct sunlight or heating equipment.
- > As the inverter will produce noise, install the inverter away from the rest area.
- Install the inverter on a firm surface and ensure that installation location and method support the weight and dimension of the inverter and the battery.
- > The installation altitude of the inverter is lower than the maximum working altitude 3000m.
- > Keep away from strong magnetic fields to avoid electromagnetic interference.

If a radio station or a wireless communication device below 30MHz is located near the installation location, install the device according to the following requirements:

- Install a ferrite core with multi-turn winding, or a low pass EMI filter for the DC input cable or AC output cable of the inverter;
- 2. Maritain more than 30m distance between the inverter and the wireless electromagnetic interference equipment.

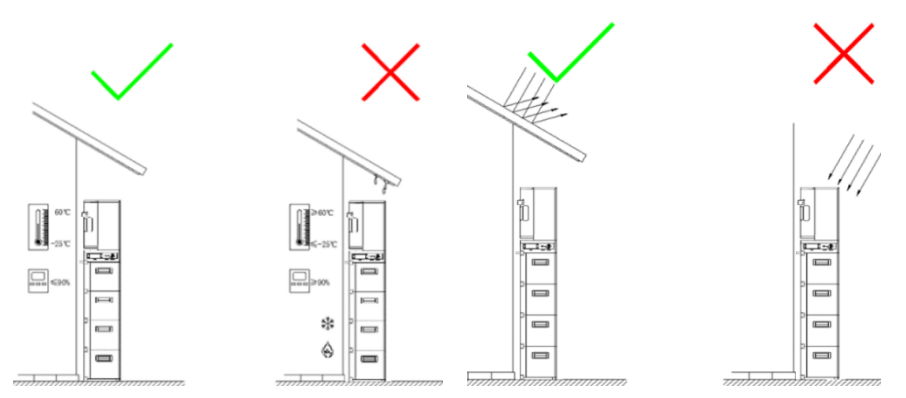

Install the inverter at -25 to +60°C and 0%-90% relative humidity (no condensation). The inverter may be installed outside away from direct sunlight.

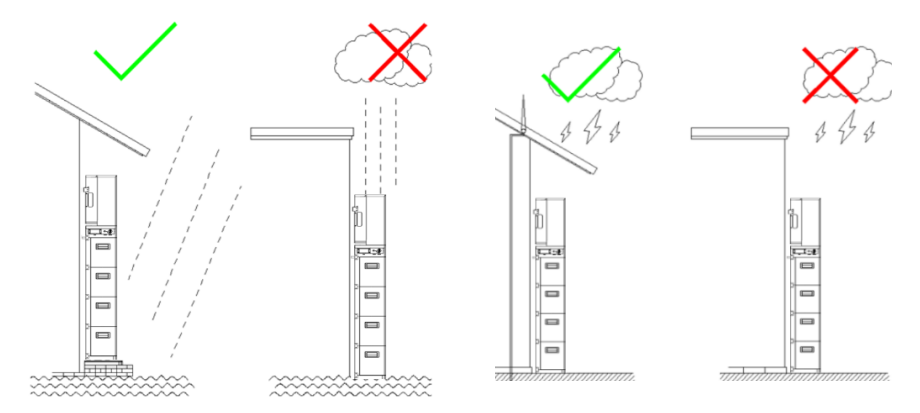

Do not install the inverter in a location which may be exposed to moisture, floor and lightning stroke.

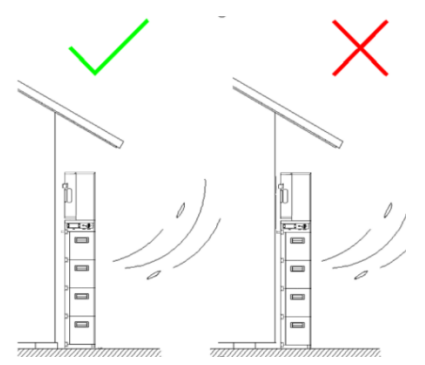

Self-cooling heat dissipation mode is used for the inverter. In order to ensure a good heat dissipation effect, install the inverter in wellventilated environment.

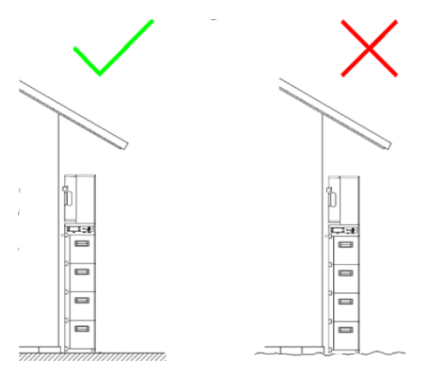

Install the inverter on solid ground. The wall is vertical to the ground.

| Туре                      | Tools and description         |                                |                                  |                          |  |  |
|---------------------------|-------------------------------|--------------------------------|----------------------------------|--------------------------|--|--|
|                           | Electric drill<br>with M6 bit | Spirit level                   | I Marker                         | Ruler                    |  |  |
| Installation              | Hammer                        | Phillips<br>screwdriver<br>PH1 | Diagonal pliers                  | Stripping pliers         |  |  |
|                           | Utility knife                 | Crimping pliers                | Network cable<br>crimping pliers | Open-end wrench<br>S=7mm |  |  |
| Safety<br>protection tool | Safety gloves                 | Dust mask                      | Goggles                          |                          |  |  |

## 5.1.2 Requirements of installation tools

## 5.1.3 Selection of installation location

The installation location should be flat and solid and can support the weight of the whole system.

Vertically install and avoid tilting forward or backward:

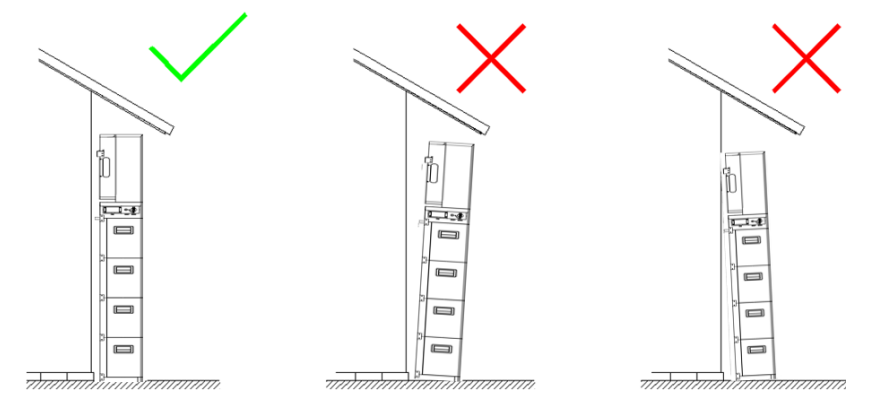

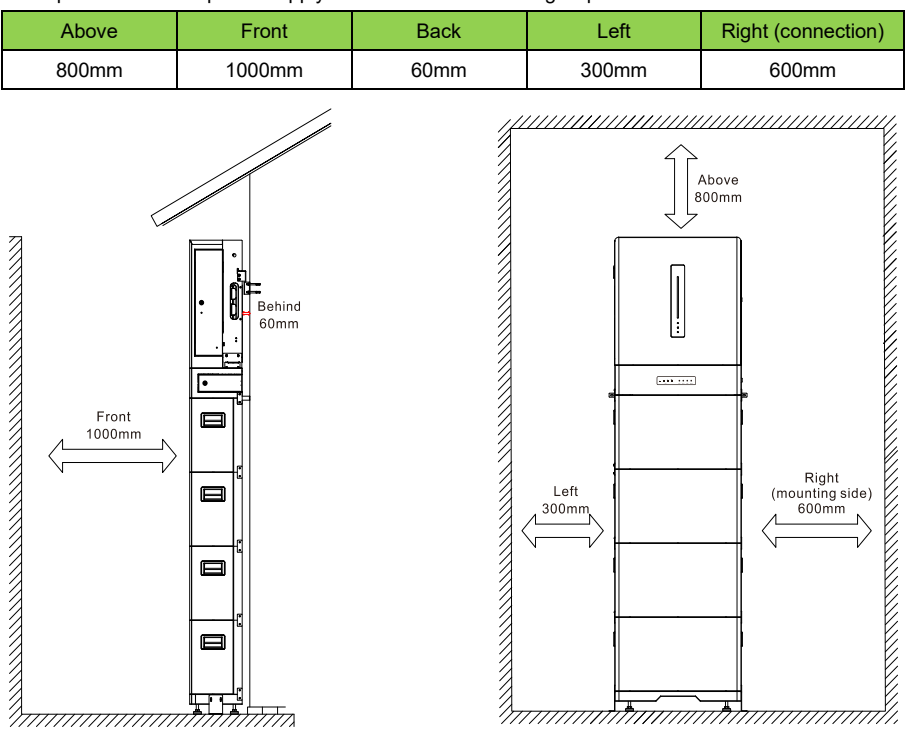

The space around the power supply should meet the following requirement as a minimum:

## 5.2 System installation

### 5.2.1 Handling of inverter and battery

#### Caution

- During transport, handling, installation and other operations, it is necessary to comply with national and local laws and regulations and relevant standards of the installation site.
- Before installation, move the inverter to the installation location. During handling, pay attention to the following to avoid personal injury or equipment damage:
  - 1. Please assign personnel based on the weight of the inverter to ensure it remains with in safe carrying limits, preventing any risk of injury.
  - 2. Wear appropriate protective equipment to avoid the relevant injury.
  - 3. Ensure that the inverter keeps balance to avoid falling during handling.

### 5.2.2 System installation

#### Attention

During installation, ensure that the installation of devices in the system does not affect the disconnection of the DC switch and the AC circuit breaker.

- During drilling holes, ensure that the holes are drilled away from water pipes and cables in the wall, which can avoid dangers.
- During drilling the holes, wear safety goggles and dust mask to protect respiratory tract or eyes against dust.
- Ensure that the ground can support the weight of the system.
- Ensure that the inverter and the battery are securely installed to avoid falling during handling.

#### Installation procedure:

### 5.2.2.1 Base support installation

Tools: Ruler

Select a clean and stable wall to install the the abutment

Before installation, please use the ruler to measure the distance between the wall to the

abutment, which should be 60mm. After determining the position, put the abutment down steadily.

## 5.2.2.2 Battery installation

Tools: Ruler, screwdriver, screws (M4\* 10mm) and case connector

#### 1. Cell installation

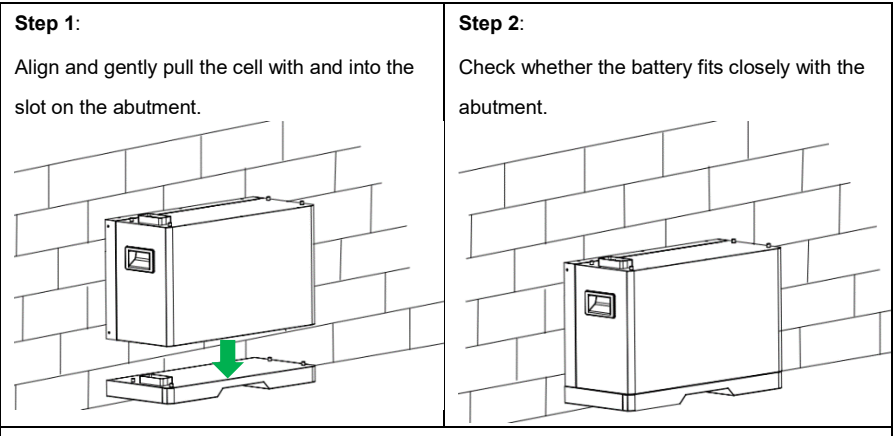

#### Step 3:

Install the case connector, adjust the location of the case connector between the battery and the case connector, and fix the case connector by the screws.

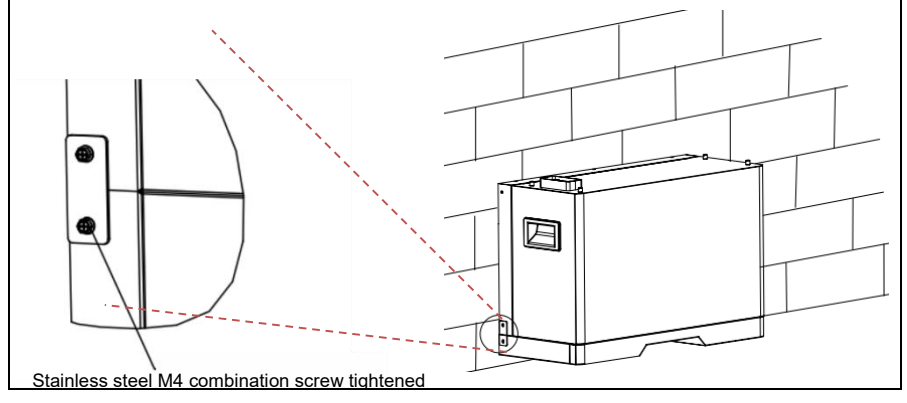

#### 2. Installation of battery pack

Generally, it is recommended that the battery pack is installed by stacking 3-4 cells. When the installation space permits, the battery pack can be installed by stacking 4 cells. When at most 4 cells are stacked, 4 cells can not be installed due to limited installation space or other reasons, install the battery pack in the cell stacking mode of 2+2 or 3+1 and connect the battery pack by a connecting cable. See 3.2 Recommended Configuration Scheme for details. The stacking method is hereinafter described by exampling installation of the battery pack by stacking 4 cells.

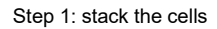

Align and gently place the second cell with and onto the slot of the first cell and check that two cells fit closely.

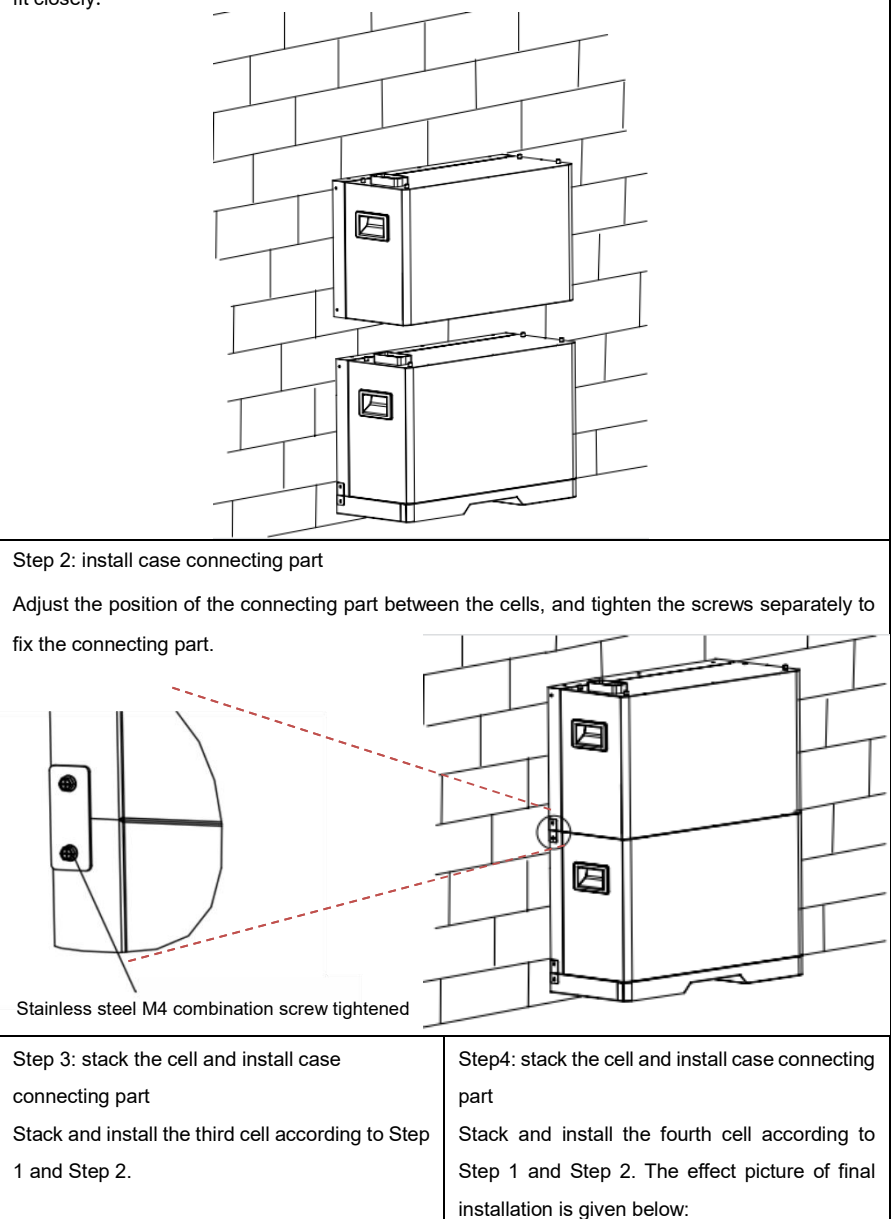

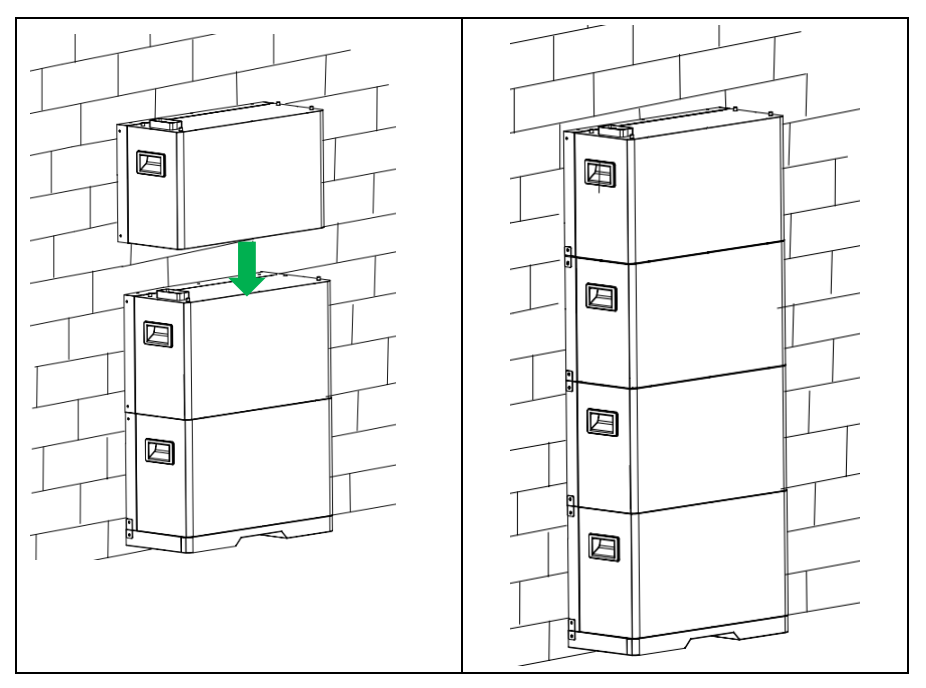

## 5.2.2.3 Installation of distribution box

1. Installation of single distribution box

| Step 1: stack the distribution box                 | Step 2: install case connecting part              |
|----------------------------------------------------|---------------------------------------------------|
| Align and gently place the distribution box with   | Fix the cell with the distribution box connecting |
| and onto the slot and check that they fit closely. | part according to the step of installing the case |
|                                                    | connecting part provided in Section 5.2.2.2       |

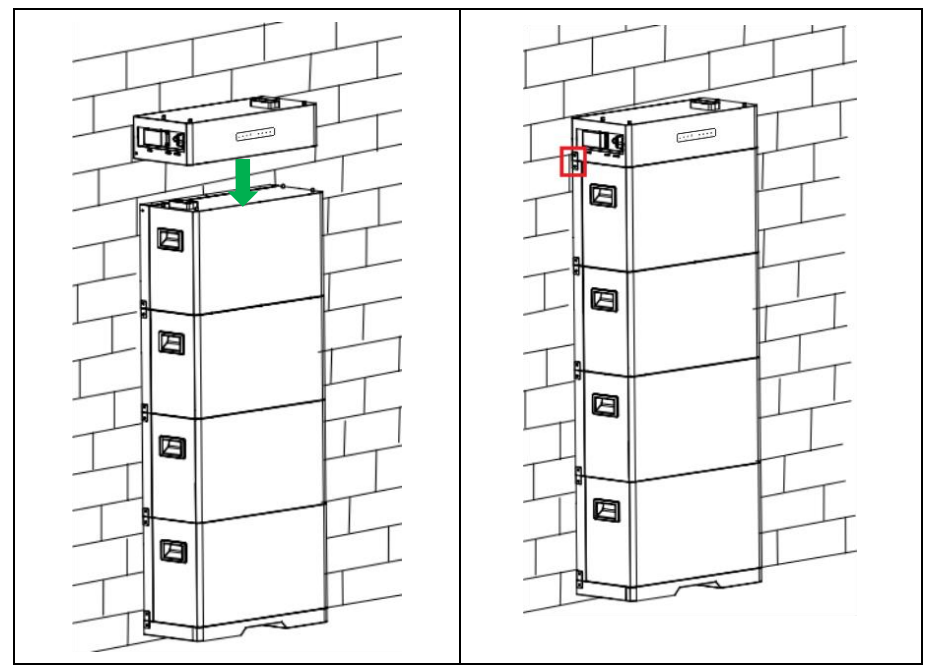

#### Note: the same method is used to install the integrated and split distribution boxes

2. Connect the distribution box for the battery packs.

To connect more than 2 battery packs, connect the distribution boxes according to the following method:

#### Tools: Screwdriver and screws (M4\* 10mm)

If required, connect more than 2 distribution boxes by the following steps:

- Connect two power cables of the ports BAT+ and BAT- of the main distribution box with two two corresponding power cables of the ports BAT+ and BAT- of the secondary distribution box 1;
- (2) Connect the port PARALLEL OUT the main distribution box port with the port PARALLEL IN of the secondary distribution box 1;
- (3) If three distribution boxes are required, connect the distribution box 1 with the ports BAT+ and BAT- of the distribution box 2 according to Step (1), connect the port PARALLEL OUT of distribution box 1 with the port PARALLEL IN of the distribution box 2. Connect more distribution boxes in the same method.

System connection diagram:

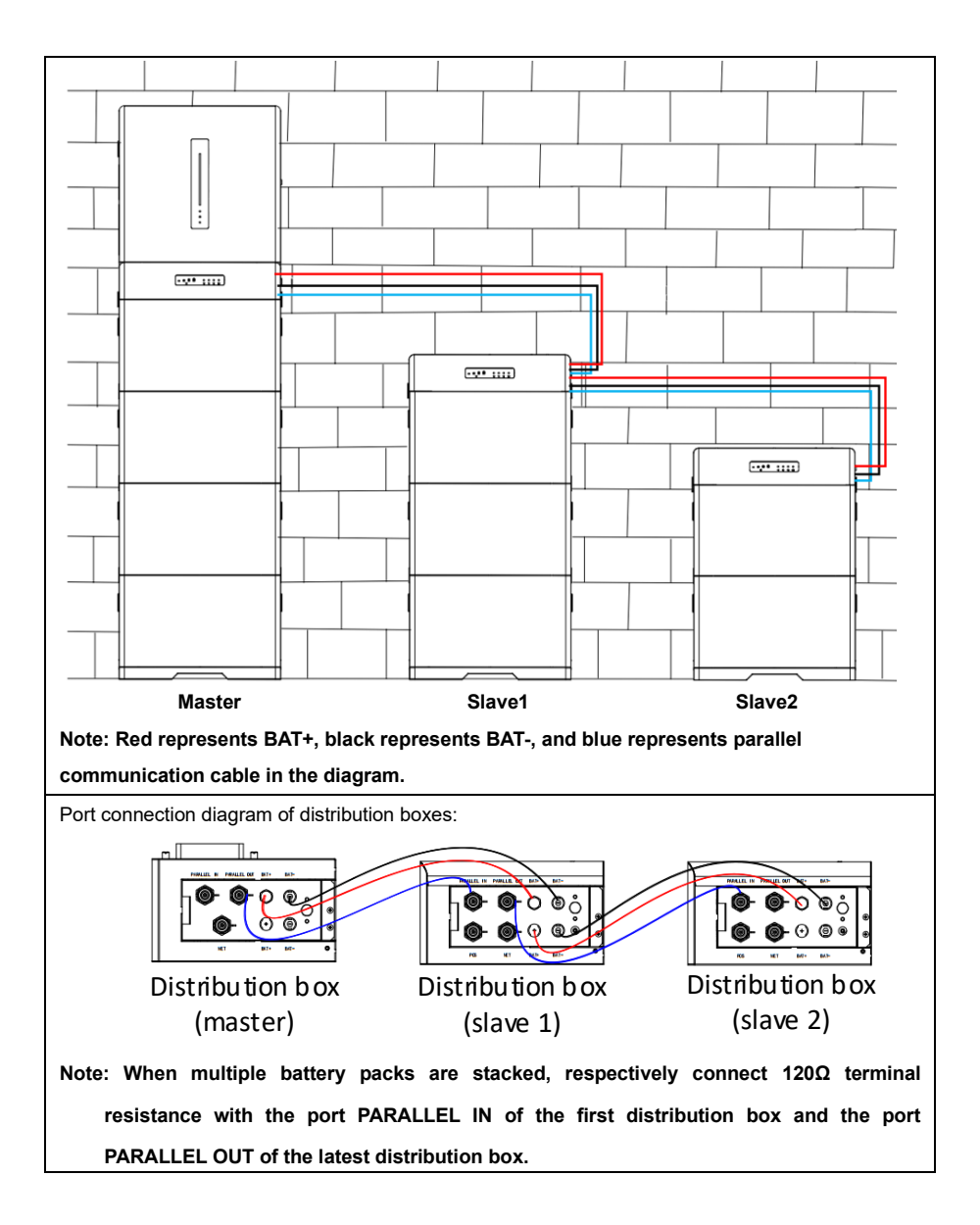

### 5.2.2.4 Installation of power supply

Tools: ruler, cross screwdriver, impact drill (8mm bit), open-end wrench (10mm) Accessories: hanging plate, wall-mounted plate, fixing Angle iron, M6X20 combination screw (stainless steel), M4X10 combination screw (stainless steel)

#### 1. Installation of single power supply

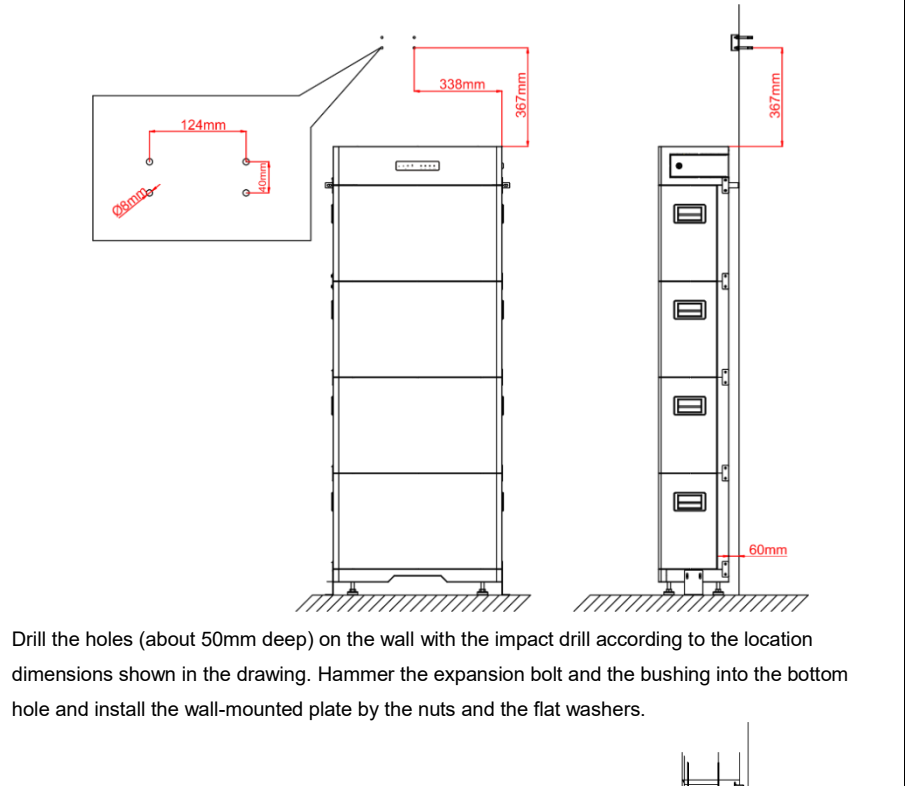

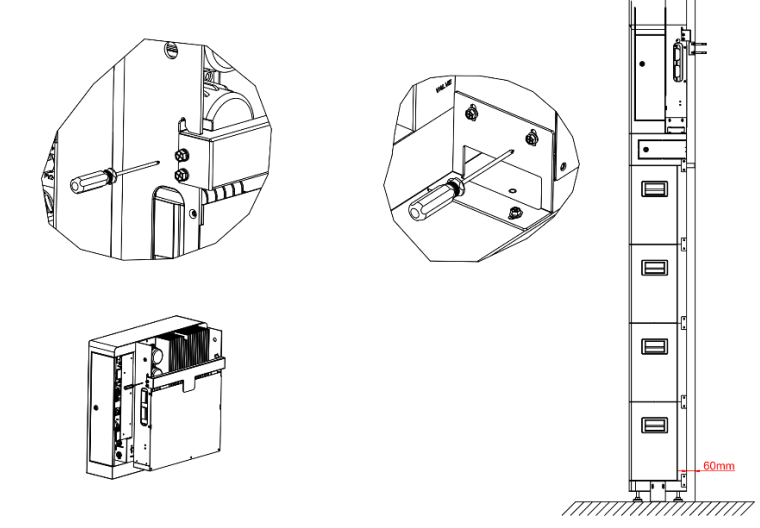

Install the hanging plate onto the power supply by M6X20 screws, stack the power supply on the distribution box by aligning with the hanging plate, connect the power supply with the distribution box by the angle iron, and fix the angle iron by M4X10 screws to complete the stacking of the battery.

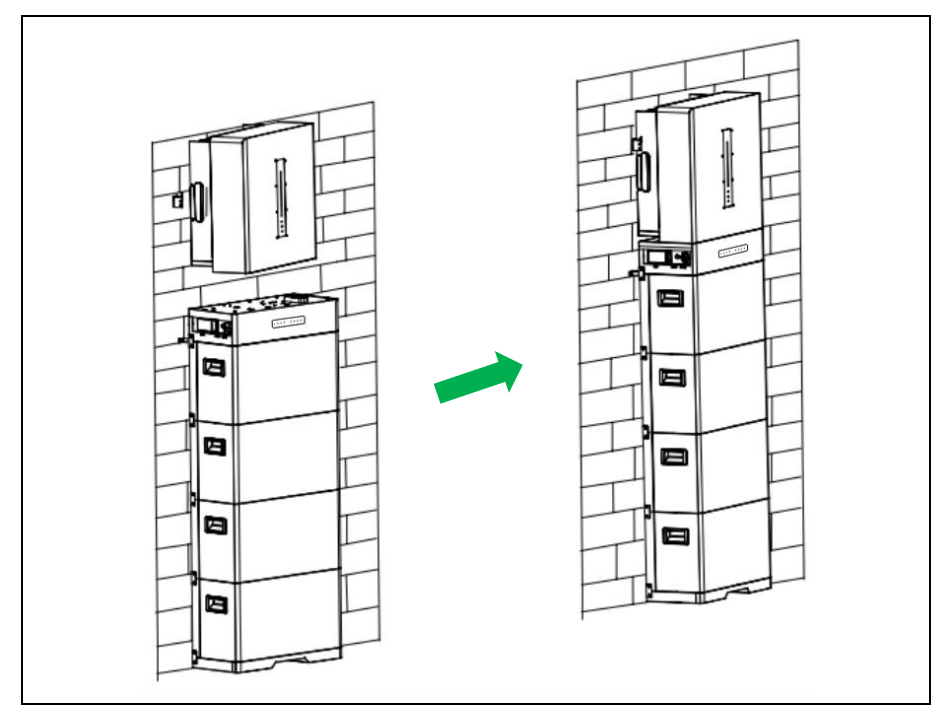

#### 2. Installation of multiple power supplies

EAHI10 - 20KTH-S series inverters have parallel connection function, and a system can connect up to 6 inverters. In the system, set one inverter as a "main inverter" for the energy management and scheduling control of other inverters. Connect all secondary inverters in parallel, and connect them with the "main inverter" by the network cable for communication with the main inverter". Connect the main inverter with the secondary inverters by the ports PARALLEL IN and PARALLEL OUT of the inverters. Requirements of parallel connection:

- > The version of all inverters is same.
- > The power range of all inverters is same.
- The port PARALLEL OUT of the main inverter is connected with the port PARALLEL IN of the secondary inverter 1;

The port PARALLEL OUT of the secondary inverter 1 is connected to the port PARALLEL IN of the secondary inverter 2, and so on. Up to 6 inverters are connected in parallel.

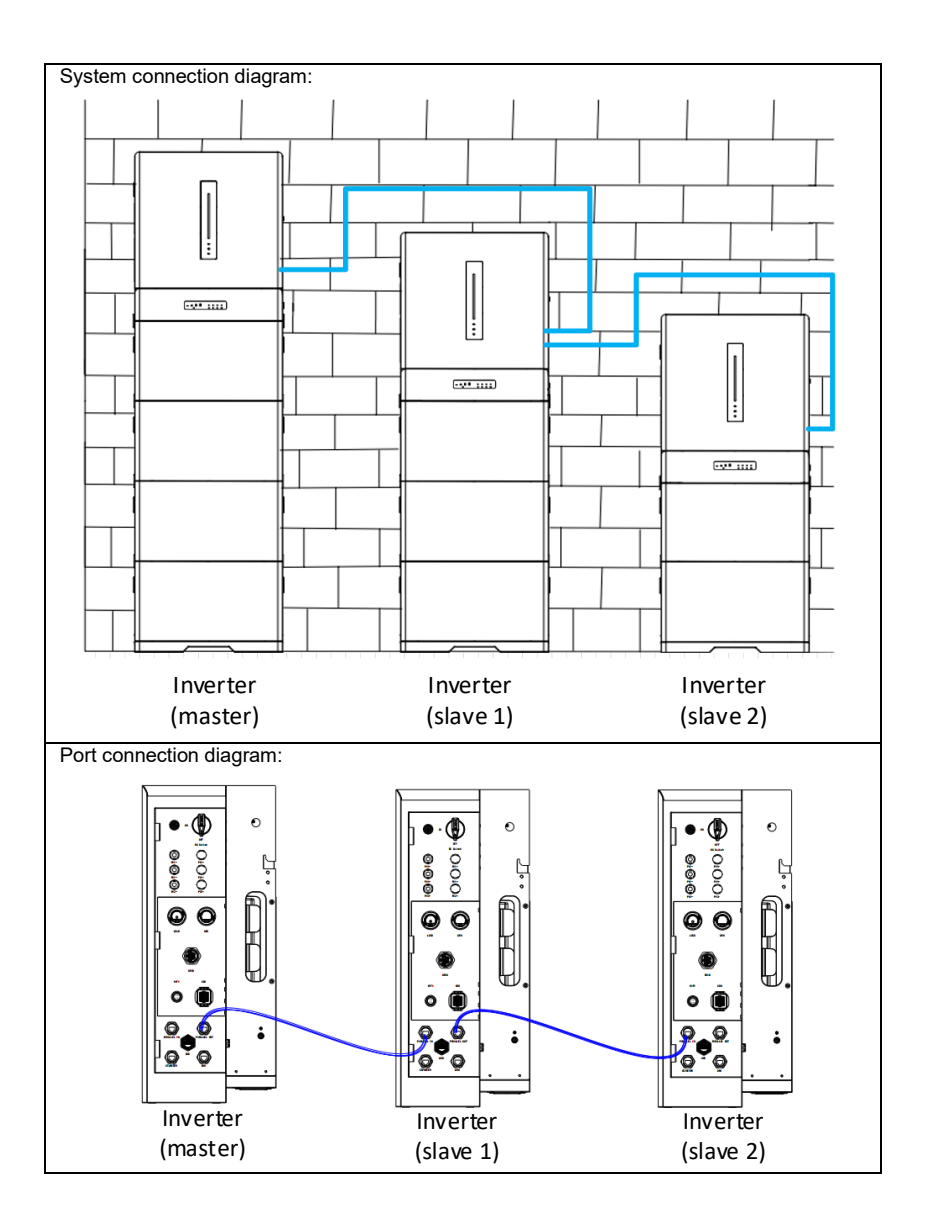

Net structure:

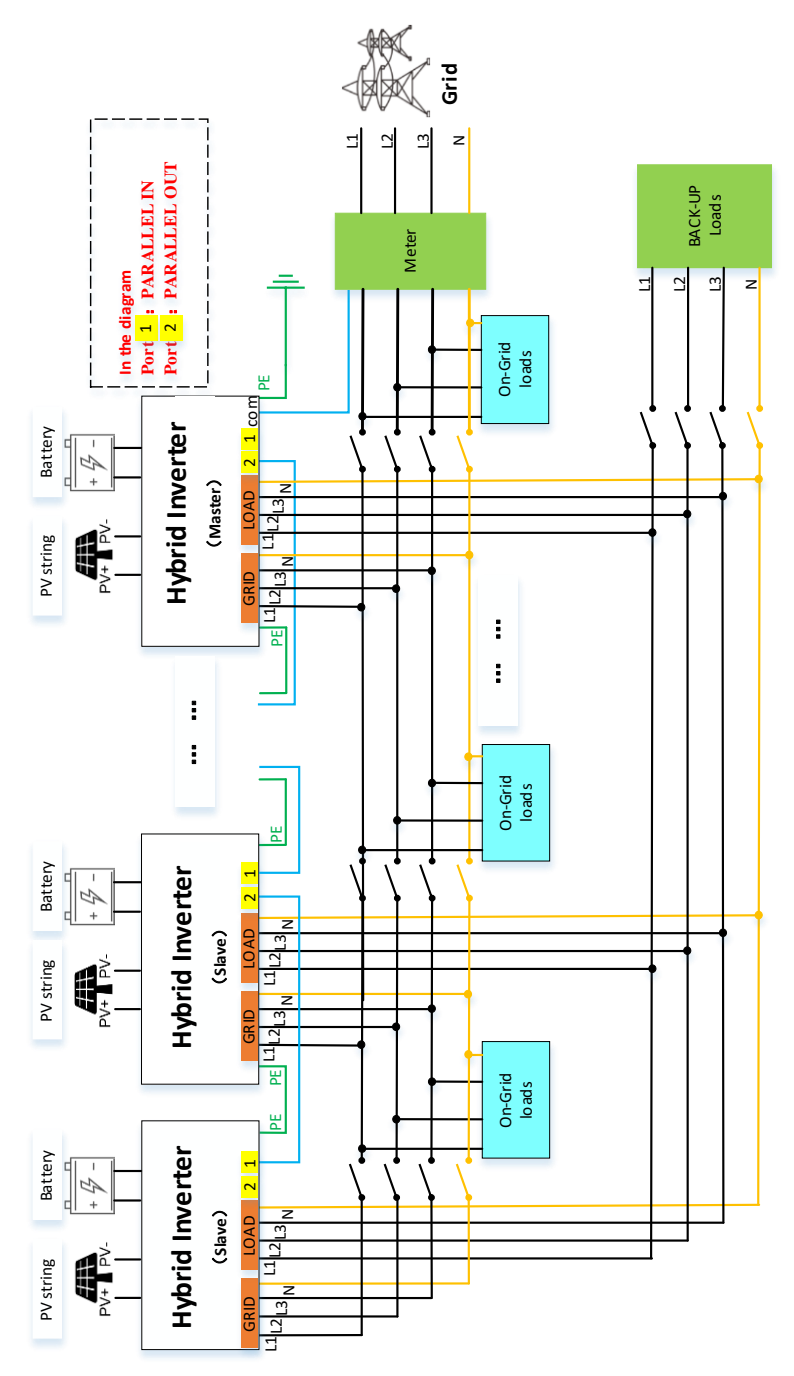

## **6** Electrical connection

#### Attention

- Before the installation and use of the inverter, a cable (4 ~ 6 mm<sup>2</sup>) with wire lugs must be used for special protective earthing.
- 2. The BACK- UP output end of the inverter has the following carrying capability:
- Inductive load (such as air conditioners, washing machines and motors), with the maximum power 20KVA for the total inductive load.
- ② Capacitive load (such as computers, switching power supplies, etc.), with the maximum power 20KVA for the total capacitive load.
- For the above carrying capacity, it is required to connect the system with the grid or provide the batteries with sufficient capacity. If the energy is provided by only the PV, the maximum single offgrid load should be generally less than 2KW.

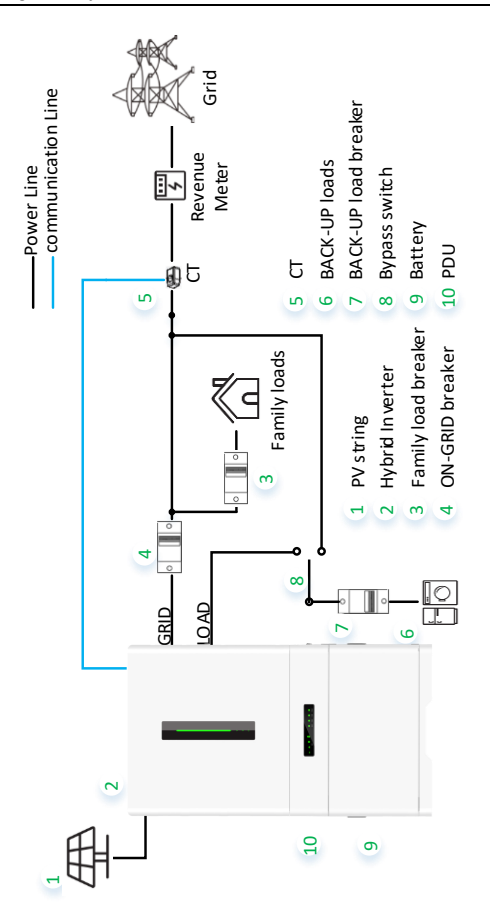

| No. | Component                     | Note                                                                     |
|-----|-------------------------------|--------------------------------------------------------------------------|
| 1   | PV string                     | The PV string is made by connecting multiple PV modules in series        |
| 2   | Inverter                      | Support EAHI10KTH- S, EAHI15KTH- S and EAHI20KTH- S inverters            |
| 2   | ON-GRID Load                  | The specifications should be determined according to the actual load.    |
| 3   | circuit breaker               | You are recommended to prepare the AC switches by yourselves.            |
|     |                               | You are recommended to prepare the AC circuit breaker.                   |
|     | ON- GRID circuit              | Recommended specifications:                                              |
| 4   | breaker                       | <ul> <li>EAHI10KTH-S: rated voltage ≥400V, rated current ≥20A</li> </ul> |
|     | Dieakei                       | <ul> <li>EAHI15KTH-S: rated voltage ≥400V, rated current ≥30A</li> </ul> |
|     |                               | <ul> <li>EAHI20KTH-S: rated voltage ≥400V, rated current ≥40A</li> </ul> |
|     | Kilowatt-bour                 | Delivered together with the inverter, or purchased from the inverter     |
| 5   | meter/ CT                     | manufacturer, recommended model:                                         |
| 5   | (optional)                    | Kilowatt-hour meter: Yada DTSD3366M-4-W1-A;                              |
|     | (optional)                    | CT: Yada CTF16LA-4k-100.                                                 |
|     |                               | Support connection with the backup loads, such as loads requiring        |
|     | BACK-UP Load                  | 24-hour power supply or other critical loads;                            |
| 6   |                               | Support unbalanced loads, such as: L1, L2, L3 respectively               |
| 0   |                               | connected to the loads with different powers;                            |
|     |                               | The BACK-UP port does not support connection with auto-                  |
|     |                               | transformers or isolation transformers.                                  |
|     | BACK- UP load circuit breaker | You are recommended to respectively buy the AC circuit breaker.          |
|     |                               | Recommended specifications:                                              |
| 7   |                               | <ul> <li>EAHI10KTH-S: rated voltage ≥400V, rated current ≥20A</li> </ul> |
|     |                               | <ul> <li>EAHI15KTH-S: rated voltage ≥400V, rated current ≥30A</li> </ul> |
|     |                               | <ul> <li>EAHI20KTH-S: rated voltage ≥400V, rated current ≥40A</li> </ul> |
|     |                               | To ensure that the BACK- LIP port can continue to work when the          |
|     |                               | inverter is powered off for maintenance, it is advised to install a      |
|     | Single-pole                   | single-pole double-throw switch                                          |
|     |                               | Specification of single-pole double-throw switch                         |
| 8   | double-throw                  | <ul> <li>FAHI10KTH-S' rated voltage ≥400V rated current ≥20A</li> </ul>  |
|     | switch                        | EAHI15KTH-S: rated voltage ≥400V rated current ≥30A                      |
|     |                               | EAHI20KTH-S: rated voltage ≥400V rated current ≥40A                      |
|     |                               |                                                                          |
|     |                               | Battery used with inverter (up to 4 cells)                               |
| 9   | Battery                       | • EHBS-P5-TH: 5kWh, rated voltage 750V                                   |
|     |                               |                                                                          |
|     | Integrated                    |                                                                          |
| 10  | Distribution Box              | PDU-GU-Y                                                                 |
|     |                               |                                                                          |

#### Recommended cables:

#### Attention

When external cables are selected, it is required to consider current size, system overload capacity, and ambient temperature. The following table provides the recommendation to select the cables. Engineers should select the cables according to the local standards and the following table. The cable length is generally 2-10m, and if the cable is too long, it is possible to cause the deviation of the voltage from the rated value, in this case, the cable section size should be increased correspondingly.

| No. | Name                 | Туре                                   | Cross-sectional area of conductor                      |
|-----|----------------------|----------------------------------------|--------------------------------------------------------|
| 1   | AC output cable      | Outdoor copper-core<br>cable           | 6mm²                                                   |
| 2   | PV DC input<br>cable | Industrial general outdoor<br>PV cable | 4-6mm <sup>2</sup>                                     |
| 3   | Battery cable        | 1                                      | Stacked installation, and no additional cable required |

- 1. An insulation terminal (provided with the accessories ) should be installed for grid input, AC load output, PV input and battery input cables and the power supply.
- The terminals are securely fixed by pincers and other tools to ensure more secure and more stable wiring of the system.
- 3. All cables are routed through the back of the door to avoid security risks.

## 6.1 Connection of ground wire

Tools: Screwdriver, ground wire screw (φ6mm), wire stripper, ground wire end soldering terminal, crimping pliers, measuring tape, ground wire.

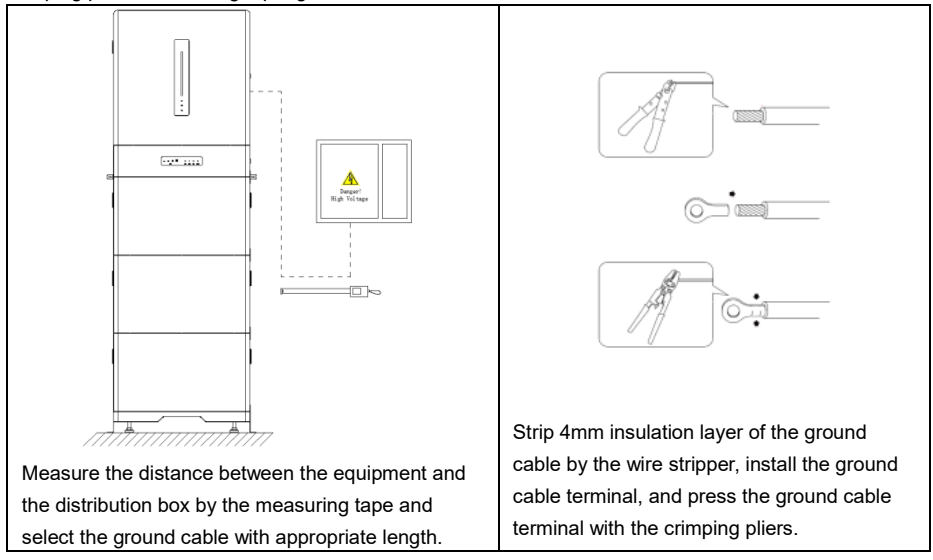

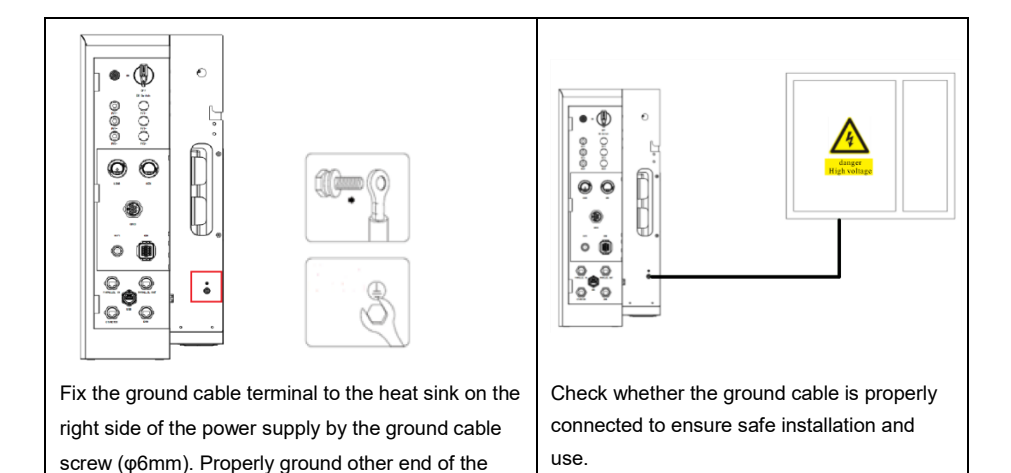

### 6.2 PV side connection

ground cable with a ground impedance of no more

Danger

Make sure that:

than  $0.1\Omega$ .

- Do not connect the PV string on same circuit to multiple inverters. Otherwise, the inverters may be damaged.
- Before connecting the PV string to the inverter, confirm the following information. Otherwise, the inverter may be permanently damaged, or a fire may occur, causing personal injury and property losses.
- Ensure that the maximum short-circuit current and maximum input voltage of each MPPT are within the allowable range of the inverter.
- Ensure that the positive terminal of the PV string is connected to the PV+ of the inverter, and the negative terminal of the PV string is connected to the PV- of the inverter.

#### Procedure:

- 1. Disconnect all circuit breakers.
- Check the positive and negative polarity of the PV array. Ensure that the maximum operating
  voltage of the EAH I 10-20KTH-S inverter does not exceed 1000V (according to the local minimum
  temperature, determine the number of components, and ensure that the maximum open circuit
  voltage of the components does not exceed 1000V maximum allowable operating voltage of the
  inverter).
- Determine the polarity of the PV input side of the inverter.
   Polarity of the PV input side of the inverter:

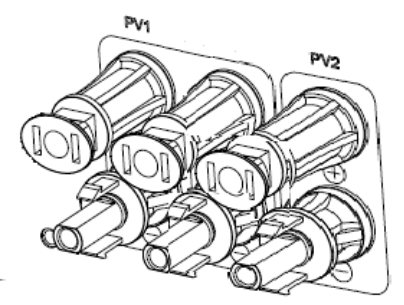

Polarity of input terminal of external input cable

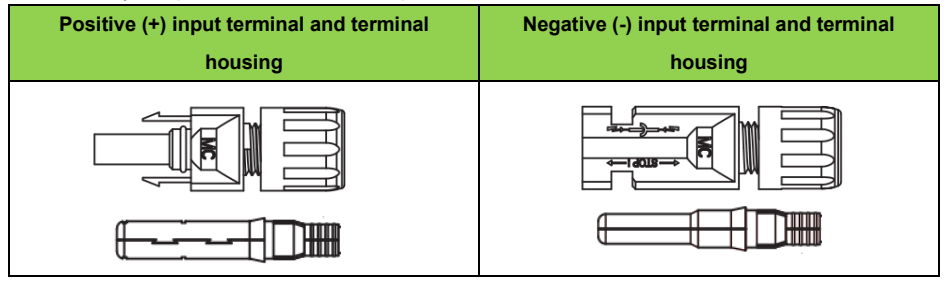

Wiring of DC side

 Strip the about 8mm cable sheath of the DC cable to expose the copper conductor. Insert the copper conductor into the metal core of the connector and tighten it with the crimping pliers (as shown in the following figure)

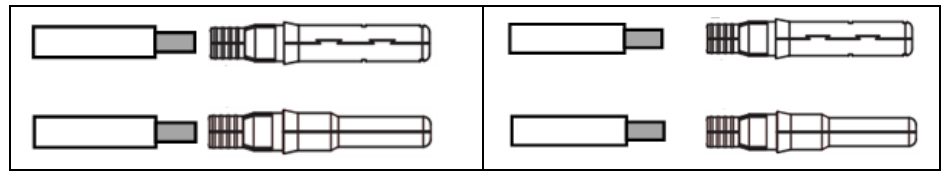

 Loosen the terminal cover and pass the cable through the terminal cover. Insert the mold into the wiring slot until sound is given to indicate the connection in place. Tighten the terminal cover (as shown in the following figure).

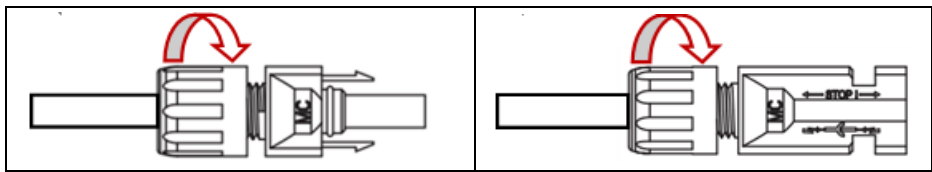

- 3. Use a voltmeter with measuring range of greater than 1000V DC voltage to check whether the connection polarity of the PV array cable is correct, and confirm that the operating voltage is within the specification scope.
- Disconnect the circuit breaker on the DC side, and connect the PV input cable to the inverter separately.

## 6.3 AC side connection

#### Warning

- Before connecting to the grid, install an AC circuit breaker between the inverter and the grid as well as the BACK- UP.
- During wiring, the AC cable fully matches with the ports "L1", "L2", "L3", "N" and "PE" of the AC terminal. If the cable is incorrectly connected, the inverter may be damaged.
- Ensure that the cable core is fully connected to the wiring terminal hole and is not exposed.
- Ensure that the cables are securely connected; otherwise, it is possible to damage the inverter due terminal overheating during operation.
- According to the regulatory requirement of different regions, the N and PE cables of the ON-GRID and BACK-UP ports of the inverters are connected in different methods, and the specific connection method is determined according to the local regulations.
- The ON- GRID and BACK-UP AC ports of the inverter have built-in relays. When the inverter is in the off-grid mode, the built-in ON GRID relay is in the opened status. When the inverter is in the grid-tied mode, the built-in ON GRID relay is in the closed state.
- After the inverter is powered on, the BACK-UP AC port carries current. If the BACK-UP load is maintained, power off the inverter, otherwise, it is possible to cause electric shock.
- > Do not connect any load between the inverter and the AC circuit breaker.
- The grid voltage must be within the allowable range, the inverter provides rated voltage 380Vac/400Vac and frequency 50/60Hz, and other technical requirements must meet the local grid safety requirement.

#### Attention

During wiring, a continuity test should be performed to ensure that the terminals are properly connected with the cables.

### 6.3.1 LOAD side connection

Tools: Hexagonal screwdriver (φ2mm), Tube type pre-insulated ends (5 PCS), wire stripper, measuring tape, cables L1 (red), L2 (red), L3 (red), N (black) and PE (yellow-green), M2.5 cross wrench.

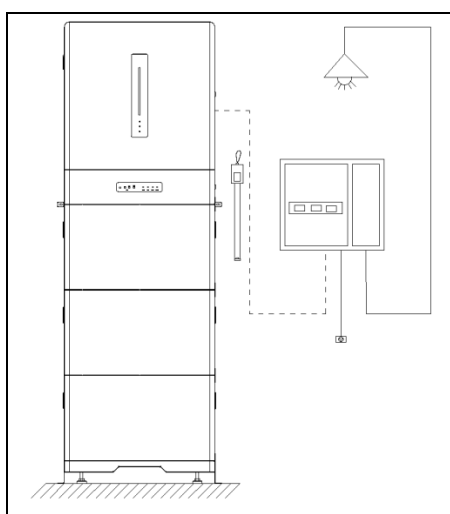

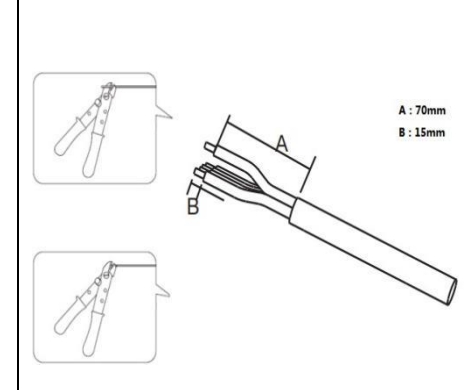

Measure the distance between the distribution box or load and the inverter by the measuring tape and select the ground cable with appropriate length. Strip 70mm cable sheath and 15mm insulation layer of the cable by the wire stripper.

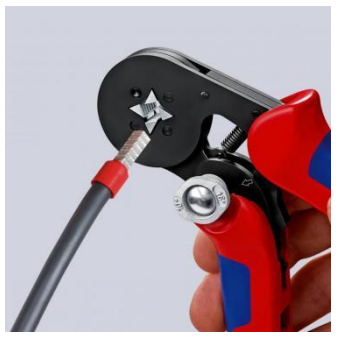

Use the terminal crimping pliers to press the pre-insulated end of the tube to the cable.

Terminal installation procedure

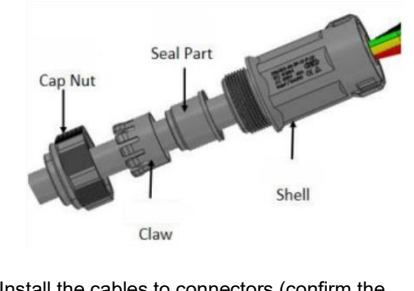

Install the cables to connectors (confirm the cable sequence)

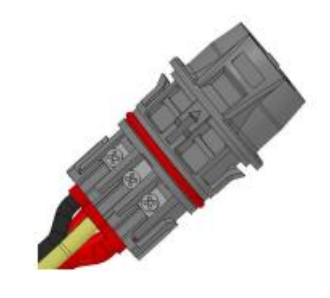

Crimp the cables, and tighten the screws at torque 0.8+/-0.1N·m

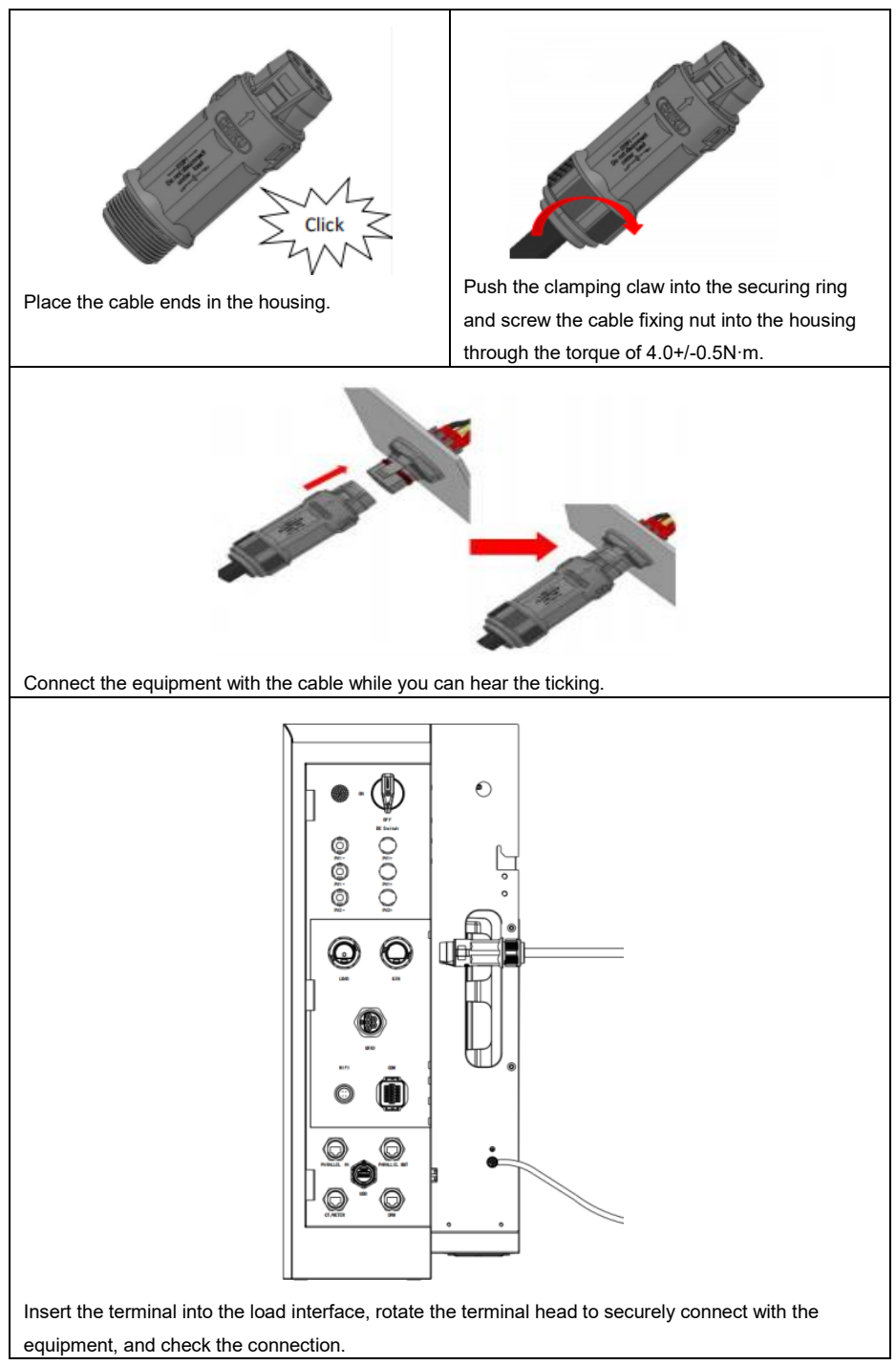

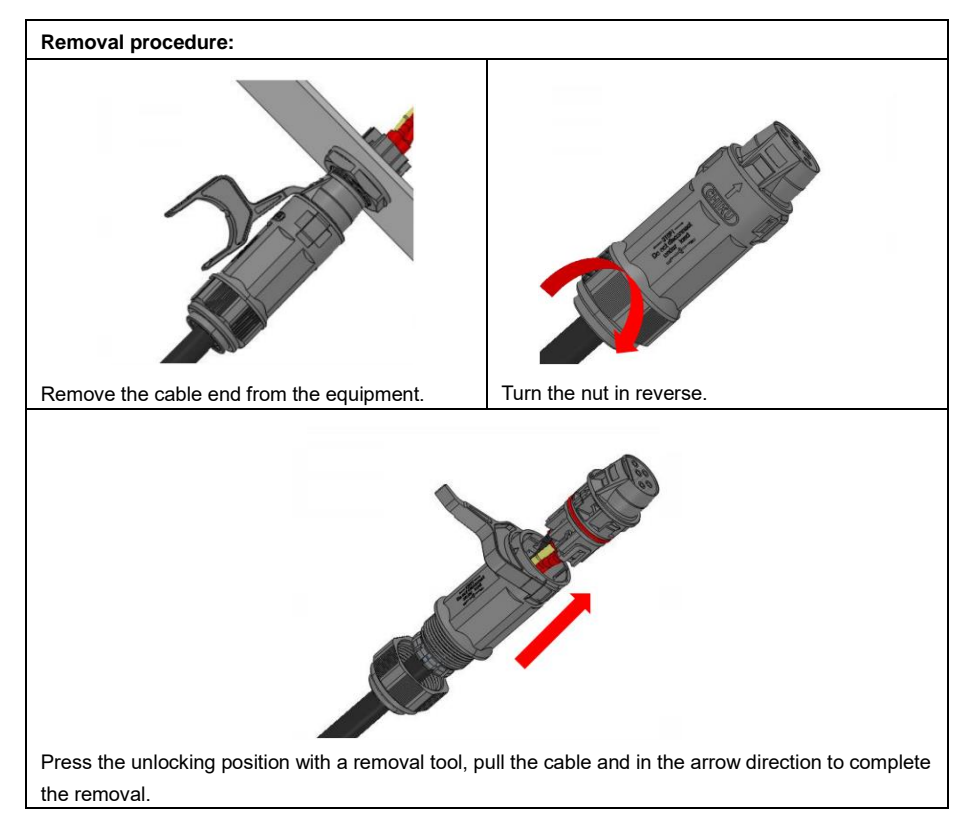

## 6.3.2 GEN side connection

For details about how to install and remove GEN connectors, see 6.3.1 Installing and Removing Procedure for LOAD Connectors.

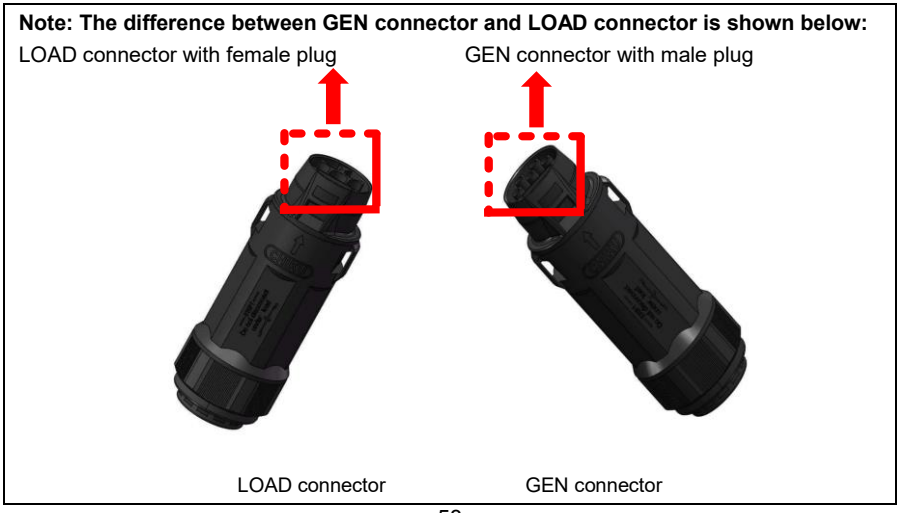

### 6.3.3 Grid side connection

Tools: Hexagonal screwdriver ( $\varphi$ 2mm), Tube type pre-insulated ends (5 PCS), wire stripper, tape and cables (L1, L2, L3, N and PE)

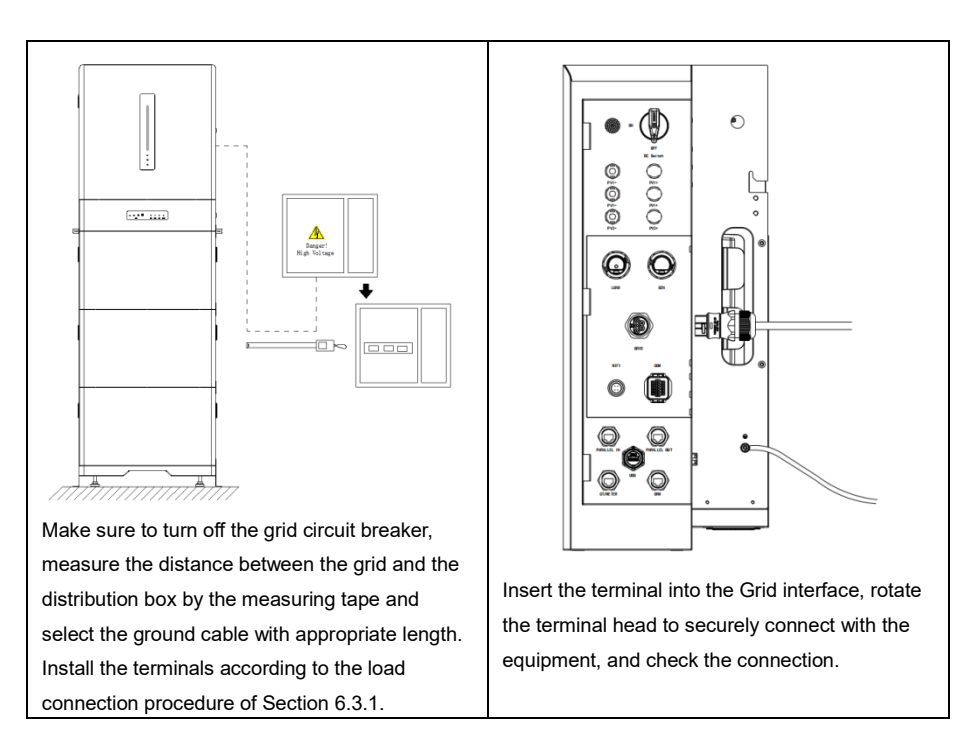

## 6.3.4 Connecting N and PE cables in distribution box

### 1. Connecting N and PE cables together in distribution box

According to the safety regulation of Australia, the neutral cables on the ON-GRID side and the BACK- UP side must be connected together. Otherwise, the BACK- UP may not work properly. See the following future for an example application of connecting the N and PE cables together in the distribution box.

• During use in Australia, New Zealand and South Africa, please follow local wiring regulations.

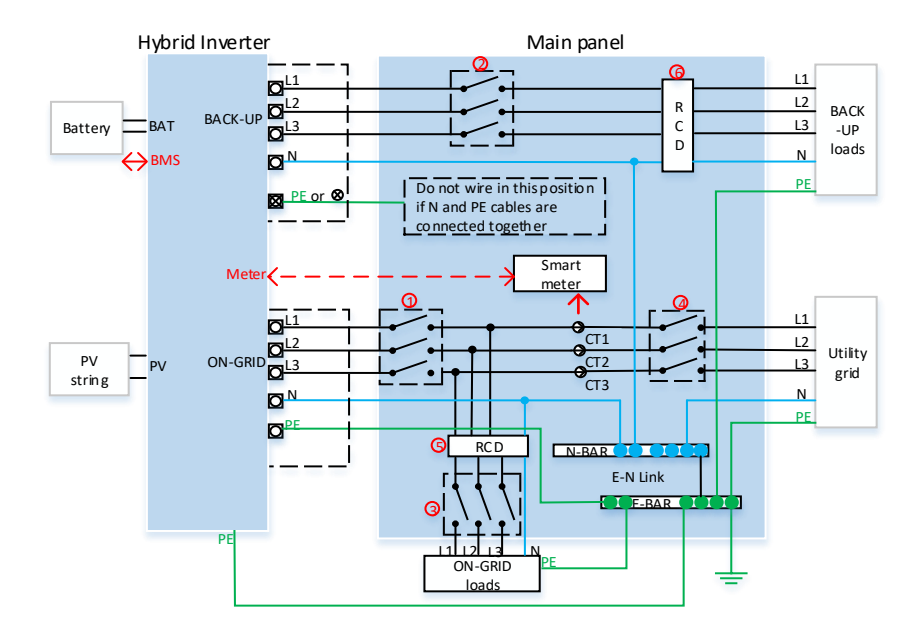

| No. | Note                                                   |
|-----|--------------------------------------------------------|
| 1)  | 50A/380V/400V AC circuit breaker                       |
| 2   | 50A/380V/400V AC circuit breaker                       |
| 3   | Depend on the load                                     |
| 4   | Depend on the household load and the inverter capacity |
| 5   | 30mA RCD (subject to local regulations)                |
| 6   | 30mA RCD (subject to local regulations)                |

Note 1: If the battery is internally integrated with a DC circuit breaker that is easily accessible, no additional DC circuit breaker is required.

Note 2: The values recommended in the table are for reference only. The actual value should be subject to the local standards and actual conditions.

Note 3: it is recommended that the rated current of circuit breaker ① is lower than the rated current of circuit breaker ④.

Note 4: When the rated current of the used cable is lower than the recommended current, priority is given to the circuit breaker with the specifications matching with the cables.

Note 5: The AC port obtains the power from the grid and is set according to the air switch of the grid.

#### 2. Connecting N and PE cables respectively in distribution box

Ensure that the protective ground cable of BACK-UP is connected properly and securely. Otherwise, the BACK-UP function may be abnormal in case of a grid fault.

The following wiring method may be used in those other than Australia and New Zealand.

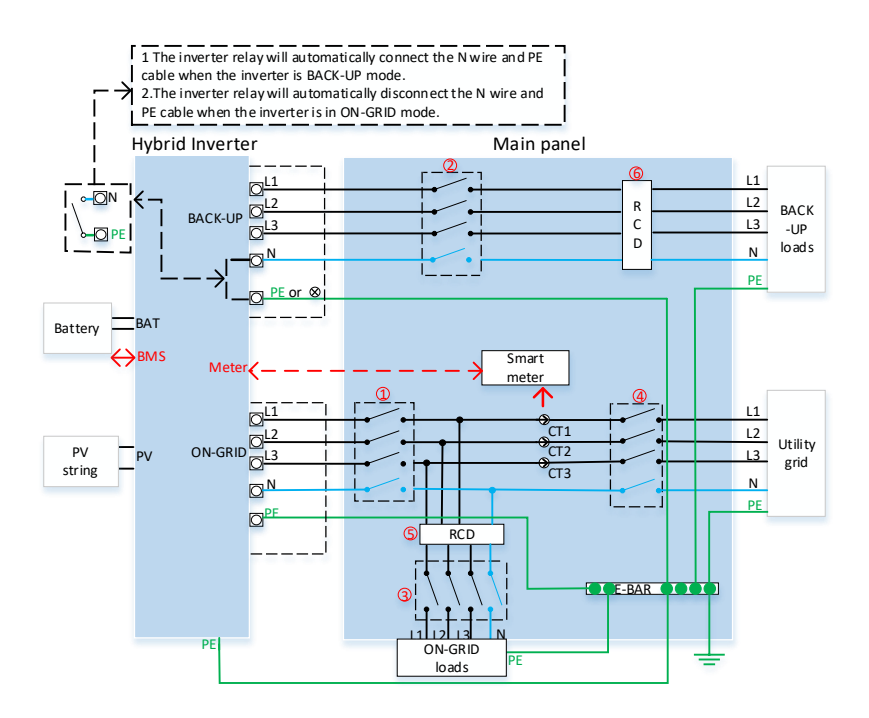

| No. | Note                                                   |
|-----|--------------------------------------------------------|
| 1   | 50A/380V/400V AC circuit breaker                       |
| 2   | 50A/380V/400V AC circuit breaker                       |
| 3   | Depend on the load                                     |
| 4   | Depend on the household load and the inverter capacity |
| 5   | 300mA RCD (recommended)                                |
| 6   | 30mA RCD (recommended)                                 |

- Note 1: If the battery is internally integrated with a DC circuit breaker that is easily accessible, no additional DC circuit breaker is required.
- Note 2: The values recommended in the table are for reference only. The actual value should be subject to the local standards and actual conditions.
- Note 3: it is recommended that the rated current of circuit breaker is lower than the rated current of circuit breaker.
- Note 4: When the rated current of the used cable is lower than the recommended current, priority is given to the circuit breaker with the specifications matching with the cables.
- Note 5: The AC port obtains the power from the grid and is set according to the air switch of the grid.

## 6.4 Connection of kilowatt-hour meter

Tools: Screwdriver (small cross), network cable, network cable pliers, wire strippers, tape measure, kilowatt-hour meter sliding rail, marker, hammer, electric drill and expansion screw.

Caution

Before connecting the smart kilowatt-hour meter to the CT, ensure that the AC cable is completely disconnected from the AC power supply.

## 6.4.1 CT connection mode (standard configuration)

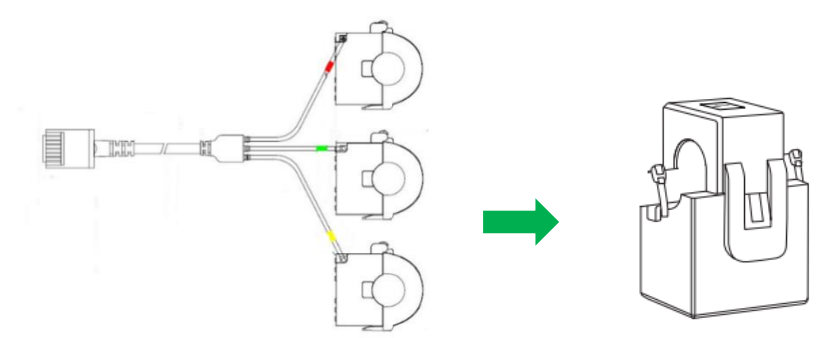

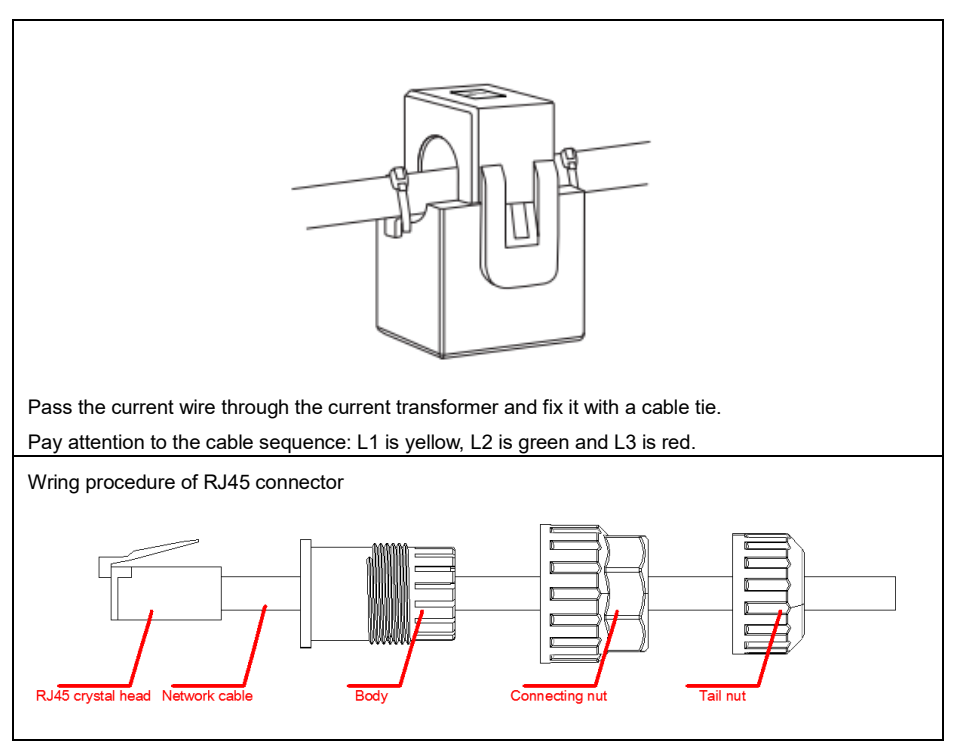

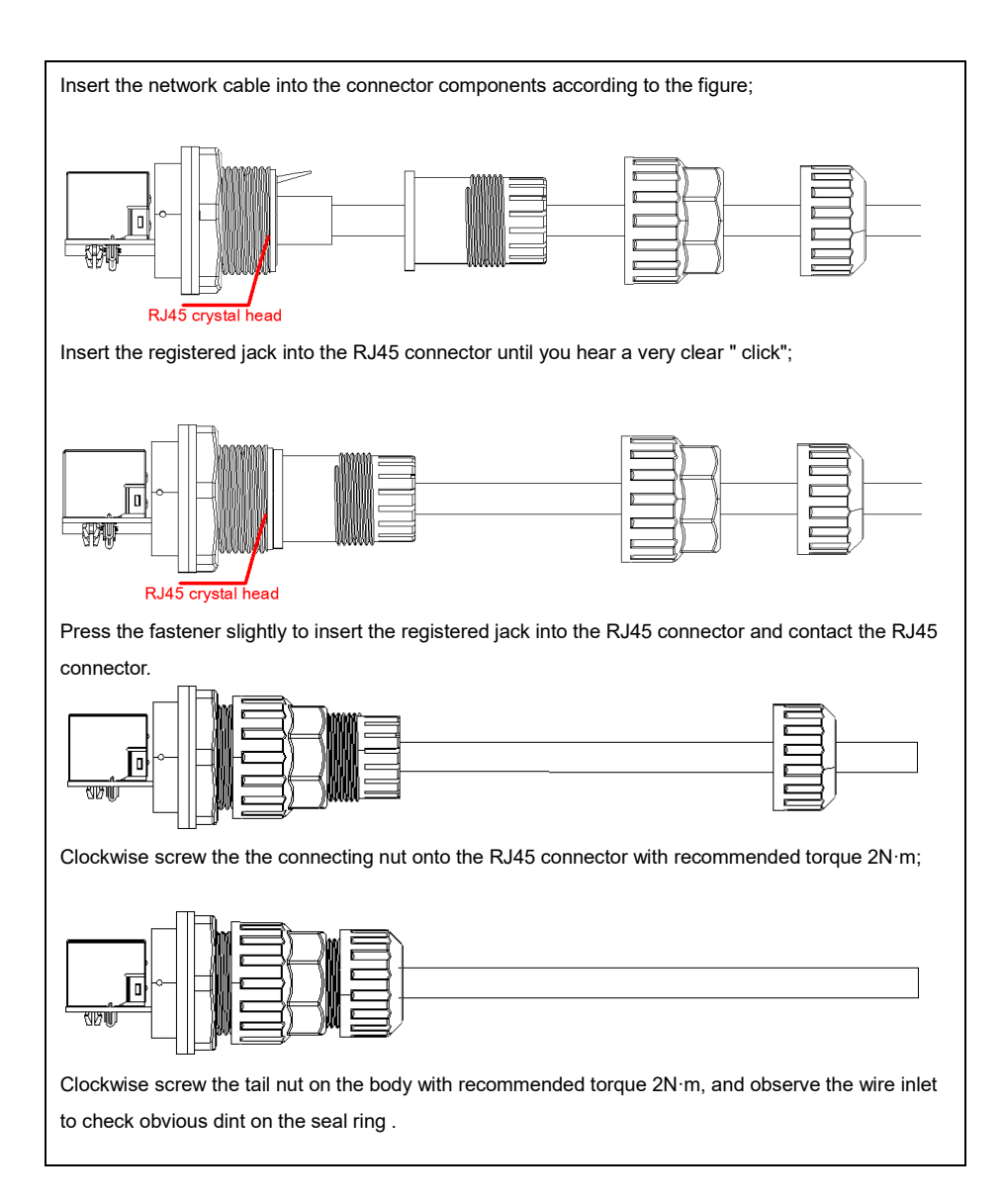

| Connect the | register           | CT<br>red jack     | 23456<br>/ME       | ν<br>78<br>ΓER<br>T to the | CT/ME              | © 2                | 3 4 5 0 7 8<br>2 3 | busing        |
|-------------|--------------------|--------------------|--------------------|----------------------------|--------------------|--------------------|--------------------|---------------|
| Description | of CT/M            | ETER p             | ins                |                            |                    |                    |                    |               |
| Pin         | 1                  | 2                  | 3                  | 4                          | 5                  | 6                  | 7                  | 8             |
| Definition  | EXT-<br>CT1-<br>AP | EXT-<br>CT1-<br>AN | EXT-<br>CT1-<br>BP | EXT-<br>CT1-<br>BN         | EXT-<br>CT1-<br>CP | EXT-<br>CT1-<br>CN | RS485_METER_A      | RS485_METER_B |

#### Attention

Please note that the CT orientation must be correct, otherwise the system will not work properly.

## 6.4.2 Connection mode of kilowatt-hour meter (optional)

1. Install the kilowatt-hour meter

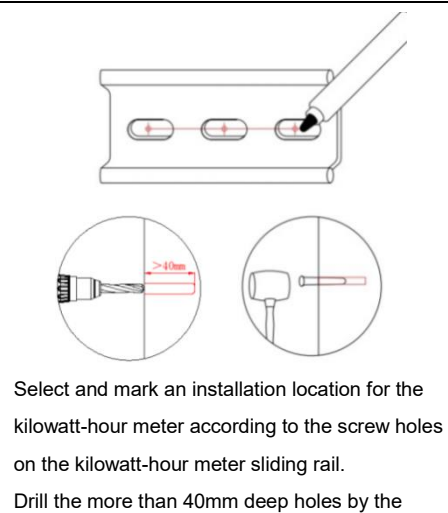

electric drill, and insert the expansion screws into the holes.

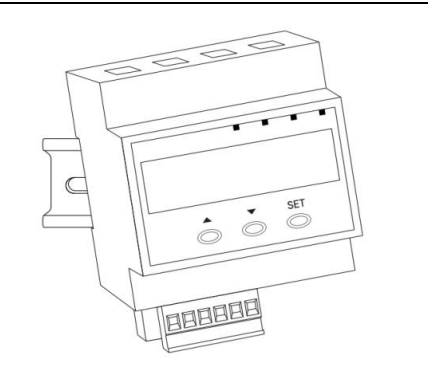

Install the kilowatt-hour meter on the guide rail.

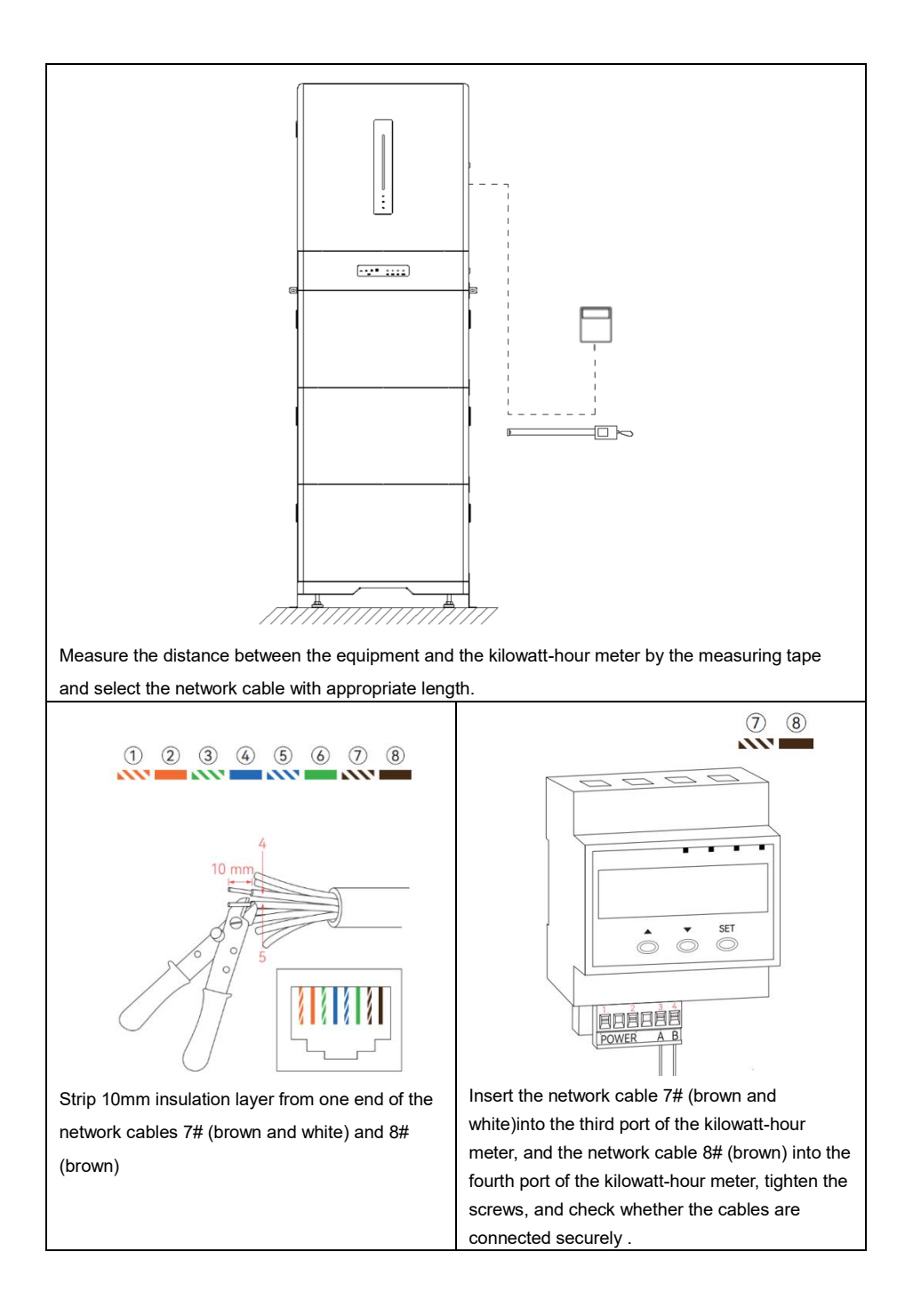

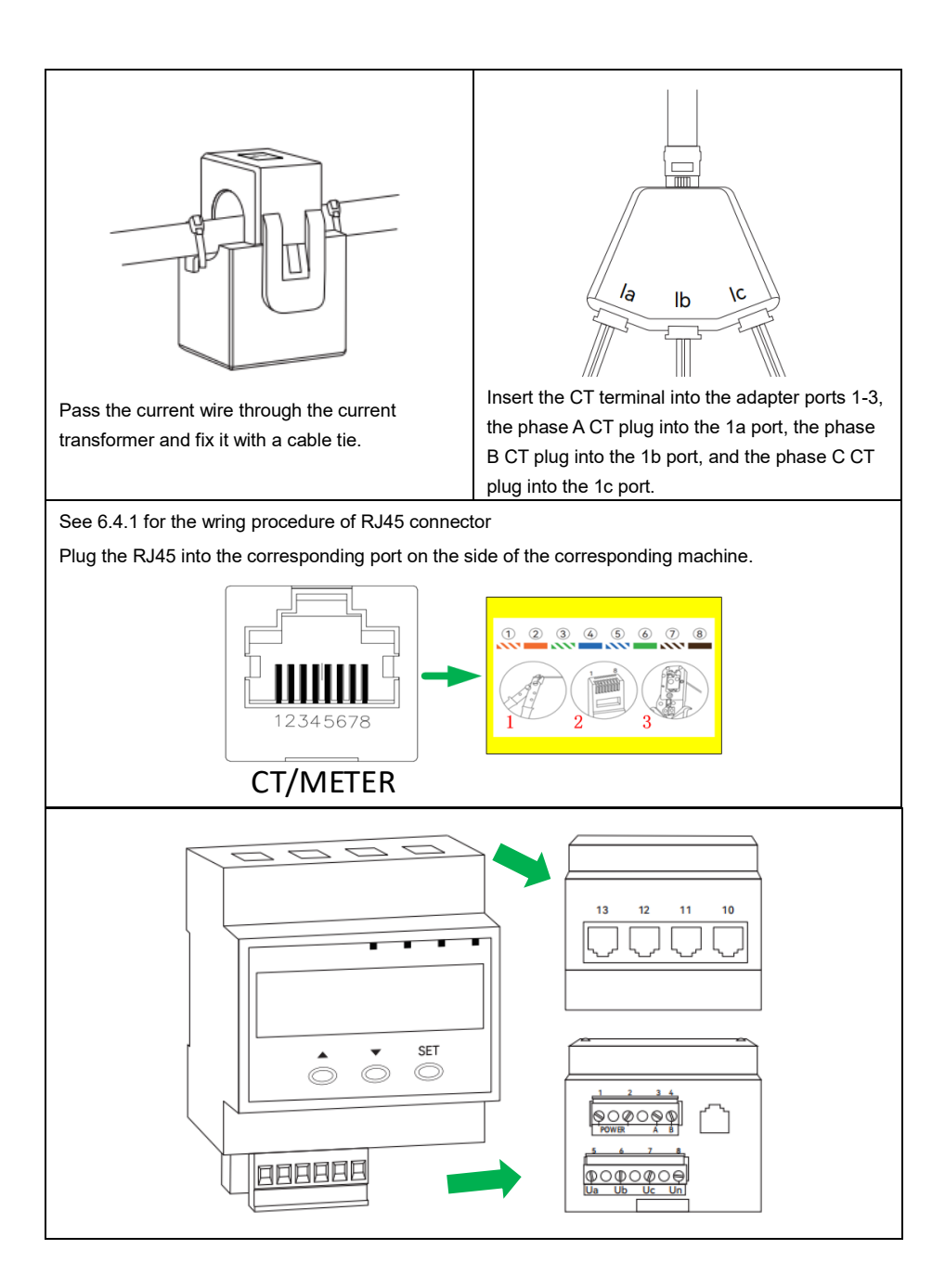

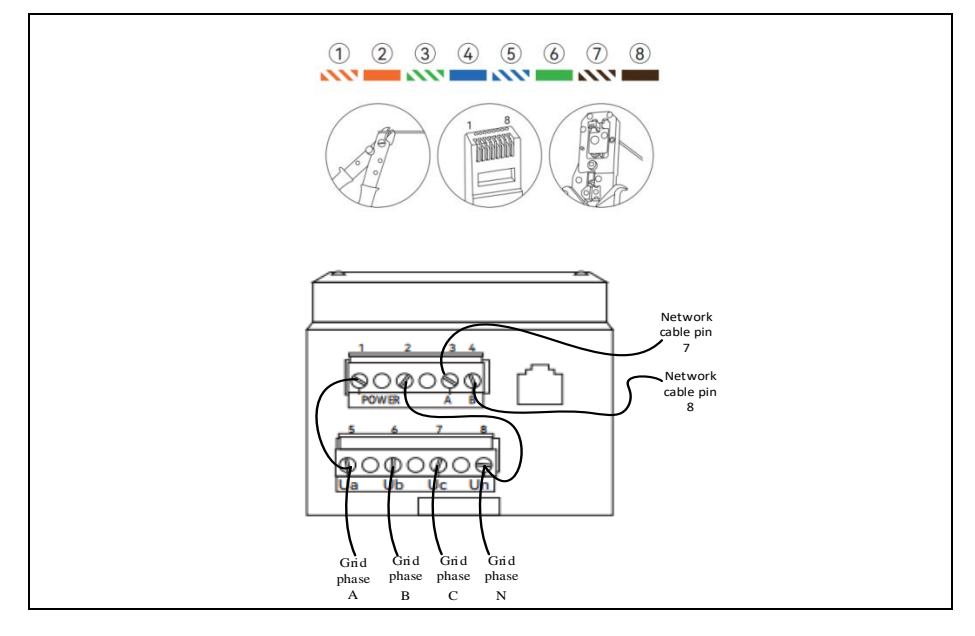

As shown in the figure, strip the cable sheath of the network cable by the cable stripper, pass the network cable through the components in the sequence shown in the figure, and crimp the cable into the RJ45 registered jack according to the sequence 1-8 and the cable colors. Strip 10mm insulation layer from another end of the network cables 7# (brown and white) and 8# (brown). Connect the network cable 7# (brown and white) with the RS485A port of the kilowatt-hour meter, and the network cable 8# (brown) with the RS485B port of the kilowatt-hour meter.

Connect the cables L1/L2/L3 / N of the grid circuit breaker to Ua/Ub/Uc/Un of the INPUT of the DTSD33666-4-W1-A kilowatt-hour meter. (In this case, you can close the grid circuit breaker to power on and configure the the kilowatt-hour meter. For details, see the kilowatt-hour meter configuration. After the kilowatt-hour meter is configured, disconnect the grid circuit breaker and continue to operate.). Check whether the cables L 1/ 2/ 3/N are securely connected.

2. Kilowatt-hour meter configuration

### DTSD3366M-4-W1-A

Press the "SET" button on the kilowatt-hour meter to access the setting interface;

In the parameter interface, press the "▲" and "▼" buttons on the kilowatt-hour meter to adjust and change the parameter; press "SET" to confirm the adjustment and change;

Change from the parameter interface to " " Change from the parameter interface to "

Press SET to return to the home page.

#### Password interface: 3366

Press the "SET" button to access the password setting interface;

Press "▲" to adjust the number size, press "▼" to switch the digits, and set the PSD password to 3366:

Press the "SET" button to access the parameter setting interface.

Modbus address setting: 003

On the parameters interface, press "▲" and "▼" to switch to"

Press"SET" to access Modbus address setting;

Press "▲" to adjust the number size, press "▼" to switch the digits, and set the communication address to "003":

Press the "SET" button to return to the parameter setting interface.

Meter number/ equipment address: L 000003 / H 000000

On the parameters interface, press "▲" and "▼" to switch to"

Press"SET"button to access meter number / equipment address setting;

Press "▲" to adjust the number size, press "▼" to switch the digits, and set the communication address to "L 000003":

Press the "SET" button to access the next setting"H 000000";

Press the "SET" button to return to the parameter setting interface.

Communication baud rate and check bit setting: 4800 n

On the parameters interface, press " $\blacktriangle$ " and " $\blacktriangledown$ " to switch to "**bd** SEE •;

Press "SET" button to access the communication baud rate and check bit setting;

Press "▲, ▼" to switch the digits and set the baud rate and check bit to "4800 n";

Press the "SET" button to return to the parameter setting interface.

| Wiring mode     : default value, no     C       setting required     c                                                                                                    | Current transformation ratio • <b>CL SEL</b> · :<br>default value, no setting required |  |  |
|----------------------------------------------------------------------------------------------------|----------------------------------------------------------------------------------------|--|--|
| Clock setting required control control | Voltage transformation ratio                                                           |  |  |

#### Attention

If the kilowatt-hour meter stops for more than 1 month after disconnection of the power supply, verify that the parameters of the kilowatt-hour meter are correct

During use, grid voltage, current frequency, and other grid information of the system may be viewed through the kilowatt-hour meter. During viewing, press the buttons " $\blacktriangle$ " and" $\blacktriangledown$ " to switch the display interface of the kilowatt-hour meter. See the user manual of kilowatt-hour meter for the display interface details.

## 6.5 Communication side connection

The inverter is equipped with COM, USB, DRM, PARALLEL\_IN and PARALLEL\_OUT interfaces, as well as a WIFI/GPRS remote monitoring communication interface to upload the data to the cloud for data monitoring. The USB interface is used to upgrade software on a USB flash disk.

### 6.5.1 WIFI remote monitoring module

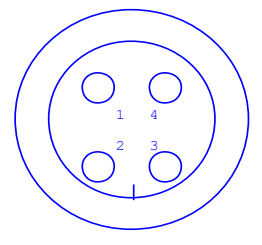

Fig. 6.5.1.1

Pin definition

| Pin | Description   | Network name  | Туре  | Description           |
|-----|---------------|---------------|-------|-----------------------|
| 1   | Power ground  | GND_COM       | GND   | GND                   |
| 2   | Data          | RS485_GPRS_A1 | I/O   | RS485_A cable         |
|     | communication |               |       |                       |
| 3   | Data          | RS485_GPRS_B1 | I/O   | RS485_B cable         |
|     | communication |               |       |                       |
| 4   | Supply power  | +12V_COM      | POWER | External supply power |

To use this port, simply insert the GPRS/ WIFI module (optional) into the guide slot along the connector and tighten the fastening can counterclockwice

connector and tighten the fastening cap counterclockwise.

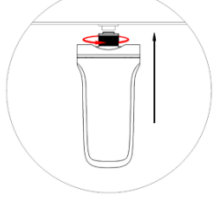

Fig. 6.5.1.2

After the collector is installed, download the APP for registration and binding (see the WiFi manual for details).
### 6.5.2 DRM communication

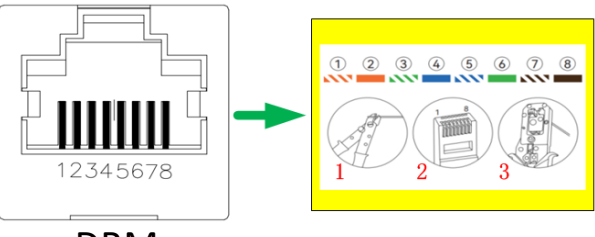

DRM

Fig. 6.5.2.1 Schematic diagram of LAN interface connection

DRM: Use according to safety regulations (Australia only):

| Pin        | 1      | 2      | 3  | 4  | 5      | 6         | 7          | 8      |
|------------|--------|--------|----|----|--------|-----------|------------|--------|
| Definition | DRM1/5 | DRM2/6 | NC | NC | DRM4/8 | REF_GEN/0 | COM_LOAD/0 | DRM3/7 |

The inverters are equipped with the interfaces used for connection with the demand response enabled device (DRED). DRED asserts the demand response mode (DRMS). The inverter detects and responds to all supported demand response commands within 2s. The following table lists the DRMS supported by the inverter.

| Mode  | Note                                                                             |
|-------|----------------------------------------------------------------------------------|
| DRM0  | The inverter is in the Off status.                                               |
| DRM1  | The input power from the grid is 0.                                              |
| DRM2  | The input power from the grid shall not exceed 50% of the rated power.           |
| DRM3  | The input power from the grid shall not exceed 75% of the rated power.           |
|       | The input power from the grid shall be 100% of the rated power,but is subject to |
| DIVIN | other active DRMS.                                                               |
| DRM5  | The grid input power is 0.                                                       |
| DRM6  | The input power to the grid shall not exceed 50% of the rated power.             |
| DRM7  | The grid-tied power shall not exceed 75% of the rated power.                     |
|       | The input power from the grid shall be100% of the rated power, but is subject to |
|       | other active DRMS.                                                               |

DRED can respond to multiple signal DRMS once time, and the following shows the priority order of responding to multiple DRMS.

| Multiple modes | Priority order            |
|----------------|---------------------------|
| DRM1DRM4       | DRM1 > DRM2 > DRM3 > DRM4 |
| DRM5DRM8       | DRM5 > DRM6 > DRM7 > DRM8 |

DRM connection: Both DRM and Ripple Control support only one function.

In Australia and New Zealand, the inverters support the demand response mode specified in the AS/NZS 4777 standard, and the wiring diagram of the inverters is shown below:

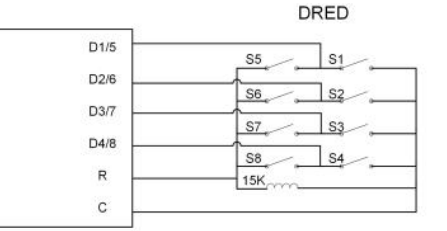

| Mode | Short connected inverter | External DRED operation |
|------|--------------------------|-------------------------|
| DRM0 | R & C                    | Disable S1 andS5        |
| DRM1 | D1/5&C                   | Disable S1              |
| DRM2 | D2/6&C                   | Disable S2              |
| DRM3 | D3/7&C                   | Disable S3              |
| DRM4 | D4/8&C                   | Disable S4              |
| DRM5 | D1/5&R                   | Disable S5              |
| DRM6 | D2/6&R                   | Disable S6              |
| DRM7 | D3/7&R                   | Disable S7              |
| DRM8 | D4/8&R                   | Disable S8              |

**Ripple Control**: In Germany, the grid companies use a Ripple Control Receiver to convert grid dispatch signals into dry contact signals for transmission. The dry contact of the control receiver is wired as shown in the following figure:

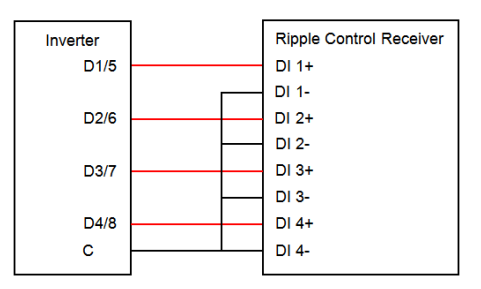

On/Off: press On/Off to send on/off instructions to the inverter. In Australia and New Zealand, the Boot option will be disabled when the DRM status is DRM0.

Date setting/time setting: The correct system time is very important, the wrong system time will directly affect data recording and power generation value, the 24-hour system is used for the clock.

Software version: the information on current firmware version.

# 6.5.3 Communication for parallel operation

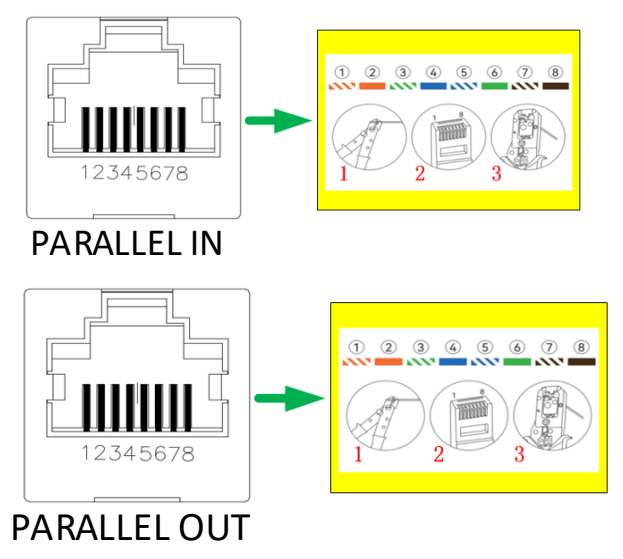

Fig. 6.5.3.1 Schematic diagram of LAN interface connection

Note: see Section 6.4.1 "Wiring Procedure of RJ45 Connector" for the specific wiring procedure.

PARALLEL IN and PARALLEL OUT communication interfaces are used for communication during the parallel operation. If the parallel operation is required, connect PARALLER\_IN to PARALLEL\_OUT of another inverter, and so on. Up to 6 inverters with same specification may be connected for parallel operation.

### 6.5.4 COM communication interface

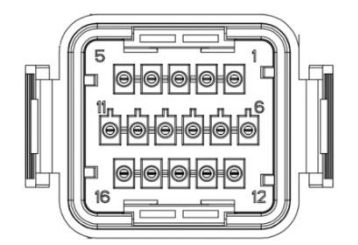

Fig. 6.5.4.1 COM communication interface

| No. | Definition    | Description                                             |  |
|-----|---------------|---------------------------------------------------------|--|
| 1   | СОМ           | COM dry contact (reconved)                              |  |
| 2   | COM_ON        | COW dry contact (reserved)                              |  |
| 3   | COM_GEN_NC    | CEN dry contact (reconved)                              |  |
| 4   | COM_GEN       | GEN ury contact (reserveu)                              |  |
| 5   | RS485_GRRS_A2 | RS485 and upper computer                                |  |
| 6   | RS485_GRRS_B2 | communication                                           |  |
| 7   | RS485_EV_A    | DC495 charging station communication                    |  |
| 8   | RS485_EV_B    | RS485 charging station communication                    |  |
| 9   | BAT_ON/OFF_1  | Detter starting signal                                  |  |
| 10  | BAT_ON/OFF_2  | ballery starting signal                                 |  |
| 11  | EXT-CT2_BN    | Esternal OT communication (Dhase D)                     |  |
| 12  | EXT-CT2_BP    | External CT communication (Phase D)                     |  |
| 13  | EXT-CT2_CP    |                                                         |  |
| 14  | EXT-CT2_CN    | External CT communication (Phase C)                     |  |
| 15  | EXT-CT2_AN    | Enternal OT communication (Discos A)                    |  |
| 16  | EXT-CT2_AP    | <ul> <li>External CT communication (Phase A)</li> </ul> |  |

# 7 Display panel

LED light bars are used for the display panel.

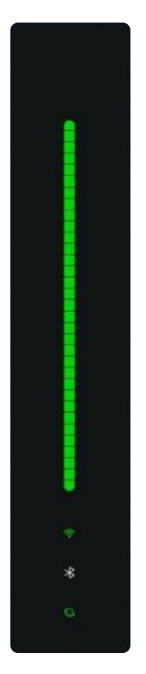

# 7.1 Description of signal indicator lamp

| lcon       | Name                 | Function                                                     |
|------------|----------------------|--------------------------------------------------------------|
| ((•        | WIFI<br>connection   | WIFI module successfully connected: normally On in green.    |
| *          | Bluetooth connection | Bluetooth successfully connected: normally On in green.      |
| $\bigcirc$ | Upper<br>computer    | Upper computer successfully connected: normally On in green. |

## 7.2 Definition of LED status display

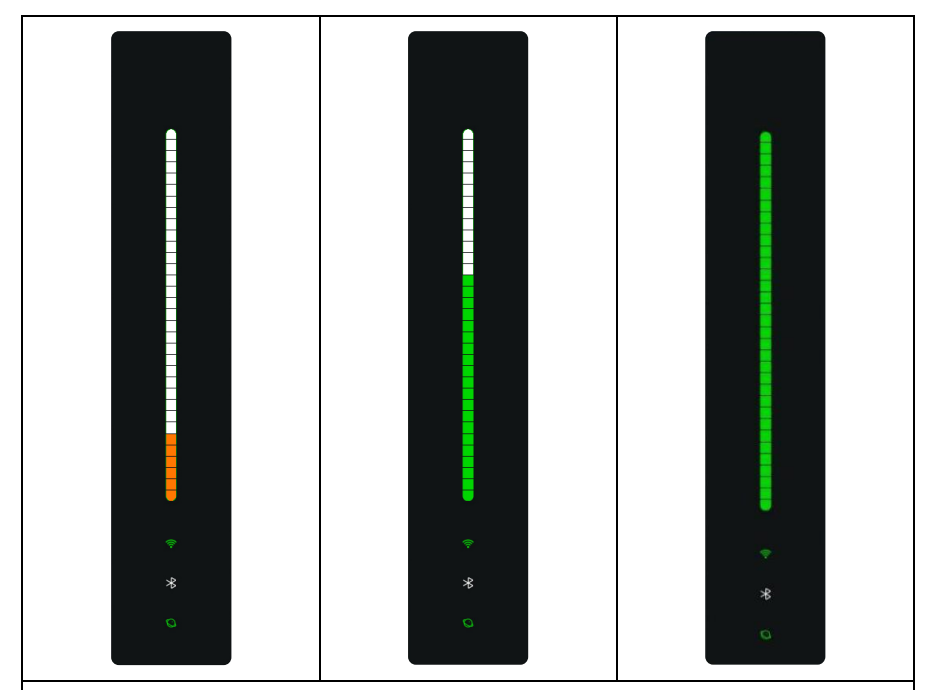

LED display description:

1. The SOC of the battery is displayed by 33 LED indicator bars

2. When the SOC is less than 3% (including 0%), 1 LED indicator bar is displayed all the time;

3. When the SOC is more than 20%, the LED light is green.

4. When the SOC is less than 20%, the LED light is orange.

Charging status: the indicator bars are displayed by turns from top to bottom

Discharging status: the indicator bars are displayed by turns from bottom to top

Idle : when the SOC is greater than 20%, the SOC is displayed by the breathing lamp;

When the SOC is less than 20%, the LED light flashes every 2 seconds to indicate the SOC.

### 7.3 LED failure status

Steady yellow and red indicator bars indicate that an alarm or fault occurs on the equipment. In case of the fault, contact professional personnel in time.

When the indicator bars are steady blue, the equipment is being upgraded. In this case, wait until the upgrade is completed. If the upgrade is not completed for a long time, contact the professional personnel in time.

| Level | Definition | Buzzer                                     | Lamplight                                                       | Picture | Alarm signal<br>recovery conditions |
|-------|------------|--------------------------------------------|-----------------------------------------------------------------|---------|-------------------------------------|
| 1     | Emergency  | Default: the<br>buzzer<br>keeps<br>ringing | The LED<br>indicator<br>lamp is red<br>and<br>normally<br>ON.   |         | Remove the fault                    |
| 2     | Important  | Quiet                                      | The LED<br>light flashes<br>in red                              | • * 0   | Remove the fault                    |
| 3     | Minor      | Quiet                                      | The LED<br>indicator<br>lamp is<br>yellow and<br>normally<br>ON |         | Go out after 60S                    |

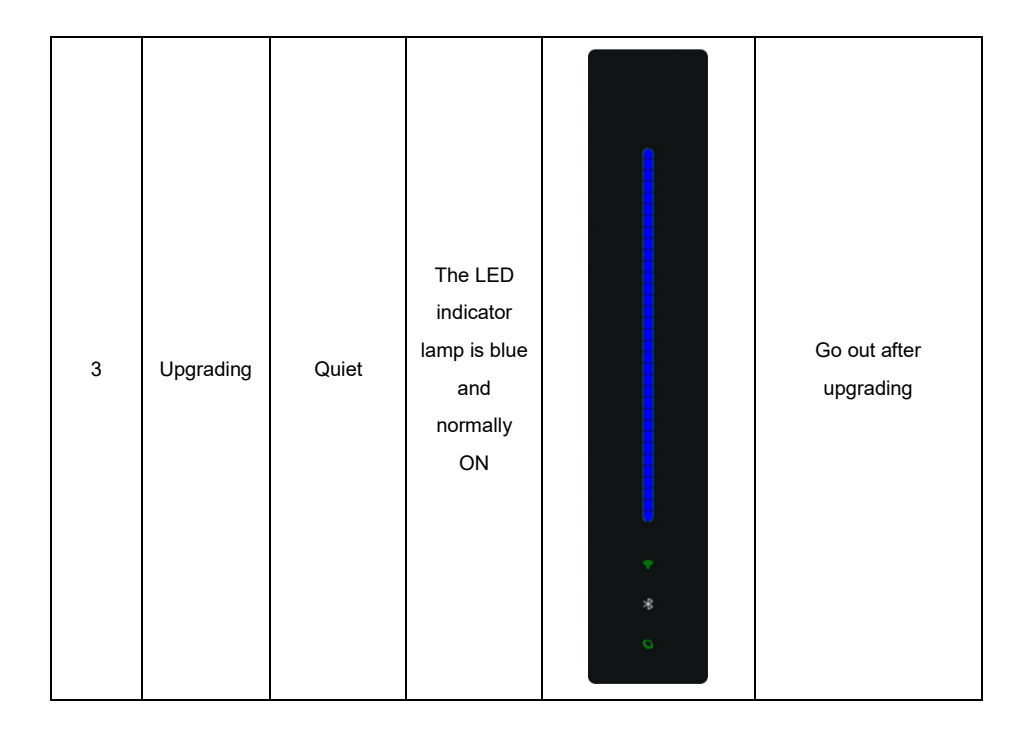

Priority: Upgrade > Fault/Alarm > SOC Display. If the alarm indicator works, the SOC is not displayed. If the alarm indicator is off, the SOC is displayed. The indicatorindicating the upgrade status is continuously on during the upgrade, and goes out after the upgrade is completed, and the current alarm and SOC are displayed according to the display logic

In case of multiple alarms, the sequence should be the upgrade status > Fault >Level 1 alarm > Level 2 alarm (see fault list for fault level)

# 8 Commissioning

### 8.1 Inspection before operation

Please check the following items before the operation.

- 1. The inverter is securely fixed.
- 2. The PV+/PV- cable is firmly connected with correct polarity, and the voltage is within the required range.
- 3. The BAT+/BAT- cable is firmly connected with correct polarity, and the voltage is within the required range.
- 4. The DC switch is properly connected between the battery and the inverter, and the DC switch has been disconnected.
- 5. The grid / load cable is firmly connected with correct polarity, and the voltage is within the required range.
- 6. The AC circuit breaker is correctly connected between the inverter grid port and the grid, and the circuit breaker has been disconnected.
- 7. The AC circuit breaker is correctly connected between the inverter load port and the emergency load, and the circuit breaker has been disconnected.
- 8. The communication cable is connected properly and firmly.

### 8.2 Powering on for the first time

If the above items meet the requirements, power on the inverter for first time according to the following procedure.

Step 1: Close the DC switch on the inverter.

Step 2: Close the AC circuit breaker between the inverter and the grid.

Step 3: Turn on the upper computer or APP to confirm the inverter status.

If no alarm is generated, the inverter is turned on normally.

If an alarm is given, remove the fault according to 11.2 Troubleshooting.

# 9 Use of APP for EAHI20KTH-S

# 9.1 Download and Installation of APP

Scan the following QR code with your mobile:

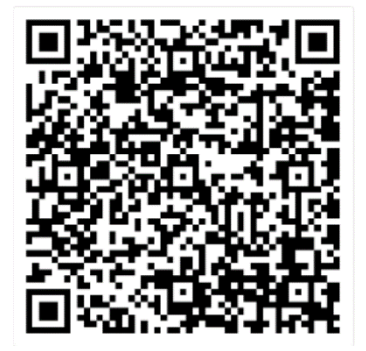

Android

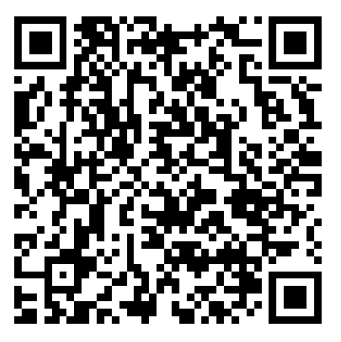

IOS

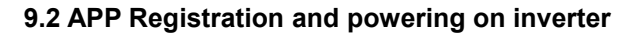

If the above items meet the requirements, power on the inverter for the first time according to the following procedure.

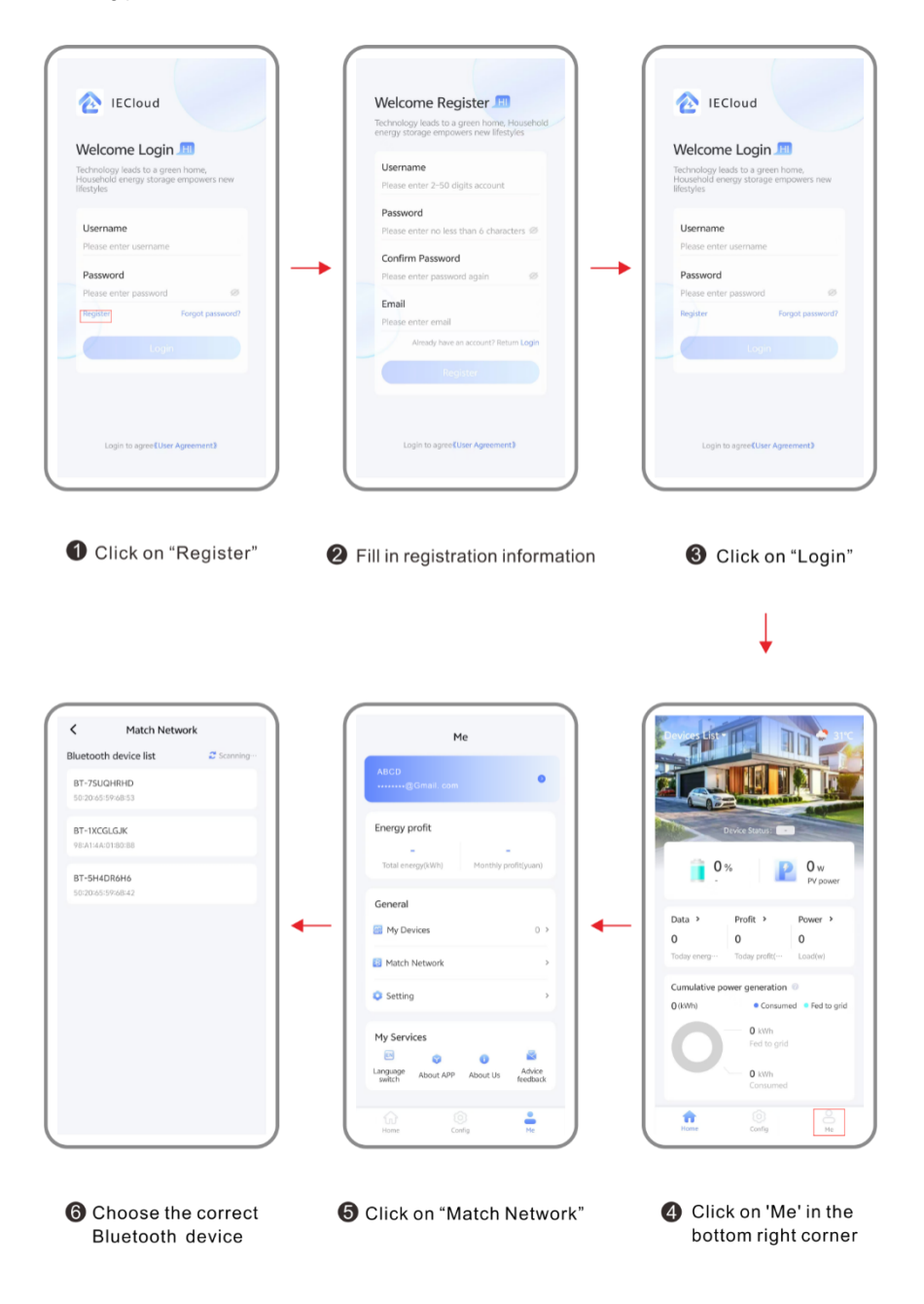

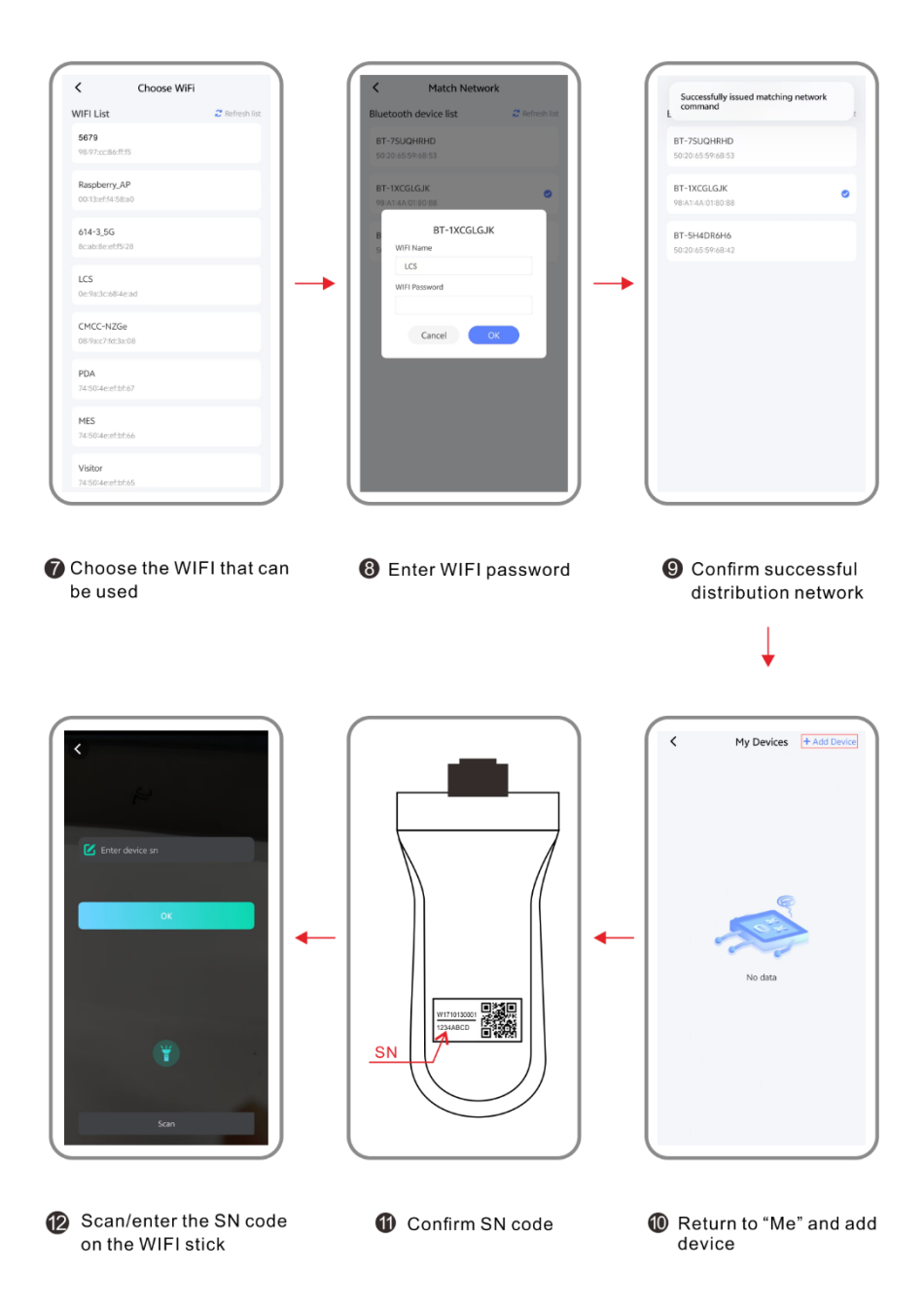

| Electricity price setting | 3                                                                                                    | Electricity price setting                                                                                                    |
|---------------------------|----------------------------------------------------------------------------------------------------|----------------------------------------------------------------------------------------------------|
| Control setting           | х.                                                                                                    | % Control setting                                                                                                    |
|                           |                                                                                                    |                                                                                                    |
| (2) Mode switching        | >                                                                                                    | Mode switching                                                                                                    |
| E Functions setting       | s 🔶                                                                                                    | E Functions setting                                                                                                    |
| 📤 OTA Upgrade             |                                                                                                    | OTA Upgrade                                                                                                    |
| (a)                       | 8                                                                                                    | <u>م</u> ۹                                                                                                    |
| Home Config               | R )                                                                                                    | Home Coolig Me                                                                                                    |
| Click 'Config' afte       | r returning                                                                                                    | Iclick on "Control Se                                                                                                    |
| Click 'Config' afte       | r returning                                                                                                    | Click on "Control Set                                                                                                    |
| Click 'Config' afte       | r returning                                                                                                    | Click on "Control Set<br>Control Setting<br>Control Setting<br>Device startup                                                                          |
| Click 'Config' afte       | r returning                                                                                                    | Click on "Control Set                                                                                                    |
| Click 'Config' afte       | r returning                                                                                                    | Click on "Control Set                                                                                                    |
| Click 'Config' afte       | r returning                                                                                                    | Click on "Control Set                                                                                                    |
| Click 'Config' afte       | r returning                                                                                                    | Click on "Control Set                                                                                                    |
| Click 'Config' afte       | r returning                                                                                                    | Click on "Control Set                                                                                                    |
| Click 'Config' afte       | r returning                                                                                                    | Click on "Control Sec<br>Control Setting<br>Control Setting<br>Device shutdown<br>Inverter restart<br>Intelligent Microgrid Mode<br>Anti-reflux enable |
| Click 'Config' afte       | r returning                                                                                                    | Click on "Control Set<br>Control Setting<br>Device startup<br>Device startup<br>Device startup<br>Device startup<br>Anti-reflux enable                 |
| Click 'Config' afte       | r returning                                                                                                    | Click on "Control Sec<br>Control Setting<br>Device startup<br>Device startup<br>Device shutdown<br>Intelligent Microgrid Mode<br>Anti-reflux erable    |
|                           | Control setting  Made switching  Functions setting  OTA Upgrade  OTA Upgrade  OTA Upgrade  Code  Code Code | Control setting                                                                                                    |

(Click on "Device startup"

Note: If the inverter can be automatically turned on in case of the operation as described in 8.2, it will not be required to start the inverter through connecting APP/ with the upper computer.

# 10 System maintenance

#### Attention

• Ensure that the inverter is powered off.

• During operating the inverter, please wear personal protective equipment.

### 10.1 Routine maintenance of inverter

| Maintenance<br>item      | Maintenance method                                                                                                    | Maintenance period                |
|--------------------------|----------------------------------------------------------------------------------------------------|-----------------------------------|
| System                   | Check the cooling fin and the air inlet/outlet for                                                                                                    | Once/half a year -                |
| cleaning                 | foreign matter and dust.                                                                                                    | once/a year                       |
| DC switch                | Turn the DC switch on and off for 10 consecutive times to ensure that the DC switch functions                                                                                                    | Once/a year                       |
| Electrical<br>Connection | normally.<br>Check the cable connection for any looseness or<br>disconnection.<br>Check whether the cables are damaged. Mainly<br>check any cut sign on the cables touching the metal<br>surface.<br>Check the unused DC input terminals, AC input and<br>output terminals, COM ports, and waterproof covers<br>for locking condition. | Once/half a year -<br>once/a year |
| Electrical<br>Connection | Turn the DC switch on and off for 10 consecutive<br>times to ensure that the DC switch functions<br>normally.                                                                                                    | Once/half a year -<br>once/a year |
| Grounding<br>reliability | Check whether the ground cable is properly<br>connected with the ground.                                                                                                    | Once/half a year -<br>once/a year |

### 10.2 Maintenance of inverter unused for long period

If the inverter is not used for more than 7 days, shut down the AC input, PV input, and battery input switches.

If the inverter has not been used for more than 3 months, turn on the AC input switch (or PV input switch) and the battery switch and start the system to charge the battery once.

## 10.3 Power off inverter

#### Danger

- Before maintaining, power off the inverter. The hot-line job may cause inverter damage or electric shocks.
- After the inverter is powered off, it takes some time for the internal components to discharge. Please wait according to the required time label till the inverter is fully discharged.

Step 1: Send a shutdown instruction through mobile APP or cloud platform or host computer

Step 2: disconnect the ON- GRID AC circuit breaker of the inverter

Step 3: disconnect the BACK- UP AC circuit breaker of the inverter

Step 4: disconnect the AC switch between the inverter and the battery

Step 5: disconnect the DC switch of the inverter

### 10.4 Battery maintenance

#### Warning

- The battery maintenance should be made or supervised by the personnel with battery knowledge and necessary preventive measures should be taken.
- The risk of electric shock or high short-circuit current may be caused by the battery.
- Do not place the battery into the fire, as battery overheating may cause an explosion.

As the released electrolytes are harmful to skin and eyes and may be toxic, do not open or destroy the battery

### 10.5 Battery safety

- 1. During installing or replacing the battery, do not wear watches and rings to avoid burning resulting from short-circuit.
- 2. Wear the safety goggles and the protective gloves.
- 3. Keep the work place away from open flame, hydrogen and smoke.
- 4. Check whether there is earthing cable at two electrodes of the battery. If yes, remove the earthing cable.

Environmental factors may affect battery life. The stored battery energy decreases with ambient temperature rise. Frequent short-time discharge may shorten the battery's life. The battery maintenance is very important, and the following inspection should be completed every month:

- > Keep the battery clean, and promptly clean the terminals and connectors.
- > Regularly clean the cables and check them for proper connection.
- Do not use different types and capacities of the batteries simultaneously, please use the same model of the batteries.

## 10.6 Battery storage and charging

#### Battery storage requirements:

- During storage, correctly place the battery in accordance with the mark on the packaging box, do not put upside down or tilt the battery.
- 2. If required, stack the battery packing boxes according to the stacking requirements on the outer packaging.
- 3. Handle the battery with care to avoid damage.

4. Storage environment requirements:

Ambient temperature: -10°C~55°C, recommended storage temperature: 20°C~30°C; relative humidity: 5%RH-80%RH

Dry, ventilated and clean.

Avoid contacting with corrosive organic solvents, gases and other substances.

Avoid exposing to direct sunlight

Maintain less than 2m away from heat sources

- 5. Warehouse manager should monthly check and record battery storage, regularly inform the battery inventory to the planning manager, and timely arrange the charging of the battery with storage time close to 15 months (-10°C -25°C), 9 months (25°C -35°C) or 6 months (35°C 55°C).
- 6. When the battery is ex-warehoused, the first-in-first-out principle should be followed.
- 7. After the battery production test is completed, charge the battery to at least 50% SOC before storage.

#### Judgment of storage exceeding time limit

In principle, it is not recommended to store the battery for a long time, and the battery should be used timely. The stored batteries should be treated according to the following requirements. Charging period of lithium battery

| Storage<br>temperature<br>requirement                                                                  | Actual storage<br>temperature                                                      | Charging period | Note                      |
|----------------------------------------------------------------------------------------------------|------------------------------------------------------------------------------------|-----------------|---------------------------|
|                                                                                                    | T <-10°C                                                                           | Not allowed     | During the period of      |
|                                                                                                    | -10°C <t≤25°c< td=""><td>15 months</td><td>supplementing electrical</td></t≤25°c<> | 15 months       | supplementing electrical  |
| -10°C <t≤55°c< td=""><td>25°C<t≤35°c< td=""><td>9 months</td><td>energy:</td></t≤35°c<></td></t≤55°c<> | 25°C <t≤35°c< td=""><td>9 months</td><td>energy:</td></t≤35°c<>                    | 9 months        | energy:                   |
|                                                                                                    | 35°C <t≤55°c< td=""><td>6 months</td><td>No need for handling, use</td></t≤55°c<>  | 6 months        | No need for handling, use |
|                                                                                                    | <b>T&gt;55℃</b>                                                                    | Not allowed     | as soon as possible.      |

#### Inspection before battery charging

1. Inspect the battery appearance before the battery is charged, charge the qualified batteries only,

and scrap the unqualified batteries.

- 2. In case of the following conditions, the battery will be considered to be unqualified:
  - Battery deformation
  - Battery case damage
  - Electrolyte leakage

#### Description of battery charging scenario:

EAHI10-20TH-S can provide 10-20kW power to charge the battery and supports simultaneous charging of 12 battery packs.

# **11 Troubleshooting**

# 11.1 Fault level list

| Fault type       | Fault name                                                  | Alarm level     |
|------------------|-------------------------------------------------------------|-----------------|
|                  | Failure in fast grid check                                  | Prompt alarm    |
|                  | Over-voltage of Phase A\B\C grid section 1                  | Prompt alarm    |
|                  | Under-voltage of Phase A\B\C grid section 1                 | Prompt alarm    |
|                  | Over-frequency of Phase A\B\C grid section 1                | Prompt alarm    |
|                  | Under-voltage of Phase A\B\C grid section 1                 | Prompt alarm    |
|                  | Over-voltage of Phase A\B\C grid section 2                  | Prompt alarm    |
|                  | Under-voltage of Phase A\B\C grid section 2                 | Prompt alarm    |
|                  | Over-frequency of Phase A\B\C grid section 2                | Prompt alarm    |
| Grid failure     | Under-frequency of Phase A\B\C grid section 2               | Prompt alarm    |
|                  | Over-voltage of Phase A\B\C grid section 3                  | Prompt alarm    |
|                  | Under-voltage of Phase A\B\C grid section 3                 | Prompt alarm    |
|                  | Over-frequency of Phase A\B\C grid section 3                | Prompt alarm    |
|                  | Under-frequency of Phase A\B\C grid section 3               | Prompt alarm    |
|                  | 10min average grid over-voltage                             | Prompt alarm    |
|                  | Island fault                                                | Prompt alarm    |
|                  | Zero ground voltage fault                                   | Minor alarm     |
|                  | Phase locking failed                                        | Prompt alarm    |
|                  | Phase A\B\C output RMS over-voltage                         | Important alarm |
|                  | Phase A\B\C output RMS under-voltage                        | Important alarm |
| Output failure   | Phase A\B\C output RMS over-current                         | Important alarm |
| Output failure   | Phase A\B\C output over-frequency                           | Important alarm |
|                  | Phase A\B\C output under-frequency                          | Important alarm |
|                  | DC component over-voltage of Phase A\B\C output             | Important alarm |
|                  | Phase A\B\C inverter RMS over-voltage                       | Prompt alarm    |
|                  | Phase A\B\C inverter RMS under-voltage                      | Prompt alarm    |
|                  | Fast over-current of Phase A\B\C inverter                   | Important alarm |
|                  | Phase A\B\C inverter RMS over-current                       | Important alarm |
|                  | Wave-by-wave inductive current limit of Phase A\B\C         | Drompt clarm    |
| Inverter failure | inverter                                                    | Prompt alarm    |
|                  | Shutdown due to inductive over-current of Phase             | Important alarm |
|                  | A\B\C inverter                                              | Important alarm |
|                  | DC component one-stage over-current of Phase A\B\C          | Important alarm |
|                  | inverter                                                    |                 |
|                  | DC component two-stage over-current of Phase A\B\C inverter | Important alarm |

|              | Inverter self-check failed                         | Important alarm |
|--------------|----------------------------------------------------|-----------------|
|              | Over-current of N-line balance bridge arm hardware | Prompt alarm    |
|              | Rapid over-current of N-line balance bridge arm    | Prompt alarm    |
|              | Over-current of N-line balance bridge arm          | Prompt alarm    |
|              | Fast BUS+ over-voltage                             | Important alarm |
|              | Fast BUS- over-voltage                             | Important alarm |
|              | BUS+over-voltage                                   | Important alarm |
|              | BUS- over-voltage                                  | Important alarm |
|              | Bus hardware over-voltage                          | Important alarm |
| Bus fault    | Bus unbalance                                      | Important alarm |
|              | BUS+ under-voltage                                 | Prompt alarm    |
|              | BUS- under-voltage                                 | Prompt alarm    |
|              | Fast BUS+ under-voltage                            | Prompt alarm    |
|              | Fast BUS- under-voltage                            | Prompt alarm    |
|              | Bus short circuit                                  | Emergency alarm |
|              | Internal over-temperature of inverter              | Important alarm |
|              | PV over-temperature                                | Important alarm |
|              | Inverter over-temperature                          | Important alarm |
|              | Phase A\B\C grid relay fault                       | Important alarm |
|              | Phase A\B\C inverter relay fault                   | Important alarm |
|              | Phase A\B\C generator relay fault                  | Important alarm |
|              | Insulation impedance to ground fault               | Important alarm |
|              | Leakage current out of limits at section 1         | Important alarm |
|              | Leakage current out of limits at section 2         | Important alarm |
|              | Leakage current out of limits at section 3         | Important alarm |
|              | Leakage current out of limits at section 4         | Important alarm |
|              | Monitor SCI communication fault                    | Prompt alarm    |
| System fault | Bypass overload alarm                              | Prompt alarm    |
|              | Inverter overload alarm                            | Prompt alarm    |
|              | Short circuit of Phase A\B\C inverter              | Emergency alarm |
|              | Short circuit of Phase A\B\C bypass                | Emergency alarm |
|              | 110% overload of Phase A\B\C inverter              | Important alarm |
|              | 125% overload of Phase A\B\C inverter              | Important alarm |
|              | 150% overload of Phase A\B\C inverter              | Important alarm |
|              | 200% overload of Phase A\B\C inverter              | Important alarm |
|              | 110% overload of Phase A\B\C bypass                | Important alarm |
|              | 125% overload of Phase A\B\C bypass                | Important alarm |
|              | 150% overload of Phase A\B\C bypass                | Important alarm |
|              | 200% overload of Phase A\B\C bypass                | Important alarm |

|                  | Fan 5# fault                                | Prompt alarm    |
|------------------|---------------------------------------------|-----------------|
|                  | Reversed kilowatt-hour meter connection     | Important alarm |
|                  | Kilowatt-hour meter communication fault     | Important alarm |
|                  | Unmatched software and hardware versions    | Important alarm |
|                  | Current country code unsupported            | Important alarm |
|                  | SPIFlash fault                              | Important alarm |
|                  | Current model unsupported                   | Important alarm |
|                  | Not activated for Australia                 | Important alarm |
|                  | Repeated Parallel ID                        | Important alarm |
|                  | Fan 1# fault                                | Prompt alarm    |
|                  | Fan 2# fault                                | Prompt alarm    |
|                  | Fan 3# fault                                | Prompt alarm    |
|                  | Fan 4# fault                                | Prompt alarm    |
|                  | Fast PV1 over-current                       | Important alarm |
|                  | Fast PV2 over-current                       | Important alarm |
|                  | PV1 over-voltage                            | Important alarm |
|                  | PV2 over-voltage                            | Important alarm |
|                  | PV1 over-current                            | Important alarm |
| PV side fault    | PV2 over-current                            | Important alarm |
|                  | PV hardware over-current                    | Important alarm |
|                  | Wave-by-wave inductive current limit of PV1 | Prompt alarm    |
|                  | Wave-by-wave inductive current limit of PV2 | Prompt alarm    |
|                  | No PV alarm                                 | Prompt alarm    |
|                  | Generator RMS over-voltage                  | Prompt alarm    |
|                  | Generator RMS under-voltage                 | Prompt alarm    |
| Generator fault  | Generator over-frequency                    | Prompt alarm    |
|                  | Generator under-frequency                   | Prompt alarm    |
|                  | Failure in fast generator check             | Prompt alarm    |
|                  | BMU1 communication fault                    | Prompt alarm    |
|                  | BMU2 communication fault                    | Prompt alarm    |
|                  | BMU3 communication fault                    | Prompt alarm    |
|                  | BMU4 communication fault                    | Prompt alarm    |
|                  | BMU5 communication fault                    | Prompt alarm    |
| Distribution box | BMU6 communication fault                    | Prompt alarm    |
| alarm            | BMU7 communication fault                    | Prompt alarm    |
|                  | Main contactor closure fault                | Important alarm |
|                  | Main contactor adhesion failure             | Important alarm |
|                  | Bus over-voltage                            | Important alarm |
|                  | Bus under-voltage                           | Important alarm |

|                   | DC over-voltage                         | Important alarm |
|-------------------|-----------------------------------------|-----------------|
|                   | DC under-voltage                        | Important alarm |
|                   | Battery over-current                    | Important alarm |
|                   | Pre-charging overtime                   | Important alarm |
|                   | BMS1 failure                            | Important alarm |
|                   | BMS2 failure                            | Important alarm |
|                   | BMS3 failure                            | Important alarm |
|                   | BMS4 failure                            | Important alarm |
|                   | BMS5 failure                            | Important alarm |
|                   | BMS6 failure                            | Important alarm |
|                   | BMS7 failure                            | Important alarm |
|                   | BMS8 failure                            | Important alarm |
|                   | BMS1 alarm                              | Prompt alarm    |
|                   | BMS2 alarm                              | Prompt alarm    |
|                   | BMS3 alarm                              | Prompt alarm    |
|                   | BMS4 alarm                              | Prompt alarm    |
|                   | BMS5 alarm                              | Prompt alarm    |
|                   | BMS6 alarm                              | Prompt alarm    |
|                   | BMS7 alarm                              | Prompt alarm    |
|                   | BMS8 alarm                              | Prompt alarm    |
|                   | System over-voltage alarm               | Prompt alarm    |
|                   | System under-voltage alarm              | Prompt alarm    |
|                   | Charge over-current alarm               | Prompt alarm    |
|                   | Discharge over-current alarm            | Prompt alarm    |
|                   | Charge over-temperature alarm           | Prompt alarm    |
|                   | Charge under-temperature alarm          | Prompt alarm    |
|                   | BMU communication failure alarm         | Important alarm |
|                   | Discharge under-temperature             | Prompt alarm    |
|                   | BMS balance chip over-temperature alarm | Prompt alarm    |
| Battery BMS alarm | Temperature unbalance alarm             | Prompt alarm    |
|                   | Cell unbalance alarm                    | Prompt alarm    |
|                   | Cell over-voltage alarm                 | Prompt alarm    |
|                   | Cell under-voltage alarm                | Prompt alarm    |
|                   | Discharge over-temperature alarm        | Prompt alarm    |
|                   | Discharge under-temperature alarm       | Prompt alarm    |
|                   | Ambient over-temperature                | Important alarm |
|                   | Fan fault                               | Important alarm |
|                   | Input over-current                      | Important alarm |
|                   | Output over-current                     | Important alarm |

|                | Output short circuit                              | Important alarm |
|----------------|---------------------------------------------------|-----------------|
|                | Low-temperature shutdown alarm                    | Prompt alarm    |
|                | Buck_Boost heat sink over-temperature             | Important alarm |
|                | LLC high-pressure side heat sink over-temperature | Important alarm |
|                | LLC low-pressure side heat sink over-temperature  | Important alarm |
|                | Wave-by-wave current limiting fault               | Important alarm |
|                | Output over-voltage protection                    | Important alarm |
|                | LLC high-pressure side heat sink over-voltage     | Important alarm |
|                | LLC high-pressure side heat sink over-current     | Important alarm |
|                | Module input over-voltage                         | Important alarm |
|                | Internal module communication failure alarm       | Important alarm |
|                | Discharge output over-current                     | Important alarm |
|                | Abnormal input connection alarm                   | Prompt alarm    |
|                | Abnormal SPIFlash                                 | Important alarm |
|                | Charging battery over-current                     | Important alarm |
|                | Level 1 protection of system over-voltage         | Important alarm |
|                | Level 1 protection of system under-voltage        | Important alarm |
|                | Level 1 protection of charge over-current         | Important alarm |
|                | Level 1 protection of discharge over-current      | Important alarm |
|                | Level 1 protection of charge over-temperature     | Important alarm |
|                | Level 1 protection of charge under-temperature    | Important alarm |
|                | Level 1 protection of cell over-voltage           | Important alarm |
|                | Level 1 protection of cell under-voltage          | Important alarm |
|                | Level 1 protection of discharge over-temperature  | Important alarm |
| BMS protection | Level 1 protection of discharge under-temperature | Important alarm |
| event          | Level 2 protection of system over-voltage         | Important alarm |
|                | Level 2 protection of system under-voltage        | Important alarm |
|                | Level 2 protection of charge over-current         | Important alarm |
|                | Level 2 protection of discharge over-current      | Important alarm |
|                | Level 2 protection of charge over-temperature     | Important alarm |
|                | Level 2 protection of charge under-temperature    | Important alarm |
|                | Level 2 protection of cell over-voltage           | Important alarm |
|                | Level 2 protection of cell under-voltage          | Important alarm |
|                | Level 2 protection of discharge over-temperature  | Important alarm |
|                | Level 2 protection of discharge under-temperature | Important alarm |

# 11.2 Troubleshooting

The users can troubleshoot and take corresponding measures according to the failure information of the inverter.

| Fault information                                                                                                    | Possible causes                                                                                                    | Solution                                                                                                    |
|----------------------------------------------------------------------------------------------------|----------------------------------------------------------------------------------------------------|----------------------------------------------------------------------------------------------------|
| Phase A\B\C grid<br>RMS over-voltage<br>Phase A\B\C grid<br>RMS under-voltage<br>Phase A\B\C grid over-<br>frequency<br>Phase A\B\C grid under-<br>frequency | Grid fault                                                                                                    | <ol> <li>Check the grid voltage or frequency, if the<br/>grid voltage or frequency is out of the<br/>allowable range of the inverter protection<br/>parameters, turn on the inverter after the<br/>grid is normal.</li> <li>If the grid voltage or frequency is within the<br/>allowable range, please contact your<br/>distributor or the after-sales service center.</li> </ol>                                                                                                    |
| Failure in fast grid check                                                                                                    | The sudden change of<br>external conditions<br>causes failure in soft<br>starting of the inverter.                                                                                                    | <ol> <li>Wait for the inverter to recover<br/>automatically;</li> <li>Check the grid voltage or frequency, if the<br/>grid voltage or frequency is out of the range<br/>allowed by the inverter protection<br/>parameters, turn on the inverter after the<br/>grid is normal.</li> <li>If the grid voltage or frequency is within the<br/>allowable range, please contact your<br/>distributor or the after-sales service center.</li> <li>Check whether the AC circuit breaker of the</li> </ol> |
| Island fault                                                                                                    | An AC fault occurs on the<br>grid, and the inverter<br>detects the island by<br>active means                                                                                                    | <ul><li>grid is tripped and whether the cables are firmly connected;</li><li>2. Check whether there is current on the grid.</li><li>3. If the fault still cannot be removed after the first two steps, please contact your distributor or the after-sales service center.</li></ul>                                                                                                    |
| Zero ground voltage fault                                                                                                    | <ol> <li>The PE terminal on the<br/>AC terminal block and the<br/>secondary protection<br/>ground terminal at the<br/>bottom of the machine<br/>are not reliably<br/>connected;</li> <li>High voltage to ground<br/>on L and N cables of<br/>inverter</li> </ol> | <ol> <li>Check whether the inverter isreliably<br/>connected with the grounding cable;</li> <li>If the fault still cannot be removed in the<br/>case that the inverter isreliably connected<br/>with the grounding cable, please contact<br/>your distributor or the after-sales service<br/>center.</li> </ol>                                                                                                    |

| Output RMS over-voltage    | The protection is          | 1. | . Check whether the external load and the        |
|----------------------------|----------------------------|----|--------------------------------------------------|
| Output RMS under-voltage   | triggered by the           |    | grid are out of the range of inverter            |
| Output RMS over-current    | instantaneous abnormal     |    | specification. After the fault is removed, the   |
| Output over-frequency      | output of the inverter     |    | inverter will be automatically restored to       |
| Output under-frequency     | resulting from the sudden  |    | normal operating status.                         |
| Inverter RMS over-voltage  | change or short circuit of | 2. | . If the alarm repeats, please contact your      |
| Inverter RMS under-voltage | the external grid.         |    | distributor or the after-sales service center.   |
|                            | The protection is          | 1. | Check whether the external load and the          |
|                            | triggered by the           |    | grid are out of the range of the inverter        |
| l                          | instantaneous abnormal     |    | specification. After the fault is removed, the   |
| Instantaneous over-current | output of the inverter     |    | inverter is automatically restored to normal     |
| of inverter                | resulting from the sudden  |    | operating status.                                |
|                            | change or short circuit of | 2. | If the alarm repeats, contact your distributor   |
|                            | the external grid.         |    | or the after-sales service center.               |
| Wave-by-wave inductive     |                            | 1. | Check whether the external load is out of        |
| current limit of inverter  |                            |    | the range of the inverter specification. After   |
|                            | The output voltage of the  |    | the fault is removed, the inverter is            |
| Inverter shutdown due to   | inverter is out of the     |    | automatically restored to normal operating       |
| inductive over-current     | protection range.          |    | status.                                          |
|                            |                            | 2. | If the alarm repeats, contact your distributor   |
|                            |                            |    | or the after-sales service center.               |
| Too high DC component of   |                            | 1. | Wait for the inverter to recover                 |
| inverter voltage           |                            |    | automatically;                                   |
|                            |                            | 2. | Check the grid voltage or frequency. If the      |
|                            | The DC current             |    | grid voltage or frequency is out of the          |
|                            | component of the grid is   |    | allowable range of the inverter protection       |
| Too high DC component of   | out of the allowable       |    | parameters, please contact the grid              |
| inverter current           | range.                     |    | company;                                         |
|                            |                            | 3. | . If the grid voltage or frequency is within the |
|                            |                            |    | allowable range, please contact your             |
|                            |                            |    | distributor or the after-sales service center.   |
| Inverter self-check failed | Inverter bridge damaged,   | 1. | . Wait for the inverter to recover               |
|                            | or too high harmonics of   |    | automatically;                                   |
| Phase locking failed       | grid, and no grid-tied     | 2. | . If the fault still cannot be removed, please   |
| -                          | conditions                 |    | contact your distributor or the after-sales      |
|                            |                            |    | service center.                                  |
|                            | I ne inverter temperature  | 1. | Check whether the heat sink temperature          |
| Inverter over-temperature  | is nigher than the         | 1  | displayed on the LCD screen is too high,         |
|                            | allowable upper limit.     | 1  | and if yes, wait till it recovers;               |

|                           |                            | 2. Check that the inverter is installed in well-  |
|---------------------------|----------------------------|---------------------------------------------------|
|                           |                            | ventilated environment;                           |
|                           |                            | 3. Check whether the inverter is exposed to       |
|                           |                            | direct sunlight, and if yes, install a            |
|                           |                            | sunshade.                                         |
|                           |                            | 4, If the fault still cannot be removed after the |
|                           |                            | first three steps, please contact your            |
|                           |                            | distributor or after-sales service center.        |
| Inverter overload 110%    |                            |                                                   |
| fault                     |                            | 1. Check the output load and reduce the load      |
| Inverter overload 125%    | Output over-load           | power;                                            |
| fault                     | protection                 | 2. If the fault still cannot be removed after the |
| Inverter overload 150%    |                            | first step, please contact your distributor or    |
| fault                     |                            | after-sales service center.                       |
|                           |                            | 1. Check the output load and reduce the load      |
|                           |                            | power;                                            |
| Inverter overload 200%    | Output over-load           | 2. If the fault still cannot be removed after the |
| fault                     | protection                 | first step, please contact your distributor or    |
|                           |                            | after-sales service center.                       |
| Fast bus over-voltage     | The instantaneous bus      | 1. Wait for the inverter to recover after the bus |
| ŭ                         | voltage is higher than the | voltage is reduced;                               |
| Bus over-voltage          | allowable upper limit of   | 2. If the fault repeats, please contact your      |
| 3                         | the inverter.              | distributor or after-sales service center.        |
|                           |                            | 1. Check whether the PV input voltage is out      |
|                           | The hardware detects       | of the allowable range of the protection          |
|                           | that the instantaneous     | parameters of inverter;                           |
| Bus hardware over-voltage | bus voltage is higher than | 2. After the bus voltage is reduced, restart the  |
|                           | the allowable upper limit  | inverter:                                         |
|                           | of the inverter.           | 3. If the fault repeats, contact your distributor |
|                           |                            | or after-sales service center.                    |
| Bus under-voltage         | The average bus voltage    |                                                   |
|                           | is lower than the          | 1. Wait for the inverter to recover;              |
| Fast bus under-voltage    | allowable lower limit of   | 2. If the fault repeats, please contact your      |
|                           | the inverter.              | distributor or after-sales service center.        |
|                           | The internal components    |                                                   |
|                           | are damaged due to         | Please contact your distributor or the after-     |
| Bus short circuit         | sudden change of           | sales service                                     |
|                           | external conditions.       |                                                   |
| Grid relay fault          |                            |                                                   |
| Inverter relay fault      |                            | Restart the inverter;                             |
|                           |                            |                                                   |

|                           | The valey can not be            | If the clowe was at a contact the distributor or    |  |  |  |
|---------------------------|---------------------------------|-----------------------------------------------------|--|--|--|
|                           | The relay can not be            | If the alarm repeats, contact the distributor or    |  |  |  |
| Generator relay fault     | closed or disconnected          | after-sales service center.                         |  |  |  |
|                           | properly.                       |                                                     |  |  |  |
| Monitor SCI communication | No monitoring data              | 1. Restart the inverter;                            |  |  |  |
| foult                     |                                 | 2. If the fault repeats, contact your distributor   |  |  |  |
| lauit                     | received                        | or after-sales service center.                      |  |  |  |
| Bypass overload 110%      |                                 |                                                     |  |  |  |
| fault                     |                                 |                                                     |  |  |  |
| Bypass overload 125%      |                                 | 1. Check the output load and reduce the load power; |  |  |  |
| fault                     | Output over-load                |                                                     |  |  |  |
| Bypass overload 150%      | protection during change        | 2. If the fault still cannot be removed, please     |  |  |  |
| fault                     | from off-grid to grid-tied      | contact your distributor or the after-sales         |  |  |  |
| Bypage everleged 200%     |                                 | service center.                                     |  |  |  |
| Superson Strength         |                                 |                                                     |  |  |  |
| fault                     |                                 |                                                     |  |  |  |
| Fast PV1 over-voltage     |                                 | 1. Check whether the PV input terminal is           |  |  |  |
|                           |                                 | normal;                                             |  |  |  |
|                           | The P\/1 or P\/2 voltage        | 2. Check whether the PV input configuration         |  |  |  |
|                           | is higher than the bus voltage. | is out of the allowable range of the                |  |  |  |
| Fast PV2 over-voltage     |                                 | protection parameters of the inverter;              |  |  |  |
|                           |                                 | 3. If fault still cannot be removed after the first |  |  |  |
|                           |                                 | two steps, please contact your distributor or       |  |  |  |
|                           |                                 | the after-sales service center.                     |  |  |  |
| Fast PV1 over-current     |                                 | 1. Check whether the PV input terminal is           |  |  |  |
|                           |                                 | normal:                                             |  |  |  |
|                           | The average                     | 2 Check whether the PV input configuration          |  |  |  |
|                           | instantaneous input             | is out of the allowable range of the                |  |  |  |
|                           | current of PV1 or PV2 is        | protoction percentation of the involtor             |  |  |  |
| Fast PV2 over-current     | higher than the set upper       | protection parameters of the inverter,              |  |  |  |
|                           | limit.                          | 3. If fault still cannot be removed after the first |  |  |  |
|                           |                                 | two steps, please contact your distributor or       |  |  |  |
|                           |                                 | the after-sales service center.                     |  |  |  |
| PV1 over-current          |                                 | 1. Check whether the PV input terminal is           |  |  |  |
|                           |                                 | normal;                                             |  |  |  |
|                           |                                 | 2. Check whether the PV input configuration         |  |  |  |
|                           | The average input current       | is out of the allowable range of the                |  |  |  |
|                           | of PV1 or PV2 is higher         | protection parameters of the inverter;              |  |  |  |
| PV2 over-current          | than the set upper limit.       | 3. If there are no above-mentioned problems,        |  |  |  |
|                           |                                 | the fault still cannot be removed after             |  |  |  |
|                           |                                 | restarting the inverter, please contact your        |  |  |  |
|                           |                                 | distributor or the after-sales service center.      |  |  |  |

| Insulation impedance to ground fault | The PV string is short<br>circuited with the<br>protective ground, or the<br>installation environment<br>of the PV string is humid<br>for a long time | <ol> <li>Check whether the inverter is reliably<br/>grounded;</li> <li>Check whether the positive and negative<br/>poles of the PV panel are short connected<br/>with the ground cable;</li> <li>Wait for the inverter to recover;</li> <li>If the fault still cannot be removed, please<br/>contact your distributor or the after-sales<br/>service center.</li> </ol>                         |
|--------------------------------------|----------------------------------------------------------------------------------------------------|----------------------------------------------------------------------------------------------------|
| Battery unconnected                  | 1.The battery is not<br>properly connected;<br>2. The battery fuse is<br>blown.                                                                       | <ol> <li>Check whether the battery cables are<br/>properly connected and whether the battery<br/>voltage is normal;</li> <li>If there is still error message, please<br/>contact your distributor or the after-sales<br/>service center.</li> </ol>                                                                                                    |
| Battery over-temperature             | <ol> <li>The battery installation<br/>position is not ventilated;</li> <li>High ambient<br/>temperature.</li> </ol>                                   | <ol> <li>Check whether the operating environment<br/>temperature exceeds the operating<br/>temperature range of the inverter, if yes,<br/>please improve the operating environment;</li> <li>If there is no above-mentioned problem, the<br/>fault still cannot be removed after restarting<br/>the inverter, please contact your distributor<br/>or the after-sales service center.</li> </ol> |
| Fan fault                            | Fan fault                                                                                                    | <ol> <li>Check whether the fan works properly.<br/>Power off and restart the machine;</li> <li>If there is still error message, please<br/>contact your distributor or the after-sales<br/>service center.</li> </ol>                                                                                                    |

# 12 Technical data

# 12.1 System specification

| Model                      | EAHI10KTHSeries   | EAHI15KTHSeries           | EAHI20KTH Series         |
|----------------------------|-------------------|---------------------------|--------------------------|
| System composition         |                   |                           |                          |
| Battery system model       | EHBS-P5-TH        |                           |                          |
| Battery type               |                   | IFpP (li-ion)             |                          |
| Capacity of single module  |                   | 5222.4Wh                  |                          |
| Module quantity of single  |                   |                           |                          |
| battery pack system        |                   | 1~4                       |                          |
| Capacity of single battery |                   |                           |                          |
| pack system                |                   | 5-20 KWN                  |                          |
| Maximum quantity of        |                   |                           |                          |
| expansible battery packs   |                   | 3                         |                          |
| in battery system          |                   |                           |                          |
| Quantity of battery        | 4. Ermanaiki      | . (4                      | h - 44 - m - m - a - (a) |
| distribution box           | 1, Expansible     | e (1 distribution box per | рацегу раск)             |
| Inverter model             | EAHI10KTH-S       | EAHI15KTH-S               | EAHI20KTH-S              |
| Inverter module            | 1, (Expansi       | ble to connect 6 inverter | s in parallel)           |
| Rated power of inverter    | 10kW              | 15kW                      | 20kW                     |
| General system parameter   |                   |                           |                          |
| Protection grade           | IP66              |                           |                          |
| Operating temperature      | -20°C ~+55°C      |                           |                          |
| Heat dissipation method    | Natural cooling   | Smart                     | cooling                  |
| Altitude                   |                   | 3000m                     |                          |
| Noise level (1m)           | ≤25dB ≤45dB ≤50dB |                           | ≤50dB                    |
| Installation mode          |                   | Floor and stacked type    |                          |

# Inverter specification

| Model                                     | EAHI10KTH-S                   | EAHI15KTH-S          | EAHI20KTH-S   |
|-------------------------------------------|-------------------------------|----------------------|---------------|
| PV input parameter                        |                               |                      |               |
| Maximum input power                       | 20kW                          | 30kW                 | 30kW          |
| Maximum input voltage                     |                               | 1000Vdc              |               |
| Rated input voltage                       |                               | 650Vdc               |               |
| Starting voltage                          |                               | 180Vdc               |               |
| Minimum operating voltage                 |                               | 160Vdc               |               |
| MPPT voltage range                        |                               | 160~950Vdc           |               |
| MPPT voltage range at full power          |                               | 625-800V             |               |
| Maximum input current per MPPT circuit    | 16A / 16A                     | 16A / 32A            | 16A / 32A     |
| Maximum short circuit current per<br>MPPT | 24A / 24A                     | 24A / 48A            | 24A / 48A     |
| MPPT quantity                             |                               | 2                    |               |
| String quantity per MPPT                  | 1/1                           | 1/2                  | 1/2           |
| Battery input parameters                  |                               |                      |               |
| Battery type                              |                               | IFpP~(li-ion)        |               |
| Voltage range                             |                               | 650~980Vdc           |               |
| Maximum charge/discharge current          | 15.4A / 15.4A                 | 23.1A / 23.1A        | 30.8A / 30.8A |
| AC input/ output parameter (grid)         |                               |                      |               |
| Maximum apparent power of grid            | 15kVA                         | 22.5kVA              | 30kVA         |
| Maximum input current                     | 21.7A                         | 32.6A                | 40A           |
| Input voltage range                       |                               | 320~480Vac           |               |
| Input frequency range                     |                               | 50±5Hz / 60±5Hz      |               |
| Rated output power                        | 10kW                          | 15kW                 | 20kW          |
| Maximum output apparent power             | 11kVA                         | 16.5kVA              | 22kVA         |
| Rated output voltage                      |                               | 3/N/PE,380Vac / 400\ | /ac           |
| Rated output frequency                    |                               | 50 Hz / 60Hz         |               |
| Rated output current                      | 15.2A / 14.4A                 | 22.8A / 21.7A        | 30.4A / 28.9A |
| Maximum output current                    | 16.7A / 15.8A                 | 25.1A / 23.8A        | 33.5A / 31.8A |
| Power factor                              | >0.99 (0.8 leading ~ 0.8 lag) |                      |               |
| THDI                                      |                               | ≤3% (at rated power  | r)            |
| Generator input parameters                |                               |                      |               |
| Maximum input power                       | 10kW                          | 15kW                 | 20kW          |
| Maximum input current                     | 15.2A                         | 22.8A                | 30.4A         |

| AC output parameter(backup load)                                                                                                    |                                                                 |                                                                                                    |                                                            |  |
|----------------------------------------------------------------------------------------------------|-----------------------------------------------------------------|----------------------------------------------------------------------------------------------------|------------------------------------------------------------|--|
| Rated output power                                                                                                    | 10kW                                                            | 15kW                                                                                                    | 20kW                                                       |  |
| Maximum apparent power                                                                                                    | 10kVA                                                           | 15kVA                                                                                                    | 20kVA                                                      |  |
| Rated output voltage                                                                                                    |                                                                 | 3/N/PE,380Vac / 400\                                                                                                    | /ac                                                        |  |
| Rated output frequency                                                                                                    |                                                                 | 50Hz / 60Hz                                                                                                    |                                                            |  |
| Rated output current                                                                                                    | 15.2A / 14.4A                                                   | 22.8 / 21.7A                                                                                                    | 30.4A / 28.9A                                              |  |
| Maximum output current                                                                                                    | 15.2A                                                           | 22.8A                                                                                                    | 30.4A                                                      |  |
| THDV                                                                                                    |                                                                 | ≤ 3% ( linear load)                                                                                                    |                                                            |  |
| Switching time                                                                                                    |                                                                 | ≤20ms                                                                                                    |                                                            |  |
| Efficiency                                                                                                    |                                                                 |                                                                                                    |                                                            |  |
| Maximum efficiency                                                                                                    |                                                                 | 98.2%                                                                                                    |                                                            |  |
| MPPT efficiency                                                                                                    |                                                                 | 99.9%                                                                                                    |                                                            |  |
| Protection                                                                                                    |                                                                 |                                                                                                    |                                                            |  |
|                                                                                                    | Over/under-v                                                    | voltage protection, over                                                                                                    | /under-frequency                                           |  |
|                                                                                                    | protection, overlo                                              | oad protection, output sl                                                                                                    | nort circuit protection,                                   |  |
| Protection                                                                                                    | over-temperature                                                | e protection, residual cu                                                                                                    | rrent monitoring unit,                                     |  |
|                                                                                                    | output over-current protection, insulation impedance detection, |                                                                                                    |                                                            |  |
|                                                                                                    | anti-Island protection and surge protection                     |                                                                                                    |                                                            |  |
| Output over-voltage protection                                                                                                    |                                                                 | DC Type II/AC Type                                                                                                    | II                                                         |  |
| Other                                                                                                    | Γ                                                               |                                                                                                    |                                                            |  |
| Dimensions (W*H*D)                                                                                                    |                                                                 | 650*640*270mm                                                                                                    |                                                            |  |
| Packing size (W*H*D)                                                                                                    |                                                                 | 770*750*370mm                                                                                                    |                                                            |  |
| Net weight                                                                                                    |                                                                 | 45kg                                                                                                    |                                                            |  |
| Gross Weight                                                                                                    |                                                                 | 52kg                                                                                                    |                                                            |  |
| Parallel operation                                                                                                    | Support the parallel operation of 6 inverters                   |                                                                                                    |                                                            |  |
| Topology                                                                                                    | Non-isolated                                                    |                                                                                                    |                                                            |  |
|                                                                                                    |                                                                 | Non-Isolaled                                                                                                    |                                                            |  |
| IP protection grade                                                                                                    |                                                                 | IP66                                                                                                    |                                                            |  |
| IP protection grade Operating temperature                                                                                                    |                                                                 | IP66<br>-25°C ~+60°C                                                                                                    |                                                            |  |
| IP protection grade<br>Operating temperature<br>Heat dissipation method                                                                                                    | Natural cooling                                                 | IP66<br>-25°C ~+60°C<br>Smart                                                                                                    | cooling                                                    |  |
| IP protection grade<br>Operating temperature<br>Heat dissipation method<br>Altitude                                                                                        | Natural cooling                                                 | IP66<br>-25°C ~+60°C<br>Smart<br>3000m                                                                                                    | cooling                                                    |  |
| IP protection grade<br>Operating temperature<br>Heat dissipation method<br>Altitude<br>Noise level (1m)                                                                    | Natural cooling<br>≤25dB                                        | IP66<br>-25°C ~+60°C<br>Smart<br>3000m<br>≤45dB                                                                                                    | cooling<br>≤50dB                                           |  |
| IP protection grade<br>Operating temperature<br>Heat dissipation method<br>Altitude<br>Noise level (1m)<br>Installation mode                                               | Natural cooling<br>≤25dB                                        | IP66<br>-25°C ~+60°C<br>Smart ∩<br>3000m<br>≤45dB<br>Floor and stacked typ                                                                         | cooling<br>≤50dB                                           |  |
| IP protection grade<br>Operating temperature<br>Heat dissipation method<br>Altitude<br>Noise level (1m)<br>Installation mode<br>Standard                                   | Natural cooling<br>≤25dB                                        | IP66<br>-25°C ~+60°C<br>Smart<br>3000m<br>≤45dB<br>Floor and stacked typ                                                                           | cooling<br>≤50dB<br>pe                                     |  |
| IP protection grade<br>Operating temperature<br>Heat dissipation method<br>Altitude<br>Noise level (1m)<br>Installation mode<br>Standard<br>Grid-tied                      | Natural cooling<br>≤25dB<br>VDE 0126, EN50                      | IP66<br>-25°C ~+60°C<br>Smart<br>3000m<br>≤45dB<br>Floor and stacked typ<br>1549, DIN VDE V 0124-                                                  | cooling<br>≤50dB<br>be<br>100:2020, VDE-AR-N               |  |
| IP protection grade<br>Operating temperature<br>Heat dissipation method<br>Altitude<br>Noise level (1m)<br>Installation mode<br>Standard<br>Grid-tied                      | Natural cooling<br>≤25dB<br>VDE 0126, EN50<br>4105:201          | IP66<br>-25°C ~+60°C<br>Smart<br>3000m<br>≤45dB<br>Floor and stacked typ<br>1549, DIN VDE V 0124-<br>8,PPDS,CEI 0-21,NC R                          | cooling<br>≤50dB<br>De<br>100:2020, VDE-AR-N<br>FG+PTPiREE |  |
| IP protection grade<br>Operating temperature<br>Heat dissipation method<br>Altitude<br>Noise level (1m)<br>Installation mode<br>Standard<br>Grid-tied<br>Safety regulation | Natural cooling<br>≤25dB<br>VDE 0126, EN50<br>4105:2013         | IP66<br>-25°C ~+60°C<br>Smart<br>3000m<br>≤45dB<br>Floor and stacked typ<br>9549, DIN VDE V 0124-<br>8,PPDS,CEI 0-21,NC R<br>EC/EN 62109-1/-2, AS6 | cooling ≤50dB De 100:2020, VDE-AR-N FG+PTPiREE 52109       |  |

# **Battery specification**

| Model                             | EHBS-P5-TH                                                |
|-----------------------------------|-----------------------------------------------------------|
| System composition                |                                                           |
| Battery type                      | IFpP (li-ion)                                             |
| Module capacity                   | 5222.4Wh                                                  |
| System capacity                   | 5-20kWh, expansible                                       |
| Module quantity of single battery | 1.4                                                       |
| pack system                       | 1~4                                                       |
| Maximum quantity of expansible    | 2                                                         |
| battery packs in battery system   | 5                                                         |
| Rated voltage                     | 750Vdc                                                    |
| Voltage range                     | 600~1000Vdc                                               |
| Maximum charge/discharge          | 2 44 / 5 54                                               |
| current                           | 3.4A/ 5.5A                                                |
| Communication port                | CAN/RS485                                                 |
| Dimensions (W*H*D)                | 650*370*270mm                                             |
| Packing size (W*H*D)              | 765*465*385mm                                             |
| Net weight                        | 59kg                                                      |
| Gross Weight                      | 63kg                                                      |
| Topology                          | High frequency isolation                                  |
| IP protection grade               | IP66                                                      |
| Operating temperature             | -20°C ~55°C                                               |
| Heat-dissipating method           | Natural heat dissipation                                  |
| Heating mode                      | PTC heating                                               |
| Altitude                          | ≤3000m                                                    |
| Noise level (1m)                  | < 40dB                                                    |
| Installation mode                 | Floor and stacked type                                    |
| Standard                          |                                                           |
|                                   | IEC/EN 62619 2022, IEC/EN 62477, ISO 13849, IEC/EN 62040- |
| Safety regulation                 | 1,IEC/EN 60730-1                                          |
| EMC                               | IEC 61000-6-1,EN/IEC 61000-6-3                            |
| Transport                         | UN 38.3                                                   |
| Warranty period                   | 5 years                                                   |

Short circuit explaination: Max. Short Circuit Current/Time: 972A/500us.

## Specification of battery distribution box

| Model                     | PDU-GU-Y (integrated)         | PDU-GU- F (split) |  |
|---------------------------|-------------------------------|-------------------|--|
| Parameter                 |                               |                   |  |
| Battery interface         | Yes                           | No                |  |
| Maximum current           | 60A                           |                   |  |
| Voltage range             | 550~1000Vdc                   |                   |  |
| Display                   | LED                           |                   |  |
| Dimensions (W*H*D)        | 650*150*270mm                 |                   |  |
| Packing size (W*H*D)      | 765*370*385mm(including base) |                   |  |
| Net weight                | 12.5kg                        |                   |  |
| Gross Weight              | 23kg                          |                   |  |
| IP protection grade       | IP66                          |                   |  |
| Warranty period           | 5 years                       |                   |  |
| Other                     |                               |                   |  |
| Dimensions of fixing base | 650*100*270mm                 |                   |  |
| (W*H*D)                   |                               |                   |  |
| Net weight                | 6kg                           |                   |  |

## 12.2 Nameplate

The user can identify the inverter through the nameplate on the side of the inverter, which contains the model, important parameters, certification mark and origin information of the inverter, and must not be damaged or blocked.

MODEL: EAHI20KTH-S

### HYBRID INVERTER

| Max.input power                          | 30kW                      |
|------------------------------------------|---------------------------|
| Rated input voltage                      | 650Vdc                    |
| Max.input voltage                        | 1000Vdc                   |
| MPPT voltage range                       | 160Vdc ~ 1000Vdc          |
| Max.input current                        | 16A / 32A                 |
| PV short circuit current                 | 24A / 48A                 |
| MPPT number                              | 2                         |
| Battery input/output rati                | ng                        |
| Battery type                             | Li-ion                    |
| Rated voltage                            | 750Vdc                    |
| Battery voltage range                    | 650Vdc ~ 980Vdc           |
| Max.charging power                       | 20kW                      |
| Max.charging current                     | 30.8Adc                   |
| Max.discharging power                    | 20kW                      |
| Max.discharge current                    | 30.8Adc                   |
| Grid rating                              |                           |
| Input voltage range                      | 320Vac ~ 480Vac           |
| Max.input current                        | 43.5Aac                   |
| Max.input apparent power                 | 30kVA                     |
| Rated output voltage                     | 3L/N/PE, 380Vac / 400Vac  |
| Rated frequency                          | 50Hz / 60Hz               |
| Rated input/output power                 | 2014                      |
| Max.output apparent power                | 22k\/A                    |
| Rated input/output current               | 30.4Aac / 28.9Aac         |
| Max output current                       | 33 5Aac / 31 8Aac         |
| Power factor range                       | 0.8 leading ~ 0.8 lagging |
| Backup load output ratin                 | a                         |
| Rated output voltage                     | 3L/N/PE_380Vac / 400Vac   |
| Rated output frequency                   | 50Hz / 60Hz               |
| Pated output nower                       | 201/27 00/12              |
| Max output apparent nower                | 2012/4                    |
| Max.output apparent power                | 20 (Apr / 28 0 Apr        |
| Generator input                          | 30.4Mac / 20.7Mac         |
| Max input nower                          | 2014W                     |
| Maximput porter                          | 30.4Aac                   |
| Efficiency                               | Journal                   |
| Max efficiency (DV to Grid)              | 08.2%                     |
| MDDT afficiency                          | 00.0%                     |
| e la la la la la la la la la la la la la | 77.770                    |
| General parameter                        |                           |
| Protection rating                        | Class I                   |
| ingress protection rating                | IPOD                      |
| Ambient temperature range                | =25~~60"                  |
| Altitude                                 | ≤3000m                    |
| Safety symbols and certif                | ication marks             |
|                                          |                           |

Fig. 12.2.1 Nameplate information (which may be changed without prior notice, and subject to the

actual product)

# 13 EAHI10-20KTH Series packaging and disposal

## 13.1 EAHI10~ 20KTH Series packaging

- When the equipment packaging permits, the inverter and the battery system equipment can be packed in the original material packaging;
- If the original packaging is not available, you can also pack the product by the packaging that conforms to the product packaging requirement and can pack the entire product by a easy carrying method.

### 13.2 EAHI10~ 20KTH Series disposal

Dispose of e-waste, including the inverters, the battery system equipment or other accessories, according to local regulations.

# 14 Appendix

# 14.1 Terminology

| Name                       | Description                                                                                                    |  |
|----------------------------|----------------------------------------------------------------------------------------------------|--|
| ANTI-TIED                  | It means that the inverter is not allowed to supply the power to the grid                                                                                                    |  |
| GRID-TIED                  | It is opposite to ANTI-TIED, in which the inverter is allowed to supply the power to the grid                                                                                                    |  |
| AC CHA.                    | It means that the inverter is allowed to receive the power from the grid to charge the battery, see Chapter 7 for details.                                                                                                    |  |
| TIMER.SWITCH               | It means that the inverter can be set to run in different operating modes at different time periods, see section 7.9.3 for details.                                                                                                    |  |
| SOC                        | State of charge also known as remaining capacity refers to the ratio of the current available charge of the battery to the charge in fully charged state, which can be expressed in percentage ranging from 0% to 100%.                                                                                                    |  |
| BMS                        | Battery manager system                                                                                                    |  |
| EOD                        | End of discharge, in this series of PV energy storage products, refers to the voltage or SOC point at which the battery is prohibited from discharging. If the battery voltage is lower than this value or if the SOC is lower than the lower limit, the inverter will give the "battery under-voltage" alarm, and the battery is prohibited from discharging. |  |
| DOD                        | Depth of charge, is one of the ways reflecting the depth of battery discharge of<br>the energy storage inverter, and another way to reflect the depth of discharge<br>is the SOC.                                                                                                    |  |
| Equalized charging         | Constant current charging stage, in which the charging voltage gradually increases till the equalized charging voltage.                                                                                                    |  |
| Equalized charging voltage | Target voltage value achieved by constant current charging, which can be set within the specified range.                                                                                                    |  |
| Floating charge            | Constant voltage charging phase, in which the charging current is gradually reduced to maintain the battery voltage at the set floating charge voltage.                                                                                                    |  |
| Floating charge<br>voltage | Constant charging voltage, which can be set within a specified range                                                                                                    |  |
| Household load             | It refers to the load that is connected between the "AC input" port of the inverter and the CT/ kilowatt-hour meter. The power of the household load is not limited by the inverter (see 6.1. System connection diagram).                                                                                                    |  |
| Backup load                | It refers to the load connected with the "Load output" port of the inverter. The power of the backup load is limited by the load capacity of the inverter during off-grid operation.                                                                                                    |  |
| BACK-UP                    | It is indicated by silk-screen "Load output" or "EPS". Here, they have the same meaning and all refer to the "off-grid load" port.                                                                                                    |  |